# EtherNet/IP 转 Modbus 协议网关 产品手册 型号: SG-EIP-MOD-210

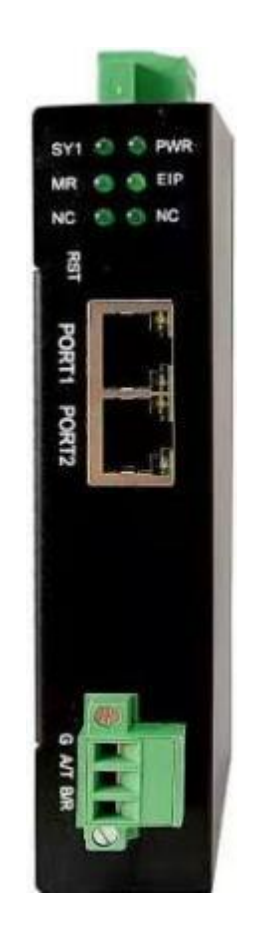

天津滨海新区三格电子科技有限公司 www.tj-sange.com

## 目录

| 一、产品概述3                        |
|--------------------------------|
| 1.1 产品用途                       |
| 1.2 产品特点                       |
| 二、安装、启动5                       |
| 2.1 接口                         |
| 2.2 指示灯                        |
| 三、产品配置与通信方法7                   |
| 3.1 软件配置7                      |
| 3.1.1 搜索设备并获取设备参数8             |
| 3.1.2 EtherNet/IP 参数说明8        |
| 3.1.3 Modbus 参数说明9             |
| 3.1.4 命令参数说明11                 |
| 3.1.5 参数的解释说明 12               |
| 3.1.6 配置设备参数12                 |
| 3.1.7 恢复出厂设置12                 |
| 3.1.8 重启设备                     |
| 3.2 Modbus 主站工作原理              |
| 3.3 Modbus 从站工作原理13            |
| 四、配置实例14                       |
| 4.1 配置软件配置成 Modbus 主站模式的实例     |
| 4.2 配置软件配置成 Modbus 从站模式的实例     |
| 4.3 CodeSYS 的配置实例              |
| 4.3.1 Modbus 端为 Modbus 主站时监控数据 |
| 4.3.2 Modbus 端为 Modbus 从站时监控数据 |
| 4.4 欧姆龙 Sysmac Studio 的配置实例    |
| 4.4.1 Modbus 端为 Modbus 主站时监控数据 |
| 4.4.2 Modbus 端为 Modbus 从站时监控数据 |
| 4.5 施耐德 Machine Expert 的配置实例   |
| 4.5.1 Modbus 端为 Modbus 主站时监控数据 |
| 4.5.2 Modbus 端为 Modbus 从站时监控数据 |
| 五、 售后及联系方式 67                  |
|                                |

### 一、产品概述

### 1.1 产品用途

SG-EIP-MOD-210 网关可以实现将 Modbus 接口设备连接到 EtherNet/IP 网络中。用户不需要了解具体的 Modbus 和 EtherNet/IP 协议即可实现将 Modbus 设备挂载到 EtherNet/IP 接口的 PLC 上,并和 Modbus 设备进行数据交互。拓扑结构如下图所示:

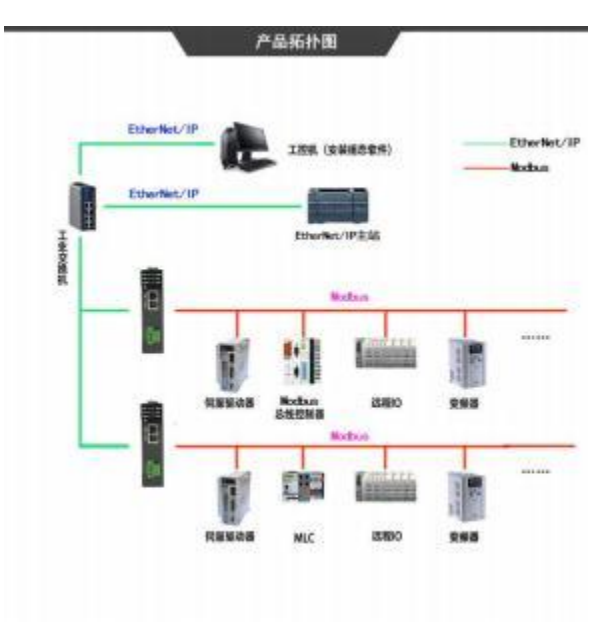

### 1.2 产品特点

(1) 应用广泛:

SG-EIP-MOD-210 网关在 EtherNet/IP 侧作为从站,在 Modbus 侧既可以作为 主站又可以作为从站,可以比较容易实现Modbus 与 EtherNet/IP 的互连。

(2) 应用简单:

用户不用了解复杂的EtherNet/IP 和Modbus 技术细节,用户只需参考本手册, 根据要求完成配置,不需要复杂编程,即可在短时间内实现连接通信。

(3)透明通信:

用户可以依照 EtherNet/IP 通信数据区和 Modbus 通信数据区的映射关系,实现 EtherNet/IP 到 Modbus 之间的数据透明通信。

(4) 通讯稳定可靠:

产品抗干扰能力强。

(5) 网关做为 EtherNet/IP 网络的从站设备,带 2 个 RJ45 以太网接口,支持 100BASE-TX, MDI/MDIX 自检测,集成以太网交换机,可以组成链式网络,支 持环网冗余。

(6) Modbus 协议接口为标准 RS232 或 RS485 接口可选(默认 RS485 接口), 半双工。

### 3、技术指标

(1) SG-EIP-MOD-210 在 EtherNet/IP 侧作为从站,在 Modbus 侧既可以作为主站又可以作为从站。Modbus 数据和 EtherNet/IP 数据的通信采用映射方式,使用方便。

(2)两个 RJ45 以太网接口,支持 100BASE-TX, MDI/MDIX 自侦测,集成以太 网交换机,方便将 EtherNet/IP 设备组成菊花链。

(3) 支持 EtherNet/IP 协议。

(4) 电磁兼容指标:

EFT: level 4;class A

浪涌: level 2;class A

静电: level 3;class A

(5)支持 Modbus 协议,波特率: 1200、2400、4800、9600、19.2K、38.4K、
57.6K、115.2K 可选;校验位:无校验、偶校验、奇校验可选;停止位:1位、2位可选。

(6) 最大输入/输出数据量

- ① Max Input Bytes≤500Bytes
- ② Max Output Bytes ≤500Bytes
- (7) 电源电压: 12~24V 宽电压供电, 双路电源冗余供电。
- (8)额定功率 3W(24V/125mA)。

(9) 环境温度:

运输和存储: -40℃~+70℃

工作温度: -20℃~+60℃

- (10) 工作相对湿度: 5~95% (无结露)
- (11)外形尺寸: (长) 132mm×(宽) 90mm×(厚) 27mm
- (12) 安装方式: 35mm 导轨
- (13) 防护等级: IP20
- (12) 重量:约 300g

### 二、安装、启动

### 2.1 接口

1、电源

产品电源接口采用两种形式, 5.08 压线端子排和 DC2.1 接线插头方式, 用 户可根据具体需求自行选择接线方式。接线端子排线序如下。可接入双电源进行 冗余供电。

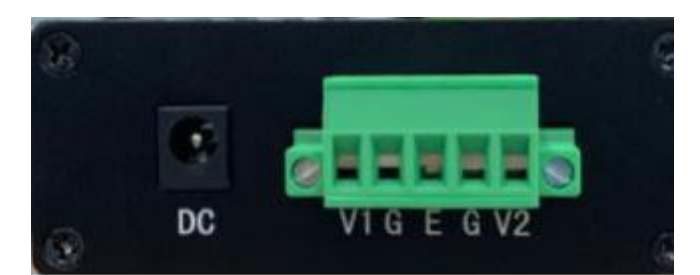

| V1 | 电源 1 正极,12-24VDC  |
|----|-------------------|
| V2 | 电源 2 正极, 12-24VDC |
| G  | 电源负极              |
| Е  | 外部大地接线            |
| DC | 2.1 电源头接线端口       |

2、EtherNet/IP 端采用两个百兆 RJ45 接口,如下图:

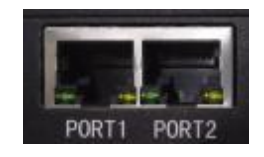

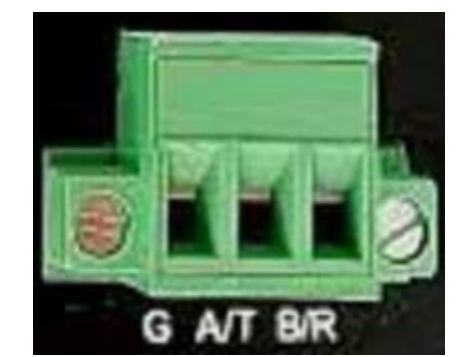

3、Modbus 接口(目前只支持 RS485 接口, RS232 接口不支持),接口如下图:

| B/R | RS485 负 |
|-----|---------|
| A/T | RS485 正 |
| G   | 信号地     |

4、复位按键

RST 用来恢复出厂设置,当用户忘记当前 IP 地址导致无法通信或配置时, 长按 RST 按键直到 SYS 灯不停闪烁,接着模块会自动重启并以默认参数运行。

| 参数   | 默认值           |
|------|---------------|
| 设备地址 | 192.168.1.37  |
| 子网掩码 | 255.255.255.0 |
| 网关地址 | 192.168.1.1   |

### 2.2 指示灯

指示灯如下图所示:

| SY1 | 0 | 0 | PWR |
|-----|---|---|-----|
| MR  | 0 | 0 | EIP |
| NC  | 0 | 0 | NC  |

| PWR | 电源指示灯                |
|-----|----------------------|
| SY1 | 系统正常指示灯              |
| MR  | 闪烁表示串口正在接收数据         |
| EIP | EtherNet/IP 端正常通信指示灯 |
| NC  | 保留,无意义               |

## 三、产品配置与通信方法

### 3.1 软件配置

设备 PORT1 口的默认 IP 为 192.168.1.37, 配置前需将电脑的 IP 设置为一个 192.168.1 网段的静态 IP, 比如 192.168.1.100,并将电脑的网口与设备 PORT1 口 用网线直连,双击配置软件图标,进入配置界面:

| StherNet/IP参数                            |                  |           | Nothus学校   |          |     | ~                  |            |      |             |
|------------------------------------------|------------------|-----------|------------|----------|-----|--------------------|------------|------|-------------|
| 总统典型。                                    | EtherNet/TP      |           | 协议共型选择,    | Iofbus主站 |     |                    | 从站地址。      | 4    | (0-247)     |
| P设定方式。                                   | <b>推动起置</b>      | •         | 串口遭讯波特率。   | 19200    |     |                    | 脉冲输出时间。    | 1    | (200-2500pr |
| P地址。                                     | 192.168.1.37     |           | 数据位-       | 8        | •   |                    | 控制方式。      | 宇祥趣时 |             |
| 7回编码。                                    | 255, 255, 255, 0 |           | 奇偶校验方式,    | Æ        |     |                    | 字符题时时间,    | 10   | (10-60000mm |
| 24.8810.                                 | 192, 168, 1, 1   |           | 停止位-       | 1        |     |                    | 字符个数。      | 111  | (1-254)     |
| (),有於教授长度,                               | 400              | 21        | 通讯件输模式,    | RTU      | •   |                    | 起始符。       | 0    |             |
| LERNIE.                                  | 2/F              |           | 响应等待时间,    | 300      |     | $(5-6000{\rm ms})$ | 结束符;       | 0    |             |
| ex的把语言/程油。                               | 10               |           | 轮询延时时间,    | 0        |     | (0-2500ms)         | 自动发送。      | 天闭   | -           |
|                                          | (Here)           |           | 输出命令轮询模式,  | 语终输出     | •   |                    | 自动发出周期。    | 1000 | (10-60000ms |
| Odiusie V E Styles                       |                  | (2-254)   | 扫描比率。      | 10       |     | (1-255)            | 使用CRC校验。   | 美用   | *           |
| endCode;                                 | 1                | (1-65535) | 自动降机。      | 民间       | 1.  |                    |            |      |             |
| EtherN                                   | et/IP 参数         | <b>牧</b>  | Nodbus状态字。 | 开启       |     | Мос                | dbus 参数    | t    |             |
| ->0 size(bytes); 1<br>->T size(bytes); 0 | 3                |           | · 序号 型     | ę        | 1日末 | 堆                  | Rectifield |      | 菌件版本        |
| 授素设备 获                                   | 取设备参款            | 配置设备      |            |          |     |                    |            |      |             |
| 续                                        | 复出厂设置            | 重层设备      |            | 显示搜      | 夏索: | 到的所求               | 有设备        |      |             |
|                                          |                  |           | 1          |          |     |                    |            |      |             |

| 从地址<br>10~247 | 功能码     |   | Hodbur寄存<br>器起始地址 | 数据个数 | 内存映射起始<br>地址(16进制) | 内存映射位偏<br>移量(0-7) | 字节个数 | 李节交换 | 权独类型  | 扫描方式 | 1          | 市识符 |
|---------------|---------|---|-------------------|------|--------------------|-------------------|------|------|-------|------|------------|-----|
| 1             | 出卖保持寄存器 |   | 0                 | 1    | 0                  | 0                 | 2    | 不交換  | * CRC | 快速扫描 | • 1        |     |
| 2             | 计读保持寄存器 |   | 1                 | 1    | 1                  | 0                 | 2    | 不交換  | · CRC | 快速扫描 | 2          |     |
| 3             | 习读保持寄存器 |   | Z                 | 1    | 2                  | 0                 | 2    | 不交換  | · CNC | 使速扫描 | . 3        |     |
| 4             | 3读保持寄存器 | - | 5                 | 1    | Madhuc             | 会人会粉              | 2    | 不交換  | * CNC | 快速扫描 | - 6        |     |
| 8             | 5/ A    |   |                   |      | ivioubus           | 叩マ少奴              |      | 1.0  | * CHC |      | <b>*</b> 5 |     |
|               |         |   |                   |      |                    |                   |      |      |       |      |            |     |

#### 3.1.1 搜索设备并获取设备参数

进入配置界面之后首先需要点击"搜索设备",搜索到设备之后点击设备序 号,然后点击"获取设备参数",待提示"获取设备参数成功"之后关闭提示框, 此时软件上会显示设备的当前配置参数,在此基础之上用户可根据自己的需求修 改配置。

#### 3.1.2 EtherNet/IP 参数说明

| initial and               |                  |           | 127 27 27 22 127 A |                 |   |             |          |      |    |             |
|---------------------------|------------------|-----------|--------------------|-----------------|---|-------------|----------|------|----|-------------|
| 8.therNet/IP学致            |                  |           | Indhus学校           | · · · · · · · · |   |             |          |      |    |             |
| 总线类型。                     | EtherNet/IP      |           | 协议类型选择:            | <b>Iodkus王站</b> |   |             | 从站地址,    | 1-   |    | (0-247)     |
| IP设定方式。                   | 静态能置             |           | 串口通讯波特率。           | 19200           |   |             | 脉冲输出时间,  | 1    |    | (200-2500es |
| LP地址。                     | 192, 168, 1, 37  |           | 数据位:               | 8               | • |             | 控制方式。    | 字符题时 | +  |             |
| 子网掩码。                     | 255, 255, 255, 0 |           | 奇偶校验方式,            | 光               | * |             | 字符题时时间,  | 10   |    | (10-60000mm |
| . 桂林关网                    | 192, 168, 1, 1   |           | 停止位,               | 1               |   |             | 字符个数。    | 111  |    | (1-254)     |
| 输入有效数据半度。                 | Own              | -         | <b>通讯传输模式</b> 。    | RTU             | - |             | 起她符:     | 0    |    |             |
| 東北洋利品。                    | Decen            |           | 响应等待时间。            | 300             |   | (5-60000ms) | 结束符,     | 0    |    |             |
| 金力(17735)<br>输入时间需要 (2915 | (2015)<br>(2479) |           | 轮询延时时间。            | 0               |   | (0-2500ms)  | 自动发送。    | 关闭   | .+ |             |
|                           |                  |           | 输出命令轮询模式。          | 連续输出            | * |             | 自动发送周期。  | 1000 |    | (10-60000mm |
| Indbusile of M & O.E.     |                  | (2-254)   | 扫描比率。              | 10              |   | (1-255)     | 使用CRC校编。 | 光间   | -  |             |
| VendCodes                 | 1                | (1-65535) | 自动降级,              | 英团              | + |             |          |      |    |             |
|                           |                  |           | Indua状态字,          | 开启              |   |             |          |      |    |             |

IP 设定方式: 只支持静态配置。

IP 地址:设置设备的 IP 地址,默认 192.168.1.37。子网掩码:设置设备的子网掩码,默认 255.255.255.0。网关地址:设置设备的网关地址,默认 192.168.1.1。

输入有效数据长度: 该功能不可用。

事务序列号: 该功能不可用。

输入数据清零/保持:当 Modbus 命令响应错误次数达到 Modbus 命令重发次数时,对应的 EtherNet IP 输入数据是否被清零。清零: EtherNet IP 输入数据清零;只能是清零,不可设置。

Modbus 命令重发次数:当 Modbus 命令响应错误时,该命令重发的次数。 当 Modbus 参数中的协议类型选择"Modbus 从站"时,该功能不可用。

VendCode: 设备制造商 Code, 默认值为 1, 不可修改。

#### 3.1.3 Modbus 参数说明

#### 1、协议类型选择 Modbus 主站

| EtherNet/IP参数        |                  |           | Robus参数            |          |   |             |          |       |              |
|----------------------|------------------|-----------|--------------------|----------|---|-------------|----------|-------|--------------|
| 总线类型。                | StherNet/TP      |           | 协议央型选择。            | Nodbus主站 |   |             | 从站地址,    | L     | (0-247)      |
| IP设定方式。              | 林态配置             | •         | 串口通讯彼特率,           | 19200    | • |             | 脉冲输出时间,  | 1     | (200-2500ms) |
| 1PH8th,              | 192.168.0.110    |           | 数据位,               | 8        | + |             | 拉制方式。    | 学符邮时  | +            |
| 子网推码.                | 255, 255, 255, 0 |           | 奇偶校验方式。            | 充        | • |             | 字符超时时间。  | 10    | (10-60000ms) |
| 同关地址。                | 192.168.0.1      |           | 停止位,               | 1        |   |             | 字符个数;    | 111   | (1-254)      |
| 输入有效数据长度。            | 1×01             | +1        | 通讯传输模式。            | ROU      | * |             | 起始符。     | 0     |              |
| 事务序列号。               | 1×11             |           | 响应等待时间。            | 300      |   | (5-60000mm) | 结束符,     | 9     |              |
| 输入数据清罗/保持,           | 法里               | 1         | 轮谕延时时间。            | 0        |   | (0-2500mi)  | 自动发送。    | 关闭    | +            |
| 1. 2                 | 3                | (0.050)   | 输出命令轮帘模式。          | 连续输出     | 5 |             | 自动发送周期。  | 000 t | (10-60000mm) |
| 104000 P 7 1 000.013 |                  | (2-254)   | 扫描比率。              | 10       |   | (1-2553     | 使用ctx校验。 | 光闭    | +            |
| VendCode+            | 1                | (1-65535) | 自动降振,              | 关闭       |   |             |          |       |              |
|                      |                  |           | <b>I</b> ofbus状态字。 | 开启       | + |             |          |       |              |

Modbus 通讯波特率: 1200, 2400, 4800, 9600, 19200, 38400, 57600, 115200bps 可选。

数据位: 只支持 8 个数据位。

奇偶校验方式:无、奇、偶可选。

停止位:1、2可选。

通讯传输模式: 只支持 RTU。

响应等待时间:当 Modbus 主站发送命令后,等待从站响应的时间,范围:

 $5\sim 60000 ms_{\circ}$ 

轮询延时时间:一条 Modbus 命令发完并收到正确响应或响应超时之后,发

送下一条 Modbus 命令之前延迟的时间,范围: 0~2500ms。

输出命令轮询模式: 仅支持连续输出, 与 Modbus 读命令输出方式相同, 根据扫描比率进行扫描输出。

扫描比率: 慢速扫描周期与快速扫描周期的比值,如果该值设为 10,那么快速扫描命令发出 10 次,慢速扫描命令发出 1 次。

自动降级: 该功能不可用。

Modbus 状态字:默认开启,占用 13 个字节,最低位为 0 表示第一条Modbus 指令被正确响应、为 1 表示从站没响应或在响应等待时间内没响应第一条指令, 以此类推,每一个位表示一条 Modbus 指令被从站响应的情况。这 13个字节处 于所有输入数据的最后边。

#### 2、协议类型选择 Modbus 从站

| EtherNet/IP参数          |                  |           | Nodbus参数   |            |   |               |          |      |   |              |
|------------------------|------------------|-----------|------------|------------|---|---------------|----------|------|---|--------------|
| 县线类型;                  | EtherNet/ZP      |           | 协议类型选择。    | Bodbus HAB | • |               | 从站地址。    | 1    |   | (0-247)      |
| 19设定方式。                | 静态积置             |           | 串口通讯波特车。   | 19200      | - |               | 脉冲输出时间。  | 1.   |   | (200-2500ma) |
| IP地址。                  | 192, 168, 0, 110 |           | 数据位:       | 8          |   |               | 控制方式。    | 学符起时 |   |              |
| 子回復码。                  | 255, 255, 255, 0 |           | 奇儒校验方式。    | 无          | • |               | 字符扭时时间,  | 10   |   | (10-60000ms) |
| 同关始址,                  | 192.168.0.1      |           | 停止位,       | 1          | • |               | 学符个数,    | 111  |   | (1-254)      |
| 输入有效数据长度。              | (¥)              |           | 通讯传输模式。    | RTU        | * |               | 起始符。     | 0    |   |              |
| 事务序列号,                 | 关闭               | 4         | 响应等待时间。    | 300        |   | (5-60000east) | 结束符。     | 0    |   |              |
| 输入数据清零/保持,             | (d2)             |           | 轮谕延时时间。    | 0          |   | (0-2500mm)    | 自动发送。    | 关闭   | - |              |
|                        | 1                | 10.0043   | 输出命令轮育模式。  | 语结输出       |   |               | 自动发送周期,  | 1000 |   | (10-60000me) |
| 1040-0349 7 36 SCIVER) | 19<br>19         | 0-2540    | 扫描比率。      | 10         |   | (1-255)       | 使用CRC校验。 | 开启   |   |              |
| VendCoder              | 13               | (1-48636) | 自动辩授。      | 关闭         | * |               |          |      |   |              |
|                        |                  |           | #odbus状态字, | 开启         |   |               |          |      |   |              |

Modbus 通讯波特率: 1200, 2400, 4800, 9600, 19200, 38400, 57600, 115200bps 可选。

数据位:只支持8个数据位。

奇偶校验方式:无、奇、偶可选。

停止位:1、2可选。

从站地址: 0-247 可设, 0 是广播地址, 尽量不要设置成 0。

用 CRC 校验:默认是开启的。

其它 Modbus 参数不可用。

#### 3.1.4 命令参数说明

| <u>생</u> | 业,功能码 | L | Thursday     | 数据个数 | 内存映射起始 | 字节个数 | 校验典型 | 扫描方式 | 标识符 |  |
|----------|-------|---|--------------|------|--------|------|------|------|-----|--|
| 1        |       | - | A CONTRACTOR | 1    | 1      | 1    | CNC  | 快速扫描 | - 1 |  |
|          |       |   |              |      |        |      |      |      |     |  |
|          |       |   |              |      |        |      |      |      |     |  |
|          |       |   |              |      |        |      |      |      |     |  |
|          |       |   |              |      |        |      |      |      |     |  |
|          |       |   |              |      |        |      |      |      |     |  |
|          |       |   |              |      |        |      |      |      |     |  |
|          |       |   |              |      |        |      |      |      |     |  |
|          |       |   |              |      |        |      |      |      |     |  |
|          |       |   |              |      |        |      |      |      |     |  |

当 Modbus 协议类型选择 Modbus 主站时才需要配置,且最多配置 100 条命 令。

起始地址: Modbus 从站设备中寄存器/开关量/线圈等起始地址,十进制,范围: 0~65535。

注意:配置软件中的起始地址指的是协议地址,当用户输入 PLC 地址时,确定后会自动弹出如下图说示的对话框,点击确定后,用户需要将 PLC 地址转换成协议地址之后再填写,转换规则如下:

| 命令    | 功能码      | PLC 地址      | 对应的协议地址 |
|-------|----------|-------------|---------|
| 线圈状态  | 01/05/15 | 00001~09999 | 0~09998 |
| 输入状态  | 02       | 10001~19999 | 0~09998 |
| 保持寄存器 | 03/06/16 | 40001~49999 | 0~09998 |
| 输入寄存器 | 04       | 30001~39999 | 0~09998 |

数据个数:数据长度。

内存映射起始地址: 在模块内部 EtherNet/IP 网络输入输出缓冲区中的起始 地址,读指令对应的是输入缓冲区,地址范围是0-499;写指令对应的数输出缓 冲区,地址范围是0-499。注意所有读指令的内存映射起始地址不能重叠、所有 写指令的内存映射起始地址也不能重叠。可参照 3.2 章节的工作原理图。

字节个数: 根据功能码和数据个数的变化而变化,不可编辑。

扫描方式:有两种扫描方式,快速扫描和慢速扫描,适应用户对不同命令的

快速扫描或慢速扫描的要求。慢速扫描等于快速扫描乘以扫描比率(在基本参数 -》 Modbus 参数中设置)。

标识符:每条命令有一个唯一的标识符,当 Modbus 状态字开启时有效。

#### 3.1.5 参数的解释说明

参数说明框中显示相应参数的解释。如设置"Modbus 寄存器起始地址"时,参数说明框显示的内容如下:

|                 | 从地址<br>(0-247)                          | 功能码                         | Rodeow 新行<br>器起始地址 | 数据个数 | 内存线<br>地址 | 相総計 学节个数 | 校验典型  | 扫描方式 标识符     |      |
|-----------------|-----------------------------------------|-----------------------------|--------------------|------|-----------|----------|-------|--------------|------|
|                 | 0                                       |                             |                    |      |           |          | CHC   | (Nulliin • 1 |      |
|                 |                                         |                             |                    |      |           |          |       |              |      |
| r>0<br>>>T<>T   | size(byt                                | es), 13<br>m2), 0           |                    |      | 序号        | 전국       | TP地址  | RACIEST      | 四件版本 |
| r>0<br>>>T<br>例 | 1 size(byt<br>* size(byt<br>* \$100(byt | es), 13<br>ma), 0<br>获取武备步数 |                    |      | 序号        | 전무       | IFMAJ | RACIELE      | 四件版本 |

#### 3.1.6 配置设备参数

用户设置完参数并确认无误后,可选中设备列表中的一个设备,并点击"配置参数"按钮,若弹出"配置参数成功"提示框,表示配置成功,否则需要检查 网关的 PORT1 口与电脑之间的网络是否正常、电脑的 IP 是否是一个静态 IP。配置成功后需重启设备。

#### 3.1.7 恢复出厂设置

用户若想将设备恢复成出厂默认参数,可点击"恢复出厂设置"按钮,若弹

出"恢复出厂设置成功"提示框,表示已经恢复出厂设置,否则需要检查网关的 PORT1 口与电脑之间的网络是否正常、电脑的 IP 是否是一个静态 IP。恢复出厂 设置成功后需重启设备。

#### 3.1.8 重启设备

点击"重启设备"按钮,若弹出"重启设备成功"提示框,表示设备已重启, 否则需要检查网关的 PORT1 口与电脑之间的网络是否正常、电脑的IP 是否是一 个静态 IP,检查无误后再重启设备。

#### **3.2 Modbus** 主站工作原理

网关的 Modbus 和 EtherNet/IP 之间的数据转换通过"映射"关系来建立。设备中有两块数据缓冲区,一块是 EtherNet/IP 网络输入缓冲区,另一块是 EtherNet /IP 网络输出缓冲区。Modbus 读取命令将读取的数据写入到网络输入缓冲区,供EtherNet IP 网络读取。Modbus 写命令从网络输出缓冲区取数据,输出到相应的Modbus 从站设备。用户可以配置 100 条命令。

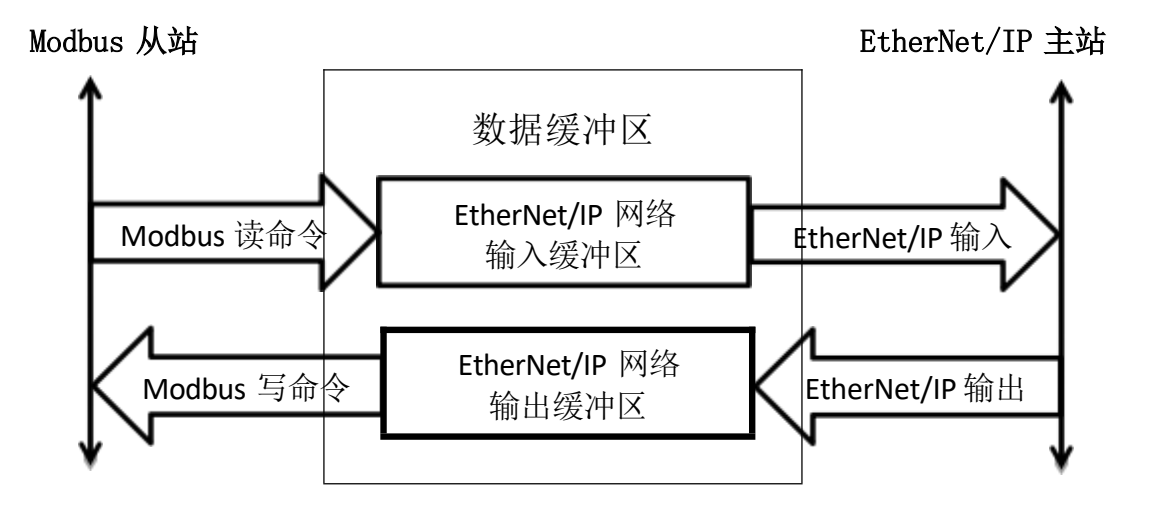

#### **3.3 Modbus** 从站工作原理

本网关实现 EtherNet/IP 工业以太网协议与串口之间的数据交换。EtherNet IP 数据与串口数据之间是双向的转换和传递。EtherNet/IP 输出数据通过串口发送到

串行总线上,串口接收到的数据放入 EtherNet/IP 输入数据中。数据交换如下图 所示:

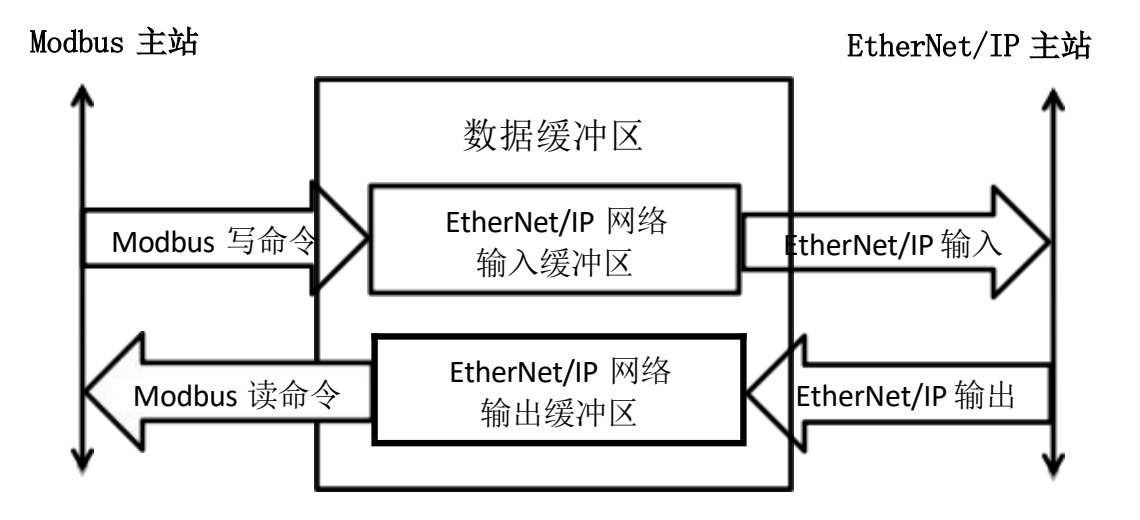

四、配置实例

### 4.1 配置软件配置成 Modbus 主站模式的实例

硬件接线: PORT1 接 EtherNet/IP 主站的 EtherNet/IP 接口、PORT2 接电脑的 网口、串口通过 USB 转串口模块接电脑的 USB 接口,电脑上运行 Slave 软件模 拟 Modbus 从站设备,同时电脑上安装 EtherNet/IP 主站的配套配置软件,比如 CodeSYS、Sysmac Studio、Machine Expert 等。

从我司官网www.tj-sange.com 下载配置软件,双击运行:

| (martia)/il Alodia          |                                                |                  |    |                 |              |            |         |                  |         |          |             |         |
|-----------------------------|------------------------------------------------|------------------|----|-----------------|--------------|------------|---------|------------------|---------|----------|-------------|---------|
| 基本学校 由于堂                    | m                                              |                  |    |                 |              |            |         |                  |         |          |             |         |
| Inster/DB                   | et                                             |                  |    |                 | Tobard B     |            |         |                  |         |          |             |         |
| 当线未能。                       |                                                | filmfiel(2)      |    |                 | 协议类型选择-      | Robus      | -       |                  | USAME:  | 1        | -00-0       | 147)    |
| 印税管外大                       |                                                | RACH             |    |                 | 用口盒洗出外车。     | D4000      | D4000 + |                  | 铁冲输出时间。 | 4        | -029        | 1-250km |
| TPHER.                      | 17%2. 041.1.37<br>9786825 25.255.1<br>1044.1.1 | 2003, 166, 1, 37 |    |                 | #1961c-      | 1          |         |                  | 位制力5-   | 12194897 |             |         |
| THRE                        |                                                | 帝儀校验方式,          | 无  |                 |              | athenetic. | 1000    | 100              | -       |          |             |         |
| HYME.                       |                                                | 182, 168, J. L   |    | 1               | 神白信。         | ¥.         |         |                  | 年初个教5   | 101      | 11-         | 14      |
| 44人来的数据4                    |                                                | 2.0              |    |                 | 油肉用桶根式:      | 100        |         |                  | 此物件,    | 4        |             |         |
|                             | 121                                            | - H              |    |                 | ACTIVITY.    | 2014       |         | (R-60000age)     | 12.81T- | A        |             |         |
| MARGEREA                    | in 1.                                          | 12               |    |                 | wanters.     | 0          |         | (8-2508a)        | 自动表示:   | MAX:     | (10-40000ay |         |
|                             |                                                | 1                |    | 0-850<br>0-4600 | 称出来中轮来展式。    | 0.082      |         |                  | 自动无法用制- | 22.9     |             |         |
|                             |                                                |                  |    |                 | 40HB16/8-    | 10         |         | 11-283 使用cackbia | 州田      |          |             |         |
| Persit other                |                                                |                  |    |                 | 80,000       | 368        |         |                  |         |          |             |         |
|                             |                                                |                  |    |                 | RobustEllin, | 74         |         |                  |         |          |             |         |
| T−2) staeben<br>D−1 staeben | edi II<br>edi I                                |                  |    |                 | (8-8) 2      | 4          | 3/19    | AL.              | 86-363j |          | 810.4       | -       |
| 899.81                      | 60                                             | 16978            | 63 | 499             |              |            |         |                  |         |          |             |         |
|                             | 11.3                                           | 127-11           | 81 | 0.00            |              |            |         |                  |         |          |             |         |
| a Promi                     |                                                |                  |    |                 |              |            |         |                  |         |          |             |         |
| 550000                      |                                                |                  |    |                 |              |            |         |                  |         |          |             |         |

搜索设备:

| >0 size(byte   | a) 4 13 |      | 序号 | 型号       | IP地址            | <b>MACHENE</b>     | 置件版本 |
|----------------|---------|------|----|----------|-----------------|--------------------|------|
| ->T size(byter | e), ú   |      | 2  | 三格-EIP网关 | 192, 168, 1, 37 | \$0:0C:3D:6D:47:39 | 1.1  |
| 授索设备           | 获取设备参数  | 配置设备 | -  |          |                 |                    |      |
|                | 恢复出厂设置  | 重度设备 |    |          |                 |                    |      |

### 本实例中设置的参数如下:

| Altabality         Mathematical / 17         Mathematical / 17         Mathematical / 18         G (2000)         Mathematical / 18         G (2000)         Mathematical / 18         G (2000)         Mathematical / 18         Mathematical / 18                                                                                                    | 本参数 命令                                                                            | 参数                                                                                                    |                                 |                                 |                 |                        |                                                                                                 |                               |                                                                              |                                                                                                    |                                                                  |                                                                                 |             |
|----------------------------------------------------------------------------------------------------|-----------------------------------------------------------------------------------|----------------------------------------------------------------------------------------------------|---------------------------------|---------------------------------|-----------------|------------------------|-------------------------------------------------------------------------------------------------|-------------------------------|------------------------------------------------------------------------------|----------------------------------------------------------------------------------------------------|------------------------------------------------------------------|---------------------------------------------------------------------------------|-------------|
| Control         新会社工<br>(1982)757,<br>(1982)757,<br>(1984)55,<br>(1984)55,<br>(1982)55,<br>(1985)55,<br>(1985)55, | therset/1rg<br>以终虑形。                                                              | 5°8X                                                                                                    | Tabardint /TP                   |                                 |                 | +                      | 10 未利みば。                                                                                        | Rocking Tak                   | -                                                                            |                                                                                                    | LLANNIN                                                          | 1                                                                               | (0.747)     |
| Price 7/3-0     Price 7/3-0     Price 7/3-0     Price 7/3-0     Price 7/3-0     Price 7/3-0     Price 7/3-0     Price 7/3-0     Price 7/3-0     Price 7/3-0     Price 7/3-0     Price 7/3-0     Price 7/3-0     Price 7/3-0     Price 7/3-0     Price 7/3     Price 7/3-0     Price 7/3     Price 7/3     Price                                                                                                    | mat Chine                                                                         |                                                                                                    | IN TALW                         | -                               |                 |                        | (1)通讯动转展。                                                                                       | 19200                         | -                                                                            |                                                                                                    | MARKEN I                                                         | +.<br>V                                                                         | (0-267)     |
| 1995年、 1995年、                                                                                                    | 1P90,0679354                                                                      |                                                                                                    | 102 148 1 22                    |                                 |                 |                        | 如果们,                                                                                            | 8                             |                                                                              |                                                                                                    | 部件輸出可用。                                                          | a contraction                                                                   | (200-25008  |
| 1 1000-1000-1000-1000-1000-1000-1000-10                                                                                                    | IP地址。                                                                             |                                                                                                    | SEC SEE SEE                     | 0                               |                 | 1                      | 播校验方式。                                                                                          | 无                             | w                                                                            |                                                                                                    | 空前方如                                                             | 10                                                                              | (10-60000-  |
| 四天起。     [100:100:1.1]       输入有效数据长差。     第四       输入有效数据长差。     第四       输入有效数据长差。     第四       输入有效数据长差。     第四       输出局令者类介持。     第四       输出局令能量     100       公式效数据未常、作用。     100       公式效数据未常、作用。     100       公式效量时间。     100       200     100       200     100       200     100       200     100       200     100       200     100       200     100       200     100       200     100       200     100       200     100       200     100       200     100       200     100       200     100       200     100       200     100       200     100       200     100       200     100       200     100       200     100       200     100       200     100       200     100       200     100       200     100       200     100       200     100       200     100       200                                                                                                    | 于四规约。                                                                             |                                                                                                    | 100 100 1 1                     |                                 |                 | 1                      | ⊫止位,                                                                                            | 1                             | 4                                                                            |                                                                                                    | 李符个教,                                                            | 111                                                                             | (1-254)     |
| <ul> <li>第二方式2005年生産。 前用</li> <li>第二月</li> <li>第二月</li> <li>第二月</li> <li>第二月</li> <li>第二月</li> <li>第二月</li> <li>第二月</li> <li>第二月</li> <li>第二月</li> <li>第二月</li> <li>第二月</li> <li>第二月</li> <li>第二月</li> <li>第二日</li> <li>第二日</li></ul>                                                                                                    | 同关地址。                                                                             |                                                                                                    | 145, 168, 1, 1                  | _                               |                 | 3                      | 间传输模式。                                                                                          | RTU                           | -                                                                            | 起地符,                                                                                                    | 0                                                                | 1.4 60.47                                                                       |             |
| #ネク科4.     #A 次目標 電子 (2-254)     # (2-254)     # (2-254)     # (2-254)     # (2-255)     # (2-255)     # (2-255)     # (2-255)     # (2-255)     # (2-255)     # (2-255)     # (2-255)     # (2-255)     # (2-255)     # (2-255)     # (2-255)     # (2-255)     # (2-255)     # (2-255)     # (2-255)     # (2-255)     # (2-255)     # (2-255)     # (2-255)     # (2-255)     # (2-255)     # (2-255)     # (2-255)     # (2-255)     # (2-255)     # (2-255)     # (2-255)     # (2-255)     # (2-255)     # (2-255)     # (2-255)     # (2-255)     # (2-255)     # (2-255)     # (2-255)     # (2-255)     # (2-255)     # (2-255)     # (2-255)     # (2-255)     # (2-255)     # (2-255)     # (2-255)     # (2-255)     # (2-255)     # (2-255)     # (2-255)     # (2-255)     # (2-255)     # (2-255)     # (2-255)     # (2-255)     # (2-255)     # (2-255)     # (2-255)     # (2-255)     # (2-255)     # (2-255)     # (2-255)     # (2-255)     # (2-255)     # (2-255)     # (2-255)     # (2-255)     # (2-255)     # (2-255)     # (2-255)     # (2-255)     # (2-255)     # (2-255)     # (2-255)     # (2-255)     # (2-255)     # (2-255)     # (2-255)     # (2-255)     # (2-255)     # (2-255)     # (2-255)     # (2-255)     # (2-255)     # (2-255)     # (2-255)     # (2-255)     # (2-255)     # (2-255)     # (2-255)     # (2-255)     # (2-255)     # (2-255)     # (2-255)     # (2-255)     # (2-255)     # (2-255)     # (2-255)     # (2-255)     # (2-255)     # (2-255)     # (2-255)     # (2-255)     # (2-255)     # (2-255)     # (2-255)     # (2-255)     # (2-255)     # (2-255)     # (2-255)     # (2-255)     # (2-255)     # (2-255)     # (2-255)     # (2-255)     # (2-255)     # (2-255)     # (2-255)     # (2-255)     # (2-255)     # (2-255)     # (2-255)     # (2-255)     # (2-255)     # (2-255)     # (2-255)     # (2-255)     # (2-255)     # (2-255)     # (2-255)     # (2-255)     # (2-255)     # (2-255)     # (2-255)     # (2-255)     # (2-255)     # (2-255)     # (2-255)     # (2-255)     # (2-255)     # (2-255)     # (2-255)     # (                                                                                                    | 输入有效数据                                                                            | 米度・                                                                                                    | 天田                              |                                 |                 | 喻应等待时间。                |                                                                                                 | 300                           |                                                                              | (5-60000ms)                                                                                                    | 线面符,                                                             | 0                                                                               |             |
| SA SETURATION IN THE INFORMATION OF THE INFORMATION OF THE INFOR                                                                                                    | 事务序列号,                                                                            |                                                                                                    | 実現                              | ~                               |                 |                        | 编延时时间。                                                                                          | 0                             |                                                                              | (0-2500mm)                                                                                                    | 自动发送,                                                            | 奥市                                                                              |             |
| Lobustieや重放式数。         日         (2-254)         日編比集、         日         (1-255)         使用GDCR3k.         田田           ArendCode         1         (1-65535)         日編比集、         日         (1-255)         使用GDCR3k.         田田           #参数         命令参数                                                                                                    | 華人数据清率                                                                            | /保持。                                                                                                    | 请导                              | _                               |                 |                        | (出命令轮帘模式)                                                                                       | 连续输出                          |                                                                              |                                                                                                    | 自动发送周期。                                                          | 1000                                                                            | (10-60000   |
| Prend Code:     1     (1-65350)     自动周辺, 天田       # 2000 2527, 开启         # 2000 2527, 开启         # 2000 2527, 开启         # 2000 2527, 开启         # 2000 2527, 开启         # 2000 2527, 开启         # 2000 2527, 开启         # 2000 257, 开启         # 2000 257, 开启         # 2000 257, 开启         # 2000 257, 开启         # 2000 257, 开启         # 2000 257, 开启         # 2000 257, 开启         # 2000 257, 开启         # 2000 257, 开启         # 2000 257, 开启         # 2000 250, 日本日月         # 2000 250, 日本日月                                                                                                    | <b>重</b> 合量turfbol                                                                | 发衣数。                                                                                                    | 3                               | _                               | (2-254)         | 1                      | 1描比率。                                                                                           | 10                            |                                                                              | (1-255)                                                                                                    | 使用CRC校验。                                                         | 开展                                                                              |             |
| ProducetS字, 开启       ####       ####       ####       ####       ####       ####       ####       ####       ####       ######       #######       ########       ####################################                                                                                                    | /endCodes                                                                         |                                                                                                    | -1                              |                                 | (1-65535        | 2                      | 动雕绿。                                                                                            | 关闭                            | ~                                                                            |                                                                                                    |                                                                  |                                                                                 |             |
| #2考数 命令参数     *2(2)(2)(2)(2)(2)(2)(2)(2)(2)(2)(2)(2)(2)                                                                                                    |                                                                                   |                                                                                                    |                                 |                                 |                 |                        | odbus状态字,                                                                                       | 开启                            | ÷                                                                            |                                                                                                    |                                                                  |                                                                                 |             |
| 1       433級人亦存花       0       10       2       20       CNC       快速13區       2         1       10歳置多小管存器       0       10       0       20       DNC       快速13區       3         1       1       1       10       0       20       DNC       快速13區       3         1       1       1       10       0       20       DNC       快速13區       4         1       1       1       1       10       0       20       DNC       快速13區       4         1       1       1       1       10       0       20       DNC       快速13區       5         ->7       0120(Dyteol) - 35       ->7       25       12/bbb       12/bbb       12/bbb       12/bbb       12/bbb       12/bbb       12/bbb       11/bb       11/bb         ->7       0120(Dyteol) - 35       ->7       150(Dyteol) - 35       11       1       1       1       1       1         +       1       1       10       10       10       12/bb       10       10:01:02:02:02:02:02:02:02:02:02:02:02:02:02:                                                                                                    | ★参数 命令!<br>从地址<br>(0-247)                                                         | 参数<br>功能码                                                                                                    |                                 | Nothus!                         | 教存              | 政務个                    | t 内存映射起t                                                                                        | 电 字节个数                        | 校                                                                            | 验典型 [                                                                                                    | 3据方式 标识                                                          | (29                                                                             |             |
| 二     100機算多个審评器     0     10     0     20     10%     使用電子指揮     3       1     -     -     -     -     -     -     -     -       1     -     -     -     -     -     -     -     -       -     -     -     -     -     -     -     -     -       -     -     -     -     -     -     -     -     -       -     -     -     -     -     -     -     -     -       -     -     -     -     -     -     -     -     -       -     -     -     -     -     -     -     -     -       -     -     -     -     -     -     -     -     -       -     -     -     -     -     -     -     -     -       -     -     -     -     -     -     -     -     -       -     -     -     -     -     -     -     -     -       -     -     -     -     -     -     -     -     -       -     -     -     - <td< th=""><th>非参数 命令<br/>从地址<br/>(0-247)<br/>1</th><th>参数<br/>功能码<br/>1读线器</th><th>wt.t.a い</th><th>Wotkus)<br/>相配始</th><th><u>教育</u><br/>地址</th><th>數据个1<br/>10</th><th>改 内存映射起<br/>地址</th><th>中市个数<br/>2</th><th>校<br/>CRI</th><th>10年型 F</th><th>3擢方式 标识<br/>速扫描 1</th><th>(79</th><th></th></td<>                                                                                                    | 非参数 命令<br>从地址<br>(0-247)<br>1                                                     | 参数<br>功能码<br>1读线器                                                                                                    | wt.t.a い                        | Wotkus)<br>相配始                  | <u>教育</u><br>地址 | 數据个1<br>10             | 改 内存映射起<br>地址                                                                                   | 中市个数<br>2                     | 校<br>CRI                                                                     | 10年型 F                                                                                                    | 3擢方式 标识<br>速扫描 1                                                 | (79                                                                             |             |
| <ul> <li>1</li> <li>-20 size(bytes): 25</li> <li>-37 size(bytes): 25</li> <li>-37 size(bytes): 20</li> <li>株式设备 联联设备参数 配置设备</li> </ul>                                                                                                    | 本参数 命令<br>从地址<br>(0-247)<br>1<br>1                                                | 参考2<br>功能码<br>11次线器<br>41次输入                                                                                                    | 时志<br>《寄存器 》                    | Wodbus<br>詳記地<br>0              | 地               | 数据个相<br>10<br>10       | 改 内存映射起<br>地址<br>0<br>2                                                                         | 世<br>李节个教<br>20               | 校<br>CRI<br>CRI                                                              | 16年間 1<br>c 相<br>c 相                                                                                                    | 3据方式 新近<br>連扫描 1<br>連扫描 2                                        | (79                                                                             |             |
| ->O size(bytes): 25<br>->7 size(bytes): 20<br>持業设备 获取设备参数 配置设备                                                                                                    | 本参数 命令<br>从地址<br>(0-247)<br>1<br>1<br>1                                           | 参数<br>功能码<br>1读线器<br>4读输入<br>16预置                                                                                                    | 時代志 ·<br>(寄存號 ·<br>多个寄存器 ·<br>- | Wothus<br>教記始<br>0<br>0         | 粧               | 数据个组<br>10<br>10       | 改 内容映射起<br>地址<br>2<br>0                                                                         | 中节个数<br>2<br>20<br>20<br>20   | 校<br>CRI<br>CRI<br>CRI                                                       | 180年日) F<br>C 例<br>C 例<br>C 例                                                                                                    | 3 据方式、 标识<br>速扫描 - 1<br>速扫描 - 2<br>速扫描 - 3<br>速扫描 - 4            | 177                                                                             |             |
| ->2 size(bytes)。35<br>->7 size(bytes)。35<br>->7 size(bytes)。30<br>株素设备 英和设备参数 配置设备<br>配置设备                                                                                                    | #参数 命令3<br>(0-247)<br>1<br>1<br>1<br>1<br>1<br>1<br>1                             | 学校2<br>功能-45<br>11(204-5<br>41(204)(2<br>10(204))<br>10(204))<br>10(204))                                                                                                    | 8状态 。<br>寄存器 。<br>多个客存器 。<br>。  | Wothus<br>新起始<br>0<br>0         | <u>東在</u><br>地址 | 数据个组<br>10<br>10<br>10 | 内容統計起す<br>地址<br>0<br>2<br>0                                                                     | 世 字节个数<br>2<br>20<br>20       | 校<br>CRI<br>CRI<br>CRI<br>CRI<br>CRI                                         | 118英型 F<br>C 198<br>C 198<br>C 198<br>C 198<br>C 198                                                                                                    | 3 据方式、 新げ<br>連扫描 - 1<br>連扫描 - 2<br>連扫描 - 3<br>連扫描 - 4<br>連扫描 - 5 | 29                                                                              |             |
| 接索设备 获取设备参数 配置设备                                                                                                    | 李雯毅 命令5<br>人地地道<br>(0-247)<br>1<br>1<br>1<br>1<br>1<br>1<br>1<br>1<br>1<br>1<br>1 | 参数<br>功能码<br>1读线通<br>4读编入<br>10前置                                                                                                    | B状态 ×<br>高存器 ×<br>多个者存器 ×<br>×  | ■othup<br>終起始:<br>0<br>0        | 整在              | 政權个個<br>10<br>10       | 作<br>均平時時起<br>0<br>2<br>0<br>1                                                                  | 地<br>2<br>30<br>30            | 42<br>CRI<br>CRI<br>CRI<br>CRI                                               | 145年型 F<br>C (株<br>C (株<br>C (株<br>C (株<br>C (株                                                                                                    | 3 推方式 初次<br>連大3 描 - 1<br>連大3 描 - 2<br>連大3 描 - 3<br>連大3 描 - 5     | 29                                                                              |             |
|                                                                                                    | 本参数 命令5<br>从地址<br>(0-247)<br>1<br>1<br>1<br>1<br>1<br>1<br>1<br>1<br>-→7 size(by) | 参数<br>功能码<br>1:254通<br>1:24项<br>1:24项<br>1:24项<br>1:24项<br>1:24项<br>1:24项<br>1:24项<br>1:24项<br>1:24项<br>1:25项<br>1:25,000<br>1:25,0000<br>1:25,0000<br>1:25,0000<br>1:25,000000000000000000000000000000000000 | 8<br>(<br>家存積<br>               | Hodhus<br>Halves<br>0<br>0<br>0 |                 | 数据个f                   | 作号<br>(内子90)計起す<br>0<br>2<br>0<br>1<br>1<br>1<br>1<br>1<br>1<br>1<br>1<br>1<br>1<br>1<br>1<br>1 | 地 李节人数<br>2<br>20<br>30<br>30 | 42<br>CRI<br>CRI<br>CRI<br>CRI<br>CRI<br>CRI<br>CRI<br>CRI<br>21944<br>1942. | 146年2日 F<br>C (株<br>C (株<br>C (株<br>C (株<br>C (株<br>C (株<br>K)<br>L<br>H<br>H<br>L<br>H<br>H<br>L<br>H<br>H<br>L<br>H<br>H<br>L<br>H<br>H<br>L<br>J<br>Z<br>Z | 3提方式、 行ぶ<br>連行計画 2<br>連行計画 2<br>通行計画 3<br>通行計画 5                 | 20<br>20<br>20<br>20<br>20<br>20<br>20<br>20<br>20<br>20<br>20<br>20<br>20<br>2 | 圆件数本<br>1.1 |

注意:软件上会根据添加的 Modbus 指令计算 O-->T 和 T-->O 的大小(本实 例中 T-->O 的大小为 35, O-->T 的大小为 20), T-->O 对应 EtherNet/IP 主站的 输入、O-->T 对应 EtherNet/IP 主站的输出, EtherNet/IP 主站配套软件上的 O-->T 和 T-->O 的大小要与此处的数值一致。

设置完参数之后在搜索列表中点击对应的序号-》点击"配置设备"按钮-》 提示"配置设备成功"-》重启设备-》提示重启设备成功:

|                                          |                              |      | SUC            | CESS           | ×                          |                              |             |
|------------------------------------------|------------------------------|------|----------------|----------------|----------------------------|------------------------------|-------------|
|                                          |                              |      | 50             | 置设备成功          |                            |                              |             |
|                                          |                              |      |                | 确定             |                            |                              |             |
| (>O size(bytes<br>)>T size(bytes<br>授素设备 | a), 500<br>a), 500<br>获取设备参数 | 影賞设备 | 序号<br>• 1<br>• | 整号<br>三格-EIP网关 | 19983);<br>192, 168, 1, 37 | 84C2622<br>80:00:30:60:47:39 | 置件副本<br>1.1 |
|                                          | 依复出厂设置                       | 重启设备 | s              | UCCESS         | ×                          |                              |             |
|                                          |                              |      |                | 重自设备成功         |                            |                              |             |
|                                          |                              |      |                | 論定             |                            |                              |             |

至此,配置软件配置完毕,注意 Slave 软件使用的波特率等串口参数要与配置软件上的参数一致,EtherNet/IP 主站的 IP 要与配置软件上网关的 IP 在同一网段,比如 192.168.1.100。

### 4.2 配置软件配置成 Modbus 从站模式的实例

硬件接线: PORT1 接 EtherNet/IP 主站的 EtherNet/IP 接口、PORT2 接电脑的 网口、串口通过 USB 转串口模块接电脑的 USB 接口,电脑上运行 Poll 软件模拟 Modbus 主站设备,同时电脑上安装 EtherNet/IP 主站的配套配置软件,比如 CodeSYS、Sysmac Studio、Machine Expert 等。

从我司官网www.tj-sange.com 下载配置软件,双击运行:

| EtherNet/IP Modbus               | i               |           |            |                  |                      |             |                  |      | Sec. 9       |
|----------------------------------|-----------------|-----------|------------|------------------|----------------------|-------------|------------------|------|--------------|
| 基本学校 由今参加                        | tt.             |           |            |                  |                      |             |                  |      |              |
| EtherNet/IP夢樹                    | t               |           | Nothur学教   |                  |                      |             |                  |      |              |
| 总线失型。                            | EtherSky/1P     |           | 协议央型选择。    | <b>I</b> othus主站 |                      |             | 从站地址。            | 1    | (0-247)      |
| 1P设定方式。                          | 静态配置            |           | 串口通讯被特率。   | 19200            | -                    |             | 脉冲输出时间。          | 1    | (200-2500ms) |
| 1P地址。                            | 192, 168, 1, 3  | 7         | 数据位:       | 8                |                      |             | 控制方式。            | 学校超时 | -            |
| 子肩腹码。                            | 255, 255, 255   | .0        | 奇偶校验方式。    | 无                |                      |             | 字符整时时间。          | 10   | (10-60000ms) |
| 同关地址。                            | 192, 168, 1, 1  |           | 停止位,       | 1                |                      |             | 字符个数;            | 111  | (1-254)      |
| 输入有效数据长期                         | er. Man         |           | 通讯传输模式。    | RTU              | -                    |             | 起始符:             | 0    |              |
| 事务序列号。                           | 4.0             |           | 喻应等待时间。    | 300              |                      | (5-60000mm) | 结束符。             | 0    |              |
| 输入的提通常/保                         | 236. (8.17)     |           | 轮询延时时间。    | 0                |                      | (0-2500ma)  | 自动发送,<br>自动发送周期, | 光理   | (10-60000mm) |
| Labord & W.W.                    | 200.3           | (9-954)   | 输出命令轮消模式;  | 语终输出             | -                    |             |                  | 1000 |              |
| Presidente.                      | 1               | (+_2000)  | 扫描比率。      | 10               | 10 (1-255) 使<br>关闭 ~ | 使用CRC校验。    | 使用CRC校验,开启       |      |              |
| 1602-0361                        | ^               | (1-00535) | 自动陈振,      | 关闭               |                      |             |                  |      |              |
|                                  |                 |           | Notbue状态字, | 开启               |                      |             |                  |      |              |
|                                  |                 |           |            |                  |                      |             |                  |      |              |
| T00 size(bytes<br>0)T size(bytes | s), 13<br>s), 0 |           | 序号 盘       | 4                | [P址                  | 灶           | 用AC中的社           |      | 固件版本         |
| 視索设备                             | 获取设备参数          | 配置设备      |            |                  |                      |             |                  |      |              |
|                                  | 惊翼出厂设置          | 重启设备      |            |                  |                      |             |                  |      |              |
|                                  |                 |           | 1          |                  |                      |             |                  |      |              |
| 30-83-06-94                      |                 |           |            |                  |                      |             |                  |      |              |

搜索设备:

| >0 size(bytes)  | 4 13   |      | 序号 | 型号       | IP地址            | <b>MACHENE</b>     | 四件版本 |
|-----------------|--------|------|----|----------|-----------------|--------------------|------|
| ))T size(bytes) | ). Ú   |      | 1  | 三格-EIP网关 | 192, 168, 1, 37 | \$0:0C:3D:6D:47:39 | 1.1  |
| 授索设备            | 获取设备参数 | 配置设备 | -  |          |                 |                    |      |
|                 | 核复出厂设置 | 重启设备 |    |          |                 |                    |      |

### 设置相关参如下:

| (therNet/IP-B-B)             |                  |           | Labore D.D.        |          |         |             |            |           |             |
|------------------------------|------------------|-----------|--------------------|----------|---------|-------------|------------|-----------|-------------|
| 記載典型。                        | EtharSet/1P      |           | 协议类型选择。            | Modbus从站 | -       |             | 从站地址。      | 1         | (0-247)     |
| P设定方式。                       | #S&T             |           | 串口通讯波特率。           | 19200    |         |             | 脉冲输出时间。    | 1         | (200-2500m  |
| PHR.NL.                      | 192, 168, 1, 37  |           | 数据位,               | 8        |         |             | 控制方式,      | 学符超时      | 1           |
| 四斑码,                         | 255, 255, 255, 0 |           | 奇偶校验方式。            | £        |         |             | 字符超时时间,    | 10        | (10-60000m  |
| (关她站,                        | 192. 168. 1. 1   |           | 停止位,               | 1        | 4       |             | 宇持个数,      | 111       | (1-254)     |
| (入有效数据长度)                    | 洋街               |           | 通讯传输模式。            | 2013     | -       |             | 起始符,       | 0.        |             |
| 6各序列号。                       | 关闭               |           | 响应等待时间。            | 300      |         | (5-60000mm) | 结束符(       | 0         |             |
| (入数据清零/保持)                   | 112              |           | 轮询延时时间。            | 0        | _       | (0-2500ms)  | 自动发送,      | 展開        | 1           |
| odbus命令重发试数。                 | 3                | (2-284)   | 输出命令轮询模式,<br>扫描比率, | (建築輸出    | -       |             | 自动发送周期。    | 1000      | (10-60000mg |
| an/Codes                     | 1                | (1-65535) |                    | 10       | (1-255) | 使用GRO校验。 开启 | -          |           |             |
|                              |                  |           | 目动网络。              | 关闭       |         |             |            |           |             |
|                              |                  |           | NUMBER OF T        | (TEAS)   |         |             |            |           |             |
| >0 size(bytes), 5            | 00               |           | 序号 型               | 8        | [P地     | ti.         | NAC地址      |           | 固件版本        |
| が size(bytes), 50<br>授素设备 获1 | 教设备参数            | 配置设备      |                    | 后*印码先    | 192.1   | 68, 1, 37   | 80:0C:3D:6 | sD: 47:39 | 1.1         |
| 464                          | F+C-07           | ****      |                    |          |         |             |            |           |             |

注意:此种模式下 O-->T 和 T-->O 的大小固定为 500, EtherNet/IP 主站配套 软件上的 O-->T 和 T-->O 的大小要都要设置成 500。

点击搜索列表中网关设备对应的需要-》点击"配置设备"按钮-》提示"配 置设备成功"-》点击"重启设备"按钮-》提示重启设备成功:

×

SUCCESS

|              |           |             | 配置    | 日間成功           |                      |                            |      |
|--------------|-----------|-------------|-------|----------------|----------------------|----------------------------|------|
|              |           |             |       |                |                      |                            |      |
|              |           |             | [     | 确定             |                      |                            |      |
| >O sizelbyta | er), 500  |             | 序号    | 整号<br>三轮。PFD回来 | 1998年<br>1992年1月 197 | ■AC地址<br>30-01-10-41-12-29 | 國件版本 |
| 授素设备         | 获取设备参数 配置 | 12 <b>8</b> |       | - W MINA       | 110.100.1.01         |                            |      |
|              | 依复出厂设置 重启 | <b>论者</b>   |       |                |                      |                            |      |
|              |           |             | SUC   | CESS           | ×                    |                            |      |
|              |           |             | 重要    | 設备成功           |                      |                            |      |
|              |           |             | 1.000 |                |                      |                            |      |
|              |           |             |       | 确定             |                      |                            |      |

### 4.3 CodeSYS 的配置实例

开始之前请先使用我司的配套软件按照4.1 或 4.2 章节配置网关并在我司网页 www.tj-sange.com 下载好 EDS 文件,同时确保电脑上已经安装了 CodeSYS 软件、电脑的 IP 已经修改为与网关的 IP 同网段。

①打开 CodeSYS 软件,先安装 EDS 文件。

|                           | View Project                    | Build Online    | Debug To    | ols Window Help                                                                                                    |                 |
|---------------------------|---------------------------------|-----------------|-------------|----------------------------------------------------------------------------------------------------|-----------------|
| ) 📽 🖬 14                  | In a k m                        | B× MS           | 出生日・        | CODESYS Installer                                                                                                    |                 |
|                           |                                 |                 | 60          | Library Repository                                                                                                    |                 |
| evices                    |                                 | • 4 ×           | 💽 St 🗊      | Device Repository                                                                                                    | N               |
|                           |                                 |                 | Ba          | Visual Element Repository<br>Visualization Style Repository<br>License Repository<br>OPC UA Information Model<br>License Manager<br>Device License Reader<br>Option Element<br>Scripting<br>Edge Gateway<br>Miscellaneous | r<br>Repository |
| Scation                   | Repository<br>System Repository |                 |             | ~                                                                                                    | Edit Locations  |
|                           | (C:\ProgramData\                | :ODESYS\Devices | .)          |                                                                                                    |                 |
| Installed D               |                                 |                 | endor zalla | endors> ~                                                                                                    | Install         |
| Installed D<br>String for | a full text search              | V               | CHO VI      |                                                                                                    |                 |

安装完成之后可以在如下位置找到:

| Device     | Repository                       |      |                                 |                                            |   |                |
|------------|----------------------------------|------|---------------------------------|--------------------------------------------|---|----------------|
| ocation    | System Repository                |      |                                 |                                            | 4 | Edit Locations |
|            | (C:\ProgramData\CODESYS\Devices) |      |                                 |                                            |   |                |
| nstalled D | levice Descriptions              |      |                                 |                                            |   |                |
| String for | a full text search Ver           | ndor | <aj vendors=""></aj>            |                                            | v | Install        |
| Name       |                                  | Ve   | ndor                            | Version                                    | ^ | Uninstall      |
| + 🗐 H      | tscelaneous                      |      |                                 |                                            |   | Export         |
| - 🗊 F      | ieldbuses                        |      |                                 |                                            |   |                |
| * *        | RK CANbus                        |      |                                 |                                            |   |                |
| * <        | CANopen                          |      |                                 |                                            |   |                |
| * 8        | EtherCAT                         |      |                                 |                                            |   |                |
| * 8        | Ethernet Adapter                 |      |                                 |                                            |   |                |
| 1          | EtherNet/IP                      |      |                                 |                                            |   |                |
| 9          | Ethernet Adapter                 |      |                                 |                                            |   |                |
|            | 🗧 😁 EtherNet/IP Local Adapter    |      |                                 |                                            |   |                |
|            | * 👄 EtherNet/IP Module           |      |                                 |                                            |   | Details        |
| 1          | EtherNet/IP Remote Adapter       |      |                                 |                                            |   |                |
|            | Generic EtherNet/IP device       | 35   | - Smart Software Solutions GmbH | 4,1.0.0                                    |   |                |
|            | TianJin Sange EIP Adapter 1      | Tia  | n Jin Sange Elec                | Major Revision=15#1, Minor Revision = 15#2 |   |                |
|            | EtherNet/IP Scanner              | 39   |                                 |                                            |   |                |
| * 6        | Home&Building Automation         |      |                                 |                                            |   |                |

②新建 CodeSYS 工程。

| Categories  |                       | Templates                                                                                                    |
|-------------|-----------------------|----------------------------------------------------------------------------------------------------|
| Pr          | ojects                | Empty project HMI project Standard Standard project w                                                                                                    |
|             |                       | ß                                                                                                    |
| A project o | ontaining one device, | one application, and an empty implementation for PLC_PRG                                                                                                    |
| Name        | Untitled2             |                                                                                                    |
| Location    | C:\Users\SGWMH        | \Documents\codesys view interview interview view interview intervi |

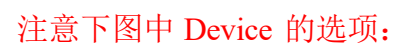

| Standard | l Project                                                                                           |                                                                                                    | × |
|----------|----------------------------------------------------------------------------------------------------|----------------------------------------------------------------------------------------------------|---|
|          | You are abou<br>objects withi<br>- One program<br>- A program I<br>- A cyclic tasl<br>- A reference | It to create a new standard project. This wizard will create the following<br>n this project:<br>mmable device as specified below<br>PLC_PRG in the language specified below<br>k which calls PLC_PRG<br>to the newest version of the Standard library currently installed. |   |
|          | Device                                                                                              | CODESYS Control Win V3 x64 (3S - Smart Software Solutions GmbH)                                                                                                    | ~ |
|          | PLC_PRG in                                                                                          | Structured Text (ST)                                                                                                    | ~ |
|          |                                                                                                    | OK Cancel                                                                                                    |   |

③按如下步骤添加 EtherNet/IP 设备,注意每一步都不能省

添加 Ethernet 适配器

| Devices                                                                  | <b>→</b> ₽ X                   |    |
|--------------------------------------------------------------------------|--------------------------------|----|
| 🗏 🗿 Untitled2                                                            | 1                              |    |
| Device (CODESYS Con<br>PLC Logic<br>Application<br>Library Ma<br>PLC_PRG | Cut<br>Copy<br>Paste<br>Delete |    |
| E 🦉 Task Cont                                                            | Refactoring<br>Properties      | ۶. |
|                                                                          | Add Object<br>Add Folder       | •  |
|                                                                          | Add Device                     |    |
|                                                                          | Update Device                  |    |

| ame Emernet                   |                 |                        |         |             |   |
|-------------------------------|-----------------|------------------------|---------|-------------|---|
| Action                        |                 |                        |         |             |   |
| Append device                 | O Plug device O | Update device          |         |             |   |
| String for a full text search | Vendor          | <all vendors=""></all> |         |             | Y |
| Name                          | Vendor          |                        | Version | Description |   |
| GIN CANbus                    |                 |                        |         |             |   |
| Bud EtherCAT                  |                 |                        |         |             |   |
| Ethernet Adapter              |                 |                        |         |             |   |
| 😑 👄 EtherNet/IP               |                 |                        |         |             |   |
| E Ethernet Adapter            | 14              |                        | -       |             | 5 |
|                               |                 |                        |         |             |   |

添加 EtherNet/IP Scanner

| Devices                                                                                                    |                        | , <b>, x</b>                   |   |
|----------------------------------------------------------------------------------------------------|------------------------|--------------------------------|---|
| Untitled2     Device (CODESYS Control W                                                                                                    | in V3 x64)             | •                              |   |
| Device (CODESI'S Control of a control of a control o | r<br>tion<br>EC-Tasks) |                                |   |
| B PLC_PR                                                                                                    | tG                     |                                |   |
| Ethernet (Ethernet)                                                                                                    | ×<br>•••<br>••×        | Cut<br>Copy<br>Paste<br>Delete |   |
|                                                                                                    |                        | Refactoring                    | • |
|                                                                                                    | 6                      | Properties                     |   |
|                                                                                                    | 100                    | Add Object                     |   |
|                                                                                                    |                        | Add Folder                     |   |
|                                                                                                    |                        | Add Device                     |   |

| ame EtherNet_IP_Scanner                                            |              |                        |         |             |
|--------------------------------------------------------------------|--------------|------------------------|---------|-------------|
| Action<br>Append device O Insert device O P                        | lug device O | Jpdate device          |         |             |
| String for a full text search                                      | Vendor       | <all vendors=""></all> |         | ~           |
| Name                                                               | Vendor       |                        | Version | Description |
| EtherNet/IP      EtherNet/IP Local Adapter     EtherNet/IP Scanner |              |                        |         |             |

添加 EtherNet/IP 适配器

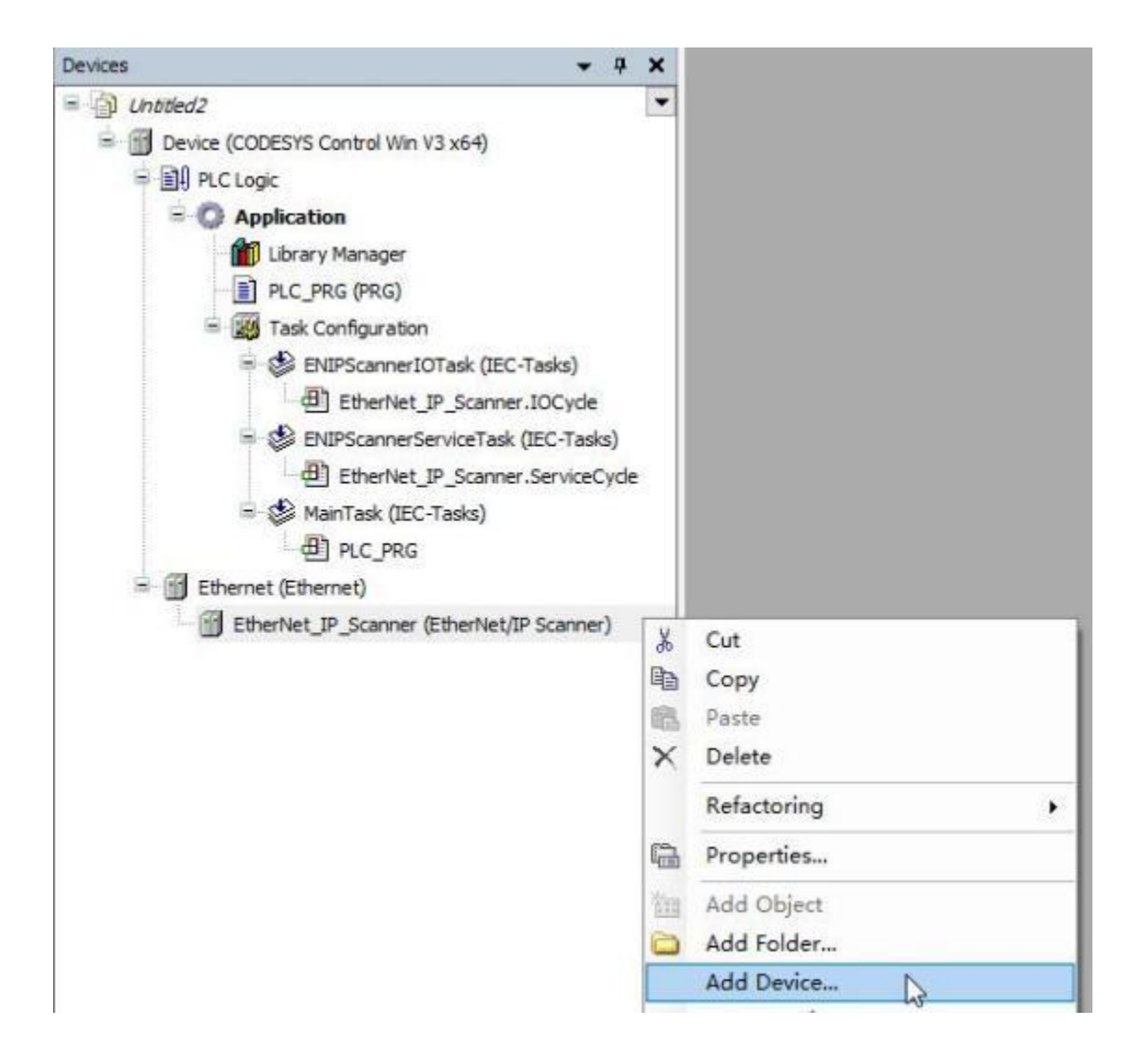

| me TianJin_Sange_EIP                                                                                                    | _Adapter 1                                |                                                                                                    |                        |                |                             |
|----------------------------------------------------------------------------------------------------|-------------------------------------------|----------------------------------------------------------------------------------------------------|------------------------|----------------|-----------------------------|
| Action<br>Append device () In:                                                                                                    | sert device 🔘 Plug d                      | evice O                                                                                                   | Update device          |                |                             |
| tring for a full text search                                                                                                    |                                           | Vendor                                                                                                    | <all vendors=""></all> | 9              |                             |
| Name<br>Fieldbuses                                                                                                    |                                           | Vendo                                                                                                    | r                      |                | Version                     |
| EtherNet/I                                                                                                    | P Remote Adapter<br>ic EtherNet/IP device | 35 - Sm                                                                                                   | art Software Sol       | utions GmbH    | 4.1.0.0                     |
| TianJir                                                                                                    | Sange EIP Adapter 1                       | TianJin                                                                                                   | Sange Elec             |                | Major Revision=16#          |
| ④ 启动 CodeSYS<br>状态<br>。<br>中没有<br>,就重                                                                                                    | S gateway 和 PI<br><sub>如果图标</sub>         | LC,要<br><sup>黑色,就</sup>                                                                                   | 确保任务和                  |                | 网关和 PLC 图<br>医击 Start PLC。如 |
| <ul> <li>④启动 CodeSYS</li> <li>状态</li> <li>・</li> <li>・</li></ul> | S gateway 和 Pl<br>如果图标 2 是<br>启下电脑。       | LC,要<br>黑色,就                                                                                              | 确保任务<br>鼠标右键单          | 送右下角[<br>击图标并点 | 网关和 PLC 图<br>医击 Start PLC。如 |
| (4) 启动 CodeSYS<br>·状态 。 t<br>中没有 <sup>1</sup> ,就重                                                                                                    | S gateway 和 Pl<br>如果图标 22 是黑<br>启下电脑。     | LC,要<br>《色,就<br><sup>Certer Ficana</sup> ,《<br><sup>Certer Ficana</sup> ,《<br><sup>Certer Ficana</sup> ,《 | 确保任务<br>鼠标右键单          | 送右下角[<br>击图标并点 | 网关和 PLC 图<br>ā击 Start PLC。如 |

输入任意的用户名和密码并点击"确定":

|                                                            | 😸 Tanàn, Senga       | EP_Adapter L     | i Charat i Device x                                                                                                    | Etherlait, P. Scanner |     |                                 |
|------------------------------------------------------------|----------------------|------------------|----------------------------------------------------------------------------------------------------|-----------------------|-----|---------------------------------|
| + g generating                                             | -                    | 198              | - 401 - 401 - 401                                                                                                    |                       |     |                                 |
| <ul> <li>Device (CODEP/S Control Win V3 x64)</li> </ul>    | GANE                 | -                |                                                                                                    |                       |     |                                 |
| - BI Roge                                                  | 后用                   |                  |                                                                                                    |                       |     |                                 |
| Appention Appendix                                         | -                    |                  |                                                                                                    | * 1000                |     | 1000 12000                      |
| 10 ALC HID MICH                                            | an-ture              |                  |                                                                                                    | 100000                |     | A A DOT OF                      |
| + # (FE07                                                  | 文件                   |                  | Contraction of the local division of the local division of the loc |                       |     |                                 |
| + \$ ENPScanwit/Task (BE-Taski)<br>(Enstiet_P_scanwit/Code | 88                   | @\$/0~9:9        |                                                                                                    |                       | ×   | P-43/MB(13)                     |
| - 🗇 DVPScennerServiceTeak (200 Faaka)                      | ACRE                 | P 36280          | 《現在安景上時行此操作:唐麗人具有是非                                                                                                    | FRIREIRI-RIN-SINSER-  |     | D: 內行勝-                         |
| [2] Etherheit, JP_Scorner-ServiceCycle                     | ROBP                 | -                |                                                                                                    |                       |     |                                 |
| = @ Meritae DEC Taesi                                      |                      | 前景出校             | C                                                                                                    |                       |     |                                 |
| E E Denne Kinner                                           | H-HOR                | ODMI             | 0000 8178                                                                                                    |                       |     |                                 |
| · III Itheriat P Some (Itheriat/P Some)                    | 0.000                | -                | 67                                                                                                    |                       |     |                                 |
| Tandri, Sarige, EP: Adapter J (Tandri Sange EP A           |                      | MI-9101          | 117                                                                                                    |                       |     |                                 |
|                                                            | 符号机器                 | (E44(E))         |                                                                                                    |                       | 0   |                                 |
|                                                            | Licensed Software M  | 操作               | NE                                                                                                    |                       |     |                                 |
|                                                            |                      |                  |                                                                                                    | 1 10 million 1        | 114 |                                 |
|                                                            | 10(3)象               |                  |                                                                                                    | - ME                  | 100 |                                 |
|                                                            | 11548                |                  |                                                                                                    |                       |     |                                 |
|                                                            | 1000                 |                  |                                                                                                    |                       |     |                                 |
|                                                            | 11.0                 |                  |                                                                                                    |                       |     |                                 |
|                                                            | 10.00                |                  |                                                                                                    |                       |     |                                 |
|                                                            |                      |                  |                                                                                                    |                       |     |                                 |
| Cevices + # X                                              | Tanin is             | nge_EIP_Adapter1 | Device x                                                                                                    |                       |     |                                 |
| n gi unned                                                 | Communication S      | ettinge          | Buel Personal Generation Denter -                                                                                                    |                       |     |                                 |
| <ul> <li>Device (CODESYS Canted With V3 sell)</li> </ul>   | Construction of the  |                  |                                                                                                    |                       |     |                                 |
| - Birthouse                                                | Applications         |                  |                                                                                                    |                       |     | processory and and              |
| - C Application                                            | Station and Parts    |                  |                                                                                                    | •                     |     | 1000 10000                      |
| I and sets death                                           | Decray and Adda      |                  |                                                                                                    | And Decision of the   |     | (++)                            |
| Tark Confine subon                                         | Files                |                  |                                                                                                    |                       |     |                                 |
| In the Patrice went of the life Control                    | 1000                 |                  | 20                                                                                                    | Gateway               |     |                                 |
| dil Etheriat IP Scamer KOCycle                             | 140                  |                  |                                                                                                    |                       |     | 50 silver                       |
| = 🕼 ENDFicamenterviceTask (EC-Tasks)                       | PLC Settings         |                  | 19.44                                                                                                    |                       |     | Draws PUTPE to agt active right |
| (3) EtherNet (P Sciencer-ServiceCycle                      |                      |                  | locality                                                                                                    | lion                  |     | right of lot of the store pain  |
| = 🚯 MainTask (BC-Tasks)                                    | FLC Shell            |                  | Para                                                                                                    |                       |     |                                 |
| · M R.C.,RS                                                | Allowed and Processo | 2.5              | 1217                                                                                                    |                       |     |                                 |
| - B Ethernet (Ethernet)                                    | Cours and Groups     |                  | Columbus Inc.                                                                                                    |                       |     |                                 |
| = 🗄 Etherliet_IP_Scener (Etherliet(IP Scener)              | Access Rights        |                  | Select Device                                                                                                    |                       |     |                                 |
| 🗐 Tandri, Sange, EP, Adaptert (Tanlin Sange E)             |                      |                  | Select the Network Path to the Co                                                                                                    | voule:                |     |                                 |
| 24밖에는 전화관계를 얻으며 알려올랐다. 그 가슴을                               | SyntasiRights        |                  | E An Gateway-1 (Scanning)                                                                                                    | 1 march 1             | 1   | Device Name: A Scatt            |
|                                                            | Licensed Software    | e Netrica        | 1 SC-WAH [8063]                                                                                                    |                       |     | 30-40MH                         |
|                                                            |                      |                  |                                                                                                    |                       |     |                                 |

⑤给 Ethernet 适配器选择对应网卡

确保运行 CodeSys 软件的电脑的 IP 跟网关的 IP 在同一个网段,下图中的 192.168.1.99 就是电脑的 IP。

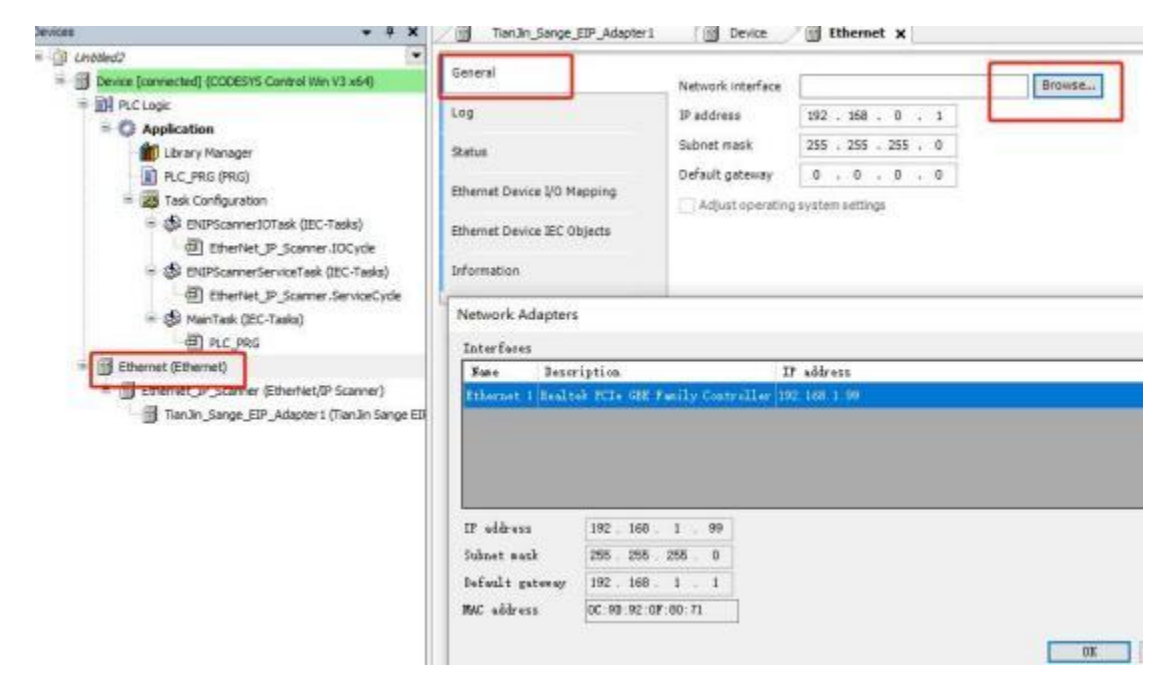

⑥配置 EtherNet/IP 的 IO(网关),根据 IO 的实际 IP 填写(要与我司配置 软件上的 IP 地址一致)

| srameters Electron | dress 192                         | 168 . 1 . 37                                             |
|--------------------|-----------------------------------|----------------------------------------------------------|
| erameters Electron | nic Keying —<br>mpatibility check |                                                          |
| srameters Electron | nic Keying —<br>mpatibility check | _                                                        |
| Ca<br>Venda        | mpatibility check                 |                                                          |
| Vendo              | 1604                              |                                                          |
| Mapping            | 1 10 1 1004                       | Check match                                              |
| Objects            | type 12                           | Check match                                              |
| Produ              | ct code 200                       | Check match                                              |
| Major              | revision 1                        | Check match                                              |
| Minor              | revision 2                        | Check match                                              |
|                    | Produ<br>Major<br>Minor           | Product code 200<br>Major revision 1<br>Minor revision 2 |

设置 Connection 的参数和大小

| deneral .               | Connection Name   | RPI (ms)     | O>T Size (Bytes)                                                                                                    | T>O Size (Bytes                                                                                                  |
|-------------------------|-------------------|--------------|----------------------------------------------------------------------------------------------------|----------------------------------------------------------------------------------------------------|
| Connections             | 1. Exlusive Owner | 30           | 500                                                                                                    | 500                                                                                                    |
| Assemblies              |                   |              |                                                                                                    |                                                                                                    |
| User-Defined Parameters |                   |              |                                                                                                    |                                                                                                    |
| Log                     |                   |              |                                                                                                    |                                                                                                    |
| EtherNet/IP I/O Mapping |                   |              |                                                                                                    |                                                                                                    |
| EtherNet/IP IEC Objects |                   |              |                                                                                                    |                                                                                                    |
| Status                  |                   |              |                                                                                                    |                                                                                                    |
| Information             |                   |              |                                                                                                    |                                                                                                    |
|                         |                   |              |                                                                                                    |                                                                                                    |
|                         |                   | 11 - 1       |                                                                                                    |                                                                                                    |
|                         |                   | Distance Co. | and a state of the state of the | and the second second second second second second second second second second second second second second second |

(T-->O)和(O-->T)的大小要与我司配置软件上的 T-->O 和 O-->T 的大小一致:

| General Parameters     |                         |                        |                              | OK    |
|------------------------|-------------------------|------------------------|------------------------------|-------|
| Connection Path        | 20 04 24 97 2C 96 2C 64 |                        |                              | Cance |
| Trigger type           | Cydic                   | RPI (ms)               | 30                           |       |
| Transport type [       | Exclusive owner         | Timeout multiplier     | 4 ~                          |       |
| Scanner to Target (Out | put)                    | Target to Scanner (Inc | put)                         |       |
| 0>T size (bytes)       | 17                      | T>0 size (bytes)       | 50                           |       |
| Proxy config size (by  | tes) 0                  |                        |                              |       |
| Target config size (b  | ytes) 10                |                        |                              |       |
| Connection type        | Point to Point          | Connection type        | Point to Point $\qquad \lor$ |       |
| Connection Priority    | Scheduled ~             | Connection priority    | Scheduled $\sim$             |       |
| Fixed/Variable         | Fixed                   | Fixed/Variable         | Fixed                        |       |
| Transfer format        | 32-bit run/idle         | Transfer format        | Pure data                    |       |
|                        | 6 11                    | tabilitik kima (ma)    | (a) (b)                      |       |

### ⑥设置一下 I/O 映射,不设置这一步无法监控和写数据

|                                                                 | Always updateva                    | riables          | Enable    | ed 1 (use | e bus cyd | e task if i | not used  | in any tas            | <) ~ (v)                              |
|-----------------------------------------------------------------|------------------------------------|------------------|-----------|-----------|-----------|-------------|-----------|-----------------------|---------------------------------------|
| iniin_Nange_11P_Ada                                             | gittert a S Dence S theoret        |                  |           |           |           |             |           |                       |                                       |
| en<br>M<br>Disc Franker<br>Of Disc Segure<br>Disc Segure<br>Dis | Vering Magging<br>* a starse bries | Barriel deletros | Type Loll | 7 dan     |           |             |           |                       |                                       |
|                                                                 |                                    |                  |           |           |           |             | Aud Harry | Roser un bits windows | Failer ( See See gelt Seit Parl and P |
| 扁译下                                                             | 载程序                                | ODESVS           |           |           |           |             |           |                       |                                       |
| 1                                                               | File Edit View P                   | roject I         | Build     | Online    | Debug     | Tools       | Window    | Help                  | Applic                                |

| ET I MALE A HIP OF SAL                                                                                                    | 20                                                                      | Lesis                                                                                                    | Alexed                                |
|----------------------------------------------------------------------------------------------------|-------------------------------------------------------------------------|----------------------------------------------------------------------------------------------------|---------------------------------------|
|                                                                                                    | 03                                                                      | Logout                                                                                                    | Ctrl+F8                               |
|                                                                                                    |                                                                         | Create Boot Application                                                                                                    |                                       |
| Intelled 2                                                                                                    |                                                                         | Download                                                                                                    |                                       |
| Device (CODESYS Control Win V3 x64                                                                                                    |                                                                         | Online Change                                                                                                    |                                       |
| PLC Logic                                                                                                    |                                                                         | Source Download to Connected D                                                                                                    | evice                                 |
| 😑 🔘 Application                                                                                                    |                                                                         | Multiple Download                                                                                                    | N                                     |
| Library Manager                                                                                                    |                                                                         | Reset Warm                                                                                                    | 45                                    |
| Multiple Download                                                                                                    |                                                                         |                                                                                                    | ×                                     |
| Please Select the Items to be Du                                                                                                    | ownlo                                                                   | aded                                                                                                    |                                       |
| Maus Un Maus Da                                                                                                    | ownio                                                                   | 8000                                                                                                    |                                       |
|                                                                                                    |                                                                         |                                                                                                    |                                       |
|                                                                                                    |                                                                         |                                                                                                    |                                       |
| Online Change Options<br>If the application in the project                                                                                                    | t differ                                                                | rs from the application already pres                                                                                                    | ent on the                            |
| Online Change Options<br>If the application in the project<br>PLC, then behave as follows:                                                                                                    | : differ                                                                | rs from the application already pres                                                                                                    | ent on the                            |
| Online Change Options<br>If the application in the project<br>PLC, then behave as follows:<br>Try to perform an online change<br>Farra an appling change If the                                                                                                    | t differ                                                                | rs from the application already pres<br>If this is not possible, perform a full                                                                                                    | ent on the<br>download.               |
| Online Change Options<br>If the application in the project<br>PLC, then behave as follows:<br>Try to perform an online change.<br>Force an online change. If the<br>Always perform a full downline of the perform of the performance of the performance of the performance of th | t differ<br>ange. I<br>his is r                                         | rs from the application already pres<br>If this is not possible, perform a full<br>not possible, cancel the operation.<br>nd release any forced variables.                                                                                                    | ent on the<br>download.               |
| Online Change Options<br>If the application in the project<br>PLC, then behave as follows:<br>Try to perform an online change.<br>Force an online change. If th<br>Always perform a full downline                                                                                                    | t differ<br>ange. I<br>his is r<br>oad a                                | rs from the application already pres<br>If this is not possible, perform a full<br>not possible, cancel the operation.<br>nd release any forced variables.                                                                                                    | ent on the<br>download.               |
| Online Change Options<br>If the application in the project<br>PLC, then behave as follows:<br>Try to perform an online change.<br>Force an online change. If the<br>Always perform a full downly<br>If an application is not yet present                                                                                                    | t differ<br>ange. I<br>his is r<br>load a<br>sent o                     | rs from the application already pres<br>If this is not possible, perform a full<br>not possible, cancel the operation.<br>nd release any forced variables.<br>n the PLC, a full download is always                                                                | ent on the<br>download.<br>performed. |
| Online Change Options<br>If the application in the project<br>PLC, then behave as follows:<br>Try to perform an online change.<br>Force an online change. If the<br>Always perform a full downly<br>If an application is not yet present<br>Additional Operations                                                                                                    | t differ<br>ange. I<br>his is r<br>load a<br>sent o                     | rs from the application already pres<br>if this is not possible, perform a full<br>not possible, cancel the operation.<br>nd release any forced variables.<br>n the PLC, a full download is always                                                                | ent on the<br>download.<br>performed. |
| Online Change Options<br>If the application in the project<br>PLC, then behave as follows:<br>Try to perform an online change.<br>Try to perform a full downless<br>Always perform a full downless<br>If an application is not yet present<br>Additional Operations<br>Delete all applications on the                                                                                                    | t differ<br>ange. I<br>his is r<br>load a<br>sent o<br>he PLC           | rs from the application already pres<br>If this is not possible, perform a full<br>not possible, cancel the operation.<br>nd release any forced variables.<br>n the PLC, a full download is always<br>Cwhich are not part of the project.                         | ent on the<br>download.<br>performed. |
| Online Change Options<br>If the application in the project<br>PLC, then behave as follows:<br>Try to perform an online change<br>Force an online change. If th<br>Always perform a full downly<br>If an application is not yet press<br>Additional Operations<br>Delete all applications on th<br>Start all applications after d                                                                                                    | t differ<br>ange. I<br>his is r<br>oad a<br>sent o<br>he PLC<br>lownlo  | rs from the application already pres<br>if this is not possible, perform a full<br>not possible, cancel the operation.<br>nd release any forced variables.<br>n the PLC, a full download is always<br>which are not part of the project.<br>bad or online change. | ent on the<br>download.<br>performed. |
| Online Change Options<br>If the application in the project<br>PLC, then behave as follows:<br>Try to perform an online change.<br>Force an online change. If the<br>Always perform a full downly<br>If an application is not yet press<br>Additional Operations<br>Delete all applications on the<br>Start all applications after do<br>Keep forced variables.                                                                                                    | t differ<br>ange. I<br>his is r<br>load a<br>sent o<br>he PLC<br>lownlo | rs from the application already pres<br>if this is not possible, perform a full<br>not possible, cancel the operation.<br>nd release any forced variables.<br>n the PLC, a full download is always<br>which are not part of the project.<br>bad or online change. | ent on the<br>download.<br>performed. |

⑧在 CodeSys 上监控和设置数据

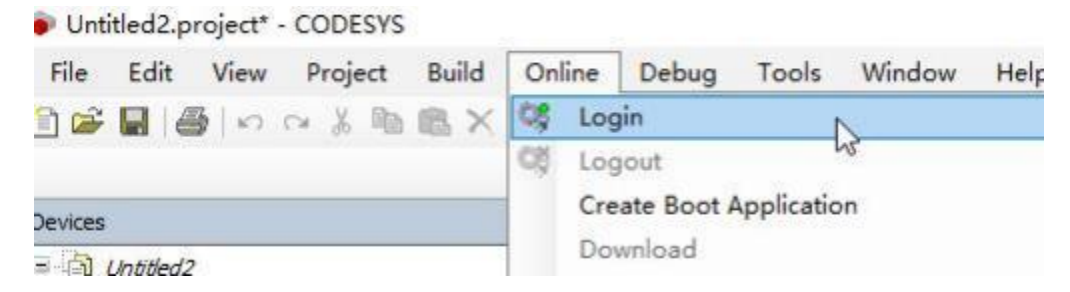

之后在 I/O Mapping 里面监控和设置数据,所有数据都是字节格式,小端表

示:

| General                 | Find     |         | Filter Show all        |         |      | - 💠 Add |
|-------------------------|----------|---------|------------------------|---------|------|---------|
| Connections             | Variable | Mapping | Channel                | Address | Туре | Current |
| Assemblies              | 1 - Mp   |         | Input Data             | %IB0    | BYTE | 1       |
|                         | H . Mp   |         | Input Assembly_Param1  | %IB1    | BYTE | 3       |
| User-Defined Parameters | H 🐐      |         | Input Assembly_Param2  | %IB2    | BYTE | 0       |
| Log                     | B-10     |         | Input Assembly_Param3  | %IB3    | SYTE | 0       |
|                         | * *9     |         | Input Assembly_Param4  | %IB4    | BYTE | 0       |
| EtherNet/IP I/O Mapping | 4 Mg     |         | Input Assembly_Param5  | %IB5    | BYTE | 3       |
|                         | 8.10     |         | Input Assembly_Param6  | %IB6    | BYTE | 0       |
| EtherNet/IP IEC Objects | B . Mp   |         | Input Assembly_Param7  | %IB7    | BYTE | 0       |
| Status                  | H *9     |         | Input Assembly_Param8  | %IB8    | SYTE | 0       |
|                         | ÷ *•     |         | Input Assembly_Param9  | %189    | BYTE | 3       |
| Information             | 16 Mg    |         | Input Assembly_Param10 | %IB10   | BYTE | 0       |
|                         |          |         |                        |         | -    | 12      |

#### 设置数据:

Untitled2.project\* - CODESYS

| File Edit View Project Build Online                                                                                                    | Del         | Star<br>Stor<br>Stor                     | Tools<br>t<br>p<br>gle Cycle                                         | Windo                                                       | w H | elp<br>Shift+<br>Ctrl+ | F5 on<br>+F8<br>+F5 De                        | [ |
|----------------------------------------------------------------------------------------------------|-------------|------------------------------------------|----------------------------------------------------------------------|-------------------------------------------------------------|-----|------------------------|-----------------------------------------------|---|
| Conces  Conces  Conces  Concested  Concested Concested  Concested  Concested  Concested  Concested  Concested  Concested  Concested  Concested  Concested Concested  Concested  Concested  Concested  Concested  Concested  Concested  Concested  Concested Concested Concested  Concested Concested Concested Concested Concested Concested Concested Concested Concested Concested         | • 0 453     | Nev<br>Nev<br>Edit<br>Tog<br>Disa<br>Ena | v Breakş<br>v Data B<br>Breakp<br>igle Brea<br>able Brea<br>ble Brea | ooint<br>Ireakpoin<br>oint<br>akpoint<br>akpoint<br>ikpoint | ıt  |                        | F9 10                                         |   |
| <ul> <li>Image: Second second sec</li></ul> | C C T T T T | Stej<br>Stej<br>Stej<br>Run<br>Set       | o Over<br>o Into<br>o Out<br>to Curs<br>Next Sta<br>w Next           | or<br>atement<br>Statemen                                   | t   | Shift+I                | F10 49 59 59 59 59 59 59 59 59 59 59 59 59 59 |   |
| Compared (Ethernet)     Scanner (EtherNet/IP Scanner (EtherNet/IP S            |             | Writ                                     | te Value<br>ce Value                                                 | s                                                           |     | Ctrl+                  | +F7 🖗                                         |   |

#### 4.3.1 Modbus 端为 Modbus 主站时监控数据

如果客户按照4.1 章节配置了网关,就要在电脑上运行 Slave 软件, Slave 的 波特率等串口参数要与配置软件上的一致(实例中为 19200/N/8/1); Slave 上添 加的 Slave ID(从地址)、Function(功能码)、Address(Modbus 寄存器起始 地址)、Quantity(数据个数)要与我司配置软件上配置的 Modbus 指令对应。

Slave 上添加 01 功能码, Setup-》Slave Definition:

|                                | IRA IN                                                                                      |
|--------------------------------|---------------------------------------------------------------------------------------------|
| Misiwel                        |                                                                                             |
| D = 1: F = 81<br>No connection | Slave Definition                                                                            |
|                                | Save D: 1                                                                                   |
| 1                              | Function (II Col Status (Ib) * Cancel                                                       |
| 1                              | Addene 0                                                                                    |
| 1                              | Guently 10                                                                                  |
|                                | View                                                                                        |
|                                | Baver<br>© 18 © 29 © 58 © 180 @ F2 to Quantiz                                               |
|                                | Hide Alas Columno PLC Addresses (Base 1)                                                    |
|                                | Exer Sandaton Sup regions Notwhen using TOP/IP) D Im(Regions Delay Potent exception IS: Sup |

| 从地址<br>(0-247) | 功能码       | Nodbus寄存<br>表記始地址 | 数据个数 | 内存映射起始<br>地址 | 字节个数 | 校验类型 | 扫描方式 |   | 标识符 |
|----------------|-----------|-------------------|------|--------------|------|------|------|---|-----|
| 1              | 1读线圈状态    | 0                 | 10   | 0            | 2    | CRC  | 快速扫描 | ٠ | 1   |
| 1              | 4读输入寄存器   | 0                 | 10   | 2            | 20   | CRC  | 快速扫描 | + | 2   |
| 1              | 16预置多个寄存器 | 0                 | 10   | 0            | 20   | CRC  | 快速扫描 |   | 3   |
| 1              | 6         |                   |      |              |      | CRC  | 快速扫描 |   | 4.  |

Slave 上添加 04 功能码, File-》New-》Setup-》Slave Definition:

|             |       | -             |                                                                                                    |
|-------------|-------|---------------|----------------------------------------------------------------------------------------------------|
|             |       | Moslave2      | Save Denvicion                                                                                                  |
|             |       | No connection | Slove ID: 1                                                                                                    |
| Mbslave1    |       |               | Function: 04 Input Registers (3x)   Cancel                                                                      |
| = 1: F = 01 |       | 0             | Addent 0                                                                                                    |
| connection  |       | 1             | Mana Viana                                                                                                    |
| Alas        | 00000 | 2             | Bows                                                                                                    |
| 1           | 0     | 3             | 0 10 0 20 0 50 0 100 @ Ft to Quantly                                                                            |
|             | 0     | 4             | E Hide Alles Columns PLC Addresses (Base 1)                                                                     |
|             | 0     | 5             | la contractor de la contractor de la contractor de la contractor de la contractor de la contractor de la contra |
|             | 0     | 6             | EnorSinulation                                                                                                  |
|             | 0     | 7             | Skip response Inset CRE/LRE error<br>(Not when using TCP/AP)                                                    |
|             | 0     | 8             | 0 (m) Response Delay Return exception 06. Busy                                                                  |
|             | 0     | 9             | L                                                                                                    |
|             | 0     | 10            |                                                                                                    |
|             | 0     | 1000          |                                                                                                    |

|   | 从地址<br>(0-247) | 功能码       |   | Hodbus寄存<br>器起始地址 | 数据个数 | 内存映射起始<br>地址 | 字节个数 | 校验类型 | 扫描方式 标识符 |
|---|----------------|-----------|---|-------------------|------|--------------|------|------|----------|
|   | 1              | 1读线墨状态    |   | 0                 | 10   | 0            | 2    | CRC  | 快速扫描 • 1 |
|   | 1              | 4读输入寄存器   | - | 0                 | 10   | 2            | 20   | CRC  | 快速扫描 ・ 2 |
| 1 | 1              | 16预置多个寄存器 |   | 0                 | 10   | 0            | 20   | CRC  | 快速扫描 • 3 |
|   | 1              | -         | + |                   |      |              |      | CRC  | 快速扫描 •   |

Slave 上添加 03 功能码(03 和 16 功能码对应的都是保持寄存器), File-》

New-》 Setup-》 Slave Definition:

|                  |                                                                                                    |             |             | -         |         | Slave Defin   | tion                      |                       |       |
|------------------|----------------------------------------------------------------------------------------------------|-------------|-------------|-----------|---------|---------------|---------------------------|-----------------------|-------|
|                  |                                                                                                    |             |             | C Mbs     | ave3    |               | -                         | -                     |       |
|                  |                                                                                                    | -           |             | ID = 1: I | r = 01  | Slave ID:     | 1                         |                       |       |
|                  |                                                                                                    | CA Mbd      | ave2        | No con    | rection | Function      | 03 Holding fregister (Hol | Cer                   | cel - |
|                  |                                                                                                    | No cont     | ection      |           | Alias   | Address       |                           |                       |       |
| - Address of the |                                                                                                    | and com     | 47. T       | 0         |         | Quantity      | 10                        |                       |       |
| A Moslevel       |                                                                                                    |             | Alas        | 1         |         | New           |                           |                       |       |
| in connection    |                                                                                                    | 0           |             | 2         |         | 0 10          | 0 20 0 50 0 100 6         | Fit to Quantity       |       |
| 11               | 00000                                                                                                    | 1           |             | 3         |         | in the second | in the second             |                       |       |
| AU               | 00000                                                                                                    | 2           |             | 4         |         | DH06          | alao Columno PLCAS        | menner Bate ()        |       |
|                  |                                                                                                    | 3           |             | 5         |         | Enor Sine     | lation                    |                       |       |
| 1                | 0                                                                                                    | 4           |             | 6         |         | Skip I        | uponue IEI In             | en CREARC ensi        |       |
| 2                | 0                                                                                                    | 5           |             | 7         |         | 0             | InsiPerporte Delw         | ot when using TCP/IF  | 9     |
| 3                | 0                                                                                                    | 6           |             | в         |         |               | End and a state E B       | stan exception 06, Bu | 9     |
| 4                | 0                                                                                                    | 7           |             | 9         |         | -             |                           |                       |       |
| 5                | 0                                                                                                    | 8           |             | 10        |         |               |                           |                       |       |
| 6                | 0                                                                                                    | 9           |             | 100       |         |               |                           |                       |       |
| 7                | D                                                                                                    |             |             | -         |         |               |                           |                       |       |
| 8                | 0                                                                                                    | <u> </u>    |             |           |         |               |                           |                       |       |
| 9                | 0                                                                                                    |             |             |           |         |               |                           |                       |       |
|                  |                                                                                                    |             |             |           |         |               |                           |                       |       |
|                  |                                                                                                    |             |             |           |         |               |                           |                       |       |
|                  |                                                                                                    |             |             |           |         |               |                           |                       |       |
| 本参数 命令参数         |                                                                                                    |             |             |           |         |               |                           |                       |       |
| 从地址 功(           | 能码                                                                                                    | Modbu<br>架起 | 25寄存<br>始地址 | 数据个数      | 内存映射起如  | · 字节          | 个数 校验类型                   | 扫描方式                  | 标识符   |
| 1 112            | 线墨状态                                                                                                    | .0          |             | 10        | 0       | 2             | CRC                       | 快速扫描,                 | 1     |
|                  | and the second second se | 100         |             | 1.0       | 0       | 20            | 1997                      | this to the           |       |
| 1 412            | 输入寄存器                                                                                                    |             |             | 10        | 12      | 120           | USU.                      | 11/2 / 2012 11/10     | 1.4   |
| 1 4iž            | 输入寄存器<br>0置多个客存器                                                                                                    | * 0         |             | 10        | 0       | 20            | CRC                       | 快速扫描                  | 3     |

连接, Connection-》Connect, 串口参数要是配置软件上的一致:

|                                              |       | (                             | Connection Setup                                                                                                |
|----------------------------------------------|-------|-------------------------------|----------------------------------------------------------------------------------------------------|
| 7 Mbslave1<br>D = 1: F = 01<br>No connection |       | D = 1: F = 04<br>No connectio | Connection DK<br>Serial Settings<br>COM3 • Cancel 00<br>0<br>19200 Baud • Mode<br>0 RTU • ASCII<br>8 Deta bet • |
| Alias                                        | 00000 | 2                             | Flow Control                                                                                                    |
| 0                                            | 0     | 3                             | 1 [ms] ATS disable delay 0                                                                                      |
| 1                                            | 0     | 4                             | 0                                                                                                    |
| 2                                            | 0     | 5                             | TCP/IP Server 0                                                                                                 |
| 3                                            | 0     | 6                             | Port Port 0                                                                                                    |
| 4                                            | 0     | 7                             |                                                                                                    |
| 5                                            | 0     | 8                             | Carry Addens 19 PV4                                                                                             |
| 6                                            | 0     | 9                             | Charlen Carlo                                                                                                   |
| 7                                            | 0     |                               |                                                                                                    |
| 8                                            | 0     | L                             |                                                                                                    |
| 9                                            | 0     |                               |                                                                                                    |

数据监控(CodeSys 和 Slave 的大小端不一样,所以高低字节是反的):

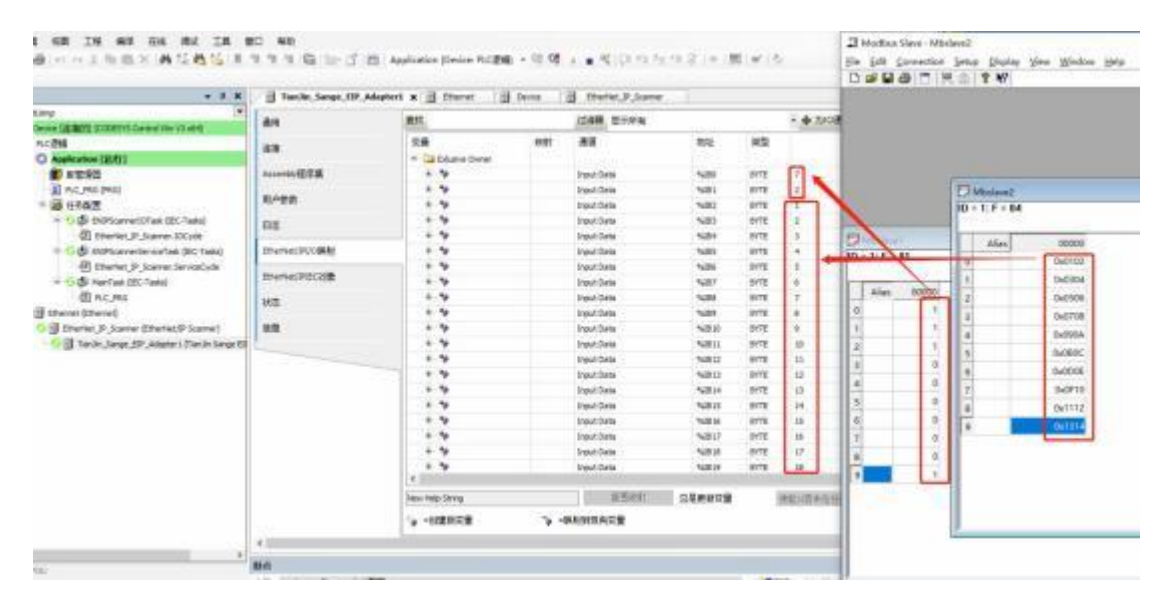

| - # H                                                                                                    | I Tanàn, M | nge,129,Adaptert at 20 10 | harriel [1] | Devor 3 Ether                           | with States |       |                                                                                                    | Del    | 10 1 2 2  | 8 W      | noon Ta |
|----------------------------------------------------------------------------------------------------|------------|---------------------------|-------------|-----------------------------------------|-------------|-------|----------------------------------------------------------------------------------------------------|--------|-----------|----------|---------|
| ey (*                                                                                                    |            | ##L                       |             | Disk citwa                              |             |       | · + 1/08                                                                                                    |        |           |          |         |
| HAR OF HERE ELECTRIC CARDIN WEILCHART                                                                                                    |            | 28                        | 1000        |                                         | 1 8844      | -     | interest in                                                                                                    |        |           |          |         |
| Automation (1242)                                                                                                    |            | 1.5                       | 600         | 0.001740                                |             | 8175  |                                                                                                    |        |           |          |         |
| Carlon Press                                                                                                    | 128        |                           |             | Change State                            | 24201       | 8175  | -                                                                                                    | Dates  |           |          |         |
| B sc moved                                                                                                    | TLANK .    |                           |             | Codenal Center                          | 8000        | 4077  |                                                                                                    | DIM    | balavel   |          |         |
| CONTRACTOR OF CONTRACTOR OF CO |            |                           |             | Contrad-Data                            | 5,001       | 8.78  |                                                                                                    | 0.4    | 11 F = 83 |          |         |
| and the state of the second state of the second                                                                                                    |            |                           |             | O doubline                              | 1000 A      | 4172  | 6                                                                                                    |        | 10-04-50  |          |         |
| R Charler II Scene 10 vite                                                                                                    |            |                           |             | Consultant Series                       | 2426        | 4115  |                                                                                                    |        | Alies     | 50000.   |         |
| - Coll Hittore Andrew Territoria                                                                                                    | 10.0008    |                           |             | The Alexandree                          | 14/10       |       |                                                                                                    | 0      |           | 3-0102   |         |
| AD extended 18 binness become one                                                                                                    | a second   |                           |             | In days Table                           | august.     | 8.75  |                                                                                                    | 91.    |           | 0.004    |         |
| - Col Media (PC Deb)                                                                                                    | recode     |                           |             | Codenie Center                          | 5,000       | 8178  |                                                                                                    | 84     |           | 0.000    |         |
| ID our set                                                                                                    |            |                           |             | Ordered Table                           | 24000       | 8177  |                                                                                                    | 4      |           | electrec |         |
| El recordo                                                                                                    |            | 1.4.4                     |             | Contract Dates                          | 2,00.0      | 8172  |                                                                                                    | 1      |           | 0x0708   |         |
| Chartert IP Conver Ethertert/P Convert                                                                                                    |            |                           |             | Const land                              | 200011      | avit: | 12                                                                                                    | 4 4    |           | Dx090A   |         |
| O III Stacks Lance KR Adversed (Sector Lance KR                                                                                                    |            |                           |             | Ch. Aburt Tata                          | Bucklin .   | ATTE  | 11                                                                                                    |        |           | 0x090C   |         |
| · · · · · · · · · · · · · · · · · · ·                                                                                                    |            | 1.14                      |             | Charles Table                           | Sector 1    | 8175  | 1                                                                                                    | 112    |           | 0,0004   |         |
|                                                                                                    |            |                           |             | Charles Tale                            | 100014      | -     | 1                                                                                                    | 14 13- |           | 0.0010   |         |
|                                                                                                    |            |                           |             | Chattan Salar                           | 10001       | 4178  |                                                                                                    | 14     |           | 595/712  |         |
|                                                                                                    |            |                           |             | Code and Take                           | 200.0       | 4070  | 1                                                                                                    |        |           | 0+1112   |         |
|                                                                                                    |            |                           |             | Company Page                            | 20017       | -     |                                                                                                    | 1.1    |           | 0x1214   |         |
|                                                                                                    |            |                           |             | Ch Knot Talla                           | 0.000       |       |                                                                                                    |        |           |          |         |
|                                                                                                    |            | 4.44                      |             | Change State                            | 500.0       | 8175  | -                                                                                                    |        |           |          |         |
|                                                                                                    |            |                           |             |                                         |             |       |                                                                                                    | 141    |           |          |         |
|                                                                                                    |            | (C)                       |             |                                         |             |       |                                                                                                    | 14     |           |          |         |
|                                                                                                    |            | Tenas Hards Crimes        |             | 1 I I I I I I I I I I I I I I I I I I I | 0.044009    |       | ALC: NO.                                                                                                    |        |           |          |         |
|                                                                                                    |            |                           |             |                                         |             |       | ALC: NOT THE OWNER OF THE OWNER OF THE OWNER OWNER OWNER OWNER OWNER OWNER OWNER OWNER OWNER OWNER OWNER OWNER OWNER OWNER OWNER OWNER OWNER OWNER OWNER OWNER OWNER OWNER OWNER OWNER OWNER OWNER OWNER OWNER OWNER OWNE |        |           |          |         |
|                                                                                                    |            | · 一切建铁沉留                  | (a. 1       | 朝期時期的開始                                 |             |       |                                                                                                    |        | 11        |          | _       |

### 4.3.2 Modbus 端为 Modbus 从站时监控数据

如果客户按照 4.2 章节配置了网关,就要在电脑上运行 Poll 软件, Poll 的波 特率等串口参数要与配置软件上的一致(实例中为 19200/N/8/1); Poll 上添加4 号功能码去读、添加 16 号功能码去写(实例中读写的寄存器个数为 10):

🛃 Modbus Poll - Mbpoll 1

|                                       |                     | Read/Write Definition                         | >        |
|---------------------------------------|---------------------|-----------------------------------------------|----------|
| Mbpol(1                               |                     | Slave ID:                                     | OK       |
| c = 0: Err = 0: ID = 1:<br>connection | F = 04: SR = 1000ms | Function: 04 Read Input Registers (3x) V      | Cancel   |
| Alias                                 | 00000               | Address: U Protocol address. E.g. 30011 -> 10 | 10       |
| D                                     | o                   | Quantity: 10                                  |          |
| 1                                     | 0                   | Scan Rate: 1000 [ms]                          | Apply    |
| 2                                     | 0                   | Disable                                       |          |
| 3                                     | 0                   | Disable on error Boold/With                   | ite Grio |
|                                       | 0                   | View                                          |          |
| 5                                     | 0                   | Rows                                          |          |
|                                       | 0                   | 010 020 050 0100 @ Pit to Quantity            |          |
| 7                                     | 0                   | Hide Alias Columns PLC Addresses (Base        | e 1)     |
| 3                                     | 0                   | LAddress in Let Litrion/Daniel Mode           |          |
|                                       | 0                   | 1                                             | _        |

|                                                                                                    |                                                                                                    |                                                                                                    |                                                                                                    | Read/Write Definition                                                  | ×                                                                                                    |
|----------------------------------------------------------------------------------------------------|----------------------------------------------------------------------------------------------------|----------------------------------------------------------------------------------------------------|----------------------------------------------------------------------------------------------------|------------------------------------------------------------------------|----------------------------------------------------------------------------------------------------|
|                                                                                                    |                                                                                                    | Mapatt                                                                                                    |                                                                                                    | Stave ID:                                                              | OK                                                                                                    |
|                                                                                                    |                                                                                                    | Tx = 0: Err = 0: ID = 1                                                                                            | : F = 16: SR = 1000ms                                                                                                    | Function: 16 Wille Multiple Register                                   | n v Cancel                                                                                                    |
| Mappill                                                                                                    |                                                                                                    | No connection                                                                                                    |                                                                                                    | Address 0 Protocol ad                                                  | dess. E.g. 40011 > 10                                                                                                    |
| $\epsilon = 0$ : Err = 0: ID = 1: F =<br>o connection                                                                                                    | 04: SR = 1000ms                                                                                                    | Alias                                                                                                    | 00000                                                                                                    | Quantity 10                                                            |                                                                                                    |
| Allar                                                                                                    | 00000                                                                                                    | 0                                                                                                    | .0                                                                                                    | Scan Rate 1000 [ms]                                                    | Apply                                                                                                    |
| 0                                                                                                    | 00000                                                                                                    | 1                                                                                                    | 0                                                                                                    | Disable                                                                |                                                                                                    |
|                                                                                                    | 0                                                                                                    | 2                                                                                                    | 0                                                                                                    | Read/Wite Disabled                                                     | ReadAddin Oren                                                                                                    |
| 2                                                                                                    | 0                                                                                                    | 3                                                                                                    | 0                                                                                                    | Ven                                                                    | (Last one set a)                                                                                                    |
| 3                                                                                                    | 0                                                                                                    | 3                                                                                                    | 0                                                                                                    | Roses                                                                  | An and                                                                                                    |
| 4                                                                                                    | 0                                                                                                    | 0                                                                                                    | 0                                                                                                    | 010 020 050 010                                                        | J ( Fit to Quantity                                                                                                    |
| 5                                                                                                    | 0                                                                                                    | 7                                                                                                    | 0                                                                                                    | Hide Akas Columns                                                      | PLC Addresses (Base 1)<br>Encon/Daniel Mode                                                                                                    |
| 6                                                                                                    | 0                                                                                                    | 8                                                                                                    | 0                                                                                                    |                                                                        |                                                                                                    |
| 7                                                                                                    | 0                                                                                                    | 9                                                                                                    | 0                                                                                                    |                                                                        |                                                                                                    |
| 8                                                                                                    | 0                                                                                                    |                                                                                                    |                                                                                                    |                                                                        |                                                                                                    |
| 9                                                                                                    | 0                                                                                                    |                                                                                                    |                                                                                                    |                                                                        |                                                                                                    |
|                                                                                                    |                                                                                                    |                                                                                                    |                                                                                                    |                                                                        |                                                                                                    |
| Modbus Poll - Mbpo<br>e Edit Connection                                                                                                    | Setup Function                                                                                                    | ns Display View<br>05 06 15 16 17                                                                                  | Window Help<br>22 23   TC 🖳   💡                                                                                                    | N?                                                                     |                                                                                                    |
| Modbus Poll - Mbpo<br>e Edit Connection                                                                                                    | ll2<br>Setup Function<br>]   핏 @   유                                                                                         | ns Display View<br>05 06 15 16 17                                                                                  | Window Help<br>22 23   TC 🖭   😵                                                                                                    | <b>N</b> ?                                                             | >                                                                                                    |
| Modbus Poll - Mbpo<br>e Edit Connection                                                                                                    | NI2<br>Setup Function<br>  변호 출   요                                                                                          | ns Display View<br>05 06 15 16 17                                                                                  | Window Help<br>22 23 TC E 8                                                                                                    | <b>K</b> ?                                                             | >                                                                                                    |
| Modbus Poll - Mbpo<br>e Edit Connection                                                                                                    | Setup Function                                                                                                    | ns Display View<br>05 06 15 16 17                                                                                  | Window Help<br>22 23 TC D % ?<br>Connection Setup<br>Connection<br>Second Bred                                                                                                    | ₩?                                                                     | )<br>OK                                                                                                    |
| Modbus Poll - Mbpo<br>e Edit Connection                                                                                                    | Setup Function                                                                                                    | ns Display View<br>05 06 15 16 17<br>()<br>()<br>()<br>()<br>()<br>()<br>()<br>()<br>()<br>()<br>()<br>()<br>()    | Window Help<br>22 23 TC D % %<br>Connection Setup<br>Connection<br>Serial Port                                                                                                    | <b>₩</b> ?<br>~                                                        | OK<br>Cancel                                                                                                    |
| Modbus Poll - Mbpo<br>e Edit Connection                                                                                                    | Setup Function                                                                                                    | ns Display View<br>05 06 15 16 17                                                                                  | Window Help<br>22 23 TC D % %<br>Connection Setup<br>Connection<br>Serial Pot<br>Serial Settings                                                                                                    | <b>₩</b> ?                                                             | OK<br>Cancel                                                                                                    |
| Modbus Poll - Mbpo<br>Edit Connection                                                                                                    | Setup Function                                                                                                    | ns Display View<br>05 06 15 16 17<br>Mbp<br>Tx = 0:<br>No conr<br>1000ms                                           | Window Help<br>22 23 TC D % %<br>Connection Setup<br>Connection<br>Serial Port<br>Serial Settings<br>USB-SERIAL CH340                                                                                                    | <b>₩</b>                                                               | OK<br>Cancel<br>Mode                                                                                                    |
| Modbus Poll - Mbpo<br>Edit Connection<br>C Connection<br>C Connection<br>Mbpoll1<br>X = 0: Err = 0: ID = 1<br>to connection                               | Setup Function<br>                                                                                                    | ns Display View<br>05 06 15 16 17<br>Mbp<br>Tx = 0:<br>No conr<br>0                                                | Window Help<br>22 23 TC D % %<br>Connection Setup<br>Connection<br>Serial Port<br>Serial Settings<br>USB-SERIAL CH340<br>19200 Baud ~                                                                                                    | <b>₩?</b><br> <br>(COM3) ~                                             | OK<br>Cancel<br>Mode<br>@ RTU () ASCII                                                                                                    |
| Modbus Poll - Mbpo<br>Edit Connection                                                                                                    | Setup Function<br>                                                                                                    | ns Display View<br>05 06 15 16 17<br>Mbp<br>Tx = 0:<br>No cont<br>0<br>1                                           | Window Help<br>22 23 TC P % %<br>Connection Setup<br>Connection<br>Serial Port<br>Serial Settings<br>USB-SERIAL CH340<br>19200 Baud ~<br>B.Data Hell                                                                                                    | <b>₩</b><br>(COM3) ~                                                   | OK<br>Cancel<br>Mode<br>RTU OASCII<br>Response Timeout                                                                                                    |
| Modbus Poll - Mbpo<br>Edit Connection                                                                                                    | ili2<br>Setup Function<br>                                                                                                   | ns Display View<br>05 06 15 16 17<br>05 06 15 16 17<br>0<br>1000ms<br>0<br>1<br>2                                  | Window Help<br>22 23 TC P %<br>Connection Setup<br>Connection<br>Serial Port<br>Serial Settings<br>USB-SERIAL CH340<br>19200 Baud ~<br>B Data bits ~                                                                                                    | €<br>(COM3) ~                                                          | OK<br>Cancel<br>Mode<br>RTU OASCII<br>Response Timeout<br>2000 [ms]                                                                                                    |
| Modbus Poll - Mbpo<br>Edit Connection<br>Mbpoll1<br>x = 0: Err = 0: ID = 1<br>connection<br>Alias<br>0<br>1                                               | ili2<br>Setup Function<br>I III ▲ III  <br>III F = 04: SR = 1<br>00000<br>0<br>0                                             | ns Display View<br>05 06 15 16 17<br>05 06 15 16 17<br>1000ms<br>0<br>1<br>2<br>2                                  | Window Help<br>22 23 TC P % %<br>Connection Setup<br>Connection<br>Serial Port<br>Serial Settings<br>USB-SERIAL CH340<br>19200 Baud ~<br>B Data bits ~<br>None Paily ~                                                                                                    | ₩<br>1(COM3) ~                                                         | OK<br>Cancel<br>Mode<br>RTU OASCII<br>Response Timeout<br>2000 [ms]<br>Delay Between Prils                                                                                                    |
| Modbus Poll - Mbpo<br>Edit Connection<br>Mbpoll1<br>x = 0: Err = 0: ID = 1<br>connection<br>Alias<br>0<br>1<br>2                                          | Setup Function<br>Setup Function<br>E F = 04: SR = 1<br>00000<br>0<br>0<br>0<br>0<br>0<br>0<br>0                             | ns Display View<br>05 06 15 16 17<br>0<br>1000ms<br>0<br>1<br>2<br>3                                               | Window Help<br>22 23 TC P % %<br>Connection Setup<br>Connection<br>Serial Port<br>Serial Settings<br>USB-SERIAL CH340<br>19200 Baud ~<br>B Data bits ~<br>None Parity ~<br>1 Stop Bit ~                                                                                    | €                                                                      | OK<br>Cancel<br>Mode<br>RTU OASCII<br>Response Timeout<br>2000 [ms]<br>Delay Between Polis<br>10 [ms]                                                                                                    |
| Modbus Poll - Mbpo<br>Edit Connection<br>Mbpoll1<br>x = 0: Err = 0: ID = 1<br>connection<br>Alias<br>0<br>1<br>2<br>3                                     | Setup Function<br>Function<br>F = 04: SR = 1<br>00000<br>0<br>0<br>0<br>0<br>0<br>0<br>0                                     | Display View<br>05 06 15 16 17<br>05 06 15 16 17<br>7 Mbp<br>Tx = 0:<br>No cont<br>1000ms<br>0<br>1<br>2<br>3<br>4 | Window Help<br>22 23 TC P % %<br>Connection Setup<br>Connection<br>Serial Port<br>Serial Settings<br>USB-SERIAL CH340<br>19200 Baud ~<br>B Data bits ~<br>None Parity ~<br>1 Stop Bit ~                                                                                    | ✔ (COM3) Advanced                                                      | OK<br>Cancel<br>Mode<br>PTU OASCII<br>Response Timeout<br>2000 [ms]<br>Delay Between Pols<br>10 [ms]                                                                                                    |
| Modbus Poll - Mbpo<br>Edit Connection<br>Mbpoll1<br>x = 0: Err = 0: ID = 1<br>o connection<br>Alias<br>0<br>1<br>2<br>3                                   | Setup Function Setup Function F = 04: SR = 1 00000 0 0 0 0 0 0 0 0 0 0 0 0 0 0 0 0                                           | Display View<br>05 06 15 16 17<br>05 06 15 16 17<br>1000ms<br>1000ms<br>0<br>1<br>2<br>3<br>4<br>5                 | Window Help<br>22 23 TC D % %<br>Connection Setup<br>Connection<br>Serial Port<br>Serial Settings<br>USB-SERIAL CH340<br>19200 Baud ~<br>B Data bits ~<br>None Party ~<br>Remote Modbus Serv                                                                               | ¥? I(COM3) Advanced                                                    | OK<br>Cancel<br>Mode                                                                                                    |
| Modbus Poll - Mbpo<br>Edit Connection                                                                                                    | Setup Function<br>Setup Function<br>E F = 04: SR = 1<br>00000<br>0<br>0<br>0<br>0<br>0<br>0<br>0<br>0<br>0<br>0<br>0         | Display View<br>05 06 15 16 17<br>05 06 15 16 17<br>1000ms<br>0<br>1<br>2<br>3<br>4<br>5<br>6                      | Window Help<br>22 23 TC P % %<br>Connection Setup<br>Connection<br>Serial Port<br>Serial Settings<br>USB-SERIAL CH340<br>19200 Baud ~<br>B Data bits ~<br>None Paily ~<br>Remote Modbus Serv<br>IP Address of Node N                                                       | € (COM3) (COM3) Advanced                                               | OK<br>Cancel<br>Mode<br>PTU OASCII<br>Response Timeout<br>2000 [ms]<br>Delay Between Pols<br>10 [ms]                                                                                                    |
| Modbus Poll - Mbpo<br>Edit Connection                                                                                                    | NI2<br>Setup Function<br>                                                                                                    | Display View<br>05 06 15 16 17<br>1000ms<br>1000ms<br>0<br>1<br>2<br>3<br>4<br>5<br>6<br>7                         | Window Help<br>22 23 TC P P P P P P P P P P P P P P P P P P                                                                                                    | Y I (COM3) ↓ Advanced                                                  | OK<br>Cancel<br>Mode<br>PTU OASCII<br>Response Timeout<br>2000 [ms]<br>Delay Between Polis<br>10 [ms]                                                                                                    |
| Modbus Poll - Mbpo<br>Edit Connection<br>Edit Connection<br>Mbpol/1<br>x = 0: Err = 0: ID = 1<br>o connection<br>Alias<br>0<br>1<br>2<br>3<br>4<br>5<br>6 | NI2<br>Setup Function<br>                                                                                                    | Display View<br>05 06 15 16 17<br>1000ms<br>1000ms<br>0<br>1<br>2<br>3<br>4<br>5<br>6<br>7<br>7<br>8               | Window Help<br>22 23 TC P P P P P P P P P P P P P P P P P P                                                                                                    | €<br>Convect Timeout                                                   | OK<br>Cancel<br>Mode<br>PRTU O ASCII<br>Response Timeout<br>2000 [ms]<br>Delay Between Pols<br>10 [ms]                                                                                                    |
| Modbus Poll - Mbpo<br>Edit Connection<br>Mbpol/1<br>x = 0: Err = 0: ID = 1<br>connection<br>Alias<br>0<br>1<br>2<br>3<br>4<br>5<br>6<br>7                 | NI2<br>Setup Function<br>I III III III IIII<br>I: F = 04: SR = 1<br>000000<br>0<br>0<br>0<br>0<br>0<br>0<br>0<br>0<br>0<br>0 | ns Display View<br>05 06 15 16 17                                                                                  | Window Help<br>22 23 TC P % %<br>Connection Setup<br>Connection<br>Serial Port<br>Serial Settings<br>USB-SERIAL CH340<br>19200 Baud ~<br>B Data bits ~<br>None Paily ~<br>1 Stop Bit ~<br>Remote Modbus Serv<br>192168.31.17<br>Server Port<br>502                         | €<br>(COM3)<br>(COM3)<br>er<br>Ione<br>Correct Timeout<br>3000 [m2]    | OK<br>Cancel<br>Mode<br>RTU OASCII<br>Response Timeout<br>2000 [ms]<br>Delay Between Pols<br>10 [ms]<br>0 [ms]                                                                                                    |
| Modbus Poll - Mbpo<br>Edit Connection<br>Mbpol/1<br>x = 0: Err = 0: ID = 1<br>connection<br>Alias<br>0<br>1<br>2<br>3<br>4<br>5<br>6<br>7<br>8            | III2<br>Setup Function<br>III III IIII IIIIIIIIIIIIIIIIIIIIIIII                                                              | ns Display View<br>05 06 15 16 17                                                                                  | Window Help<br>22 23 TC P % %<br>Connection Setup<br>Connection<br>Serial Port<br>Serial Settings<br>USB-SERIAL CH340<br>19200 Baud ~<br>B Data bits ~<br>None Paily ~<br>1 Stop Bit ~<br>Remote Modbus Serv<br>IP Address of Node 1<br>192168.31.17<br>Server Port<br>502 | €<br>(COM3)<br>(COM3)<br>er<br>forme<br>Convect Timeout<br>[3000 [m2]] | OK<br>Cancel<br>Mode<br>RTU ASCII<br>Response Timeout<br>2000 [ms]<br>Delay Between Pols<br>10 [ms]<br>Cancel<br>Mode<br>Response Timeout<br>2000 [ms]<br>Cancel<br>Cancel<br>Cancel<br>Cancel<br>Mode<br>() ASCII<br>() ASCII<br>() ASCII<br>() ASCII<br>() ASCII<br>() ASCII<br>() () ASCII<br>() () ASCII<br>() () () () () () () () () () () () () ( |

数据监控(CodeSys 和 Poll 的大小端不一样,所以高低字节是反的):

| 2 printing                                                                                                    | 3.0                                                                                                    |                                                                                                    | RH.              |              |                                                                                                    | 1240.25                                               | nn -                                                                                                    |                                                 |                                                                                                    | 4.4          | obalits.                   | 1978.       | CIMER                                                                                                    |                                                                                                    |                                                                                                    |
|----------------------------------------------------------------------------------------------------|----------------------------------------------------------------------------------------------------|----------------------------------------------------------------------------------------------------|------------------|--------------|----------------------------------------------------------------------------------------------------|-------------------------------------------------------|----------------------------------------------------------------------------------------------------|-------------------------------------------------|----------------------------------------------------------------------------------------------------|--------------|----------------------------|-------------|----------------------------------------------------------------------------------------------------|----------------------------------------------------------------------------------------------------|----------------------------------------------------------------------------------------------------|
| + BIRCER                                                                                                    |                                                                                                    |                                                                                                    | <b>FR</b>        |              | andri                                                                                                    |                                                       |                                                                                                    | -114                                            | -                                                                                                    |              |                            | +8          | 128-25                                                                                                    |                                                                                                    |                                                                                                    |
| - O Application [36/72]                                                                                                    | 1000 C                                                                                                    |                                                                                                    | = 🔤 Exterve ()== | -            |                                                                                                    |                                                       |                                                                                                    |                                                 |                                                                                                    | 1            | -                          |             |                                                                                                    |                                                                                                    |                                                                                                    |
| # ###B                                                                                                    | Assertite程序集                                                                                               |                                                                                                    | + *              |              |                                                                                                    | Servi Dela                                            |                                                                                                    | 9480                                            | 8178                                                                                                    |              | al week                    | Des Pos     | - VEpolu                                                                                                    | 1.15                                                                                                    |                                                                                                    |
| E PLC_PEG (PRG)                                                                                                    | 8008                                                                                                    |                                                                                                    | 1.4              |              |                                                                                                    | Sp.(Deta                                              |                                                                                                    | 9,81                                            | BITE                                                                                                    |              | Die Las                    | 1 De        | indefiner Set                                                                                                    | ter fyretere                                                                                                    | Display Dev                                                                                                    |
| - WHEN A                                                                                                    |                                                                                                    |                                                                                                    | 1.5              |              |                                                                                                    | PIDATORIA                                             |                                                                                                    | 1000                                            | BUCK.                                                                                                    |              | 11.001                     |             | X 10 12                                                                                                    | 1.00110-14                                                                                                    | 5 06 15 16 17 2                                                                                                    |
| Original P laws (Cole                                                                                                    | 115                                                                                                    |                                                                                                    |                  |              |                                                                                                    | Stand Date                                            |                                                                                                    | 1001                                            | 8170                                                                                                    |              | F                          |             |                                                                                                    |                                                                                                    |                                                                                                    |
| · Cold DONcementer-collast (EC-halls)                                                                                                    | the Net TY 1841                                                                                            |                                                                                                    | + +              |              |                                                                                                    | Sign of Darks                                         |                                                                                                    | 7400                                            | 8172                                                                                                    | 1.1          | No.                        |             |                                                                                                    | 0 = 1: 6 = 16                                                                                                    | 50 - 100has                                                                                                    |
| (ii) the fat, JF, Scane Service Links                                                                                                    |                                                                                                    |                                                                                                    | + 9              |              |                                                                                                    | Drowt Date                                            |                                                                                                    | 9409                                            | 1111                                                                                                    |              |                            |             |                                                                                                    |                                                                                                    | Cart Constant                                                                                                    |
| - Grade HainTask (BC Taske)                                                                                                    | measure and the                                                                                            |                                                                                                    | + 2              |              |                                                                                                    | Stylul Date                                           |                                                                                                    | 9487                                            | 8178                                                                                                    |              |                            |             | Max                                                                                                    |                                                                                                    | -                                                                                                    |
| -图 45100                                                                                                    | 10                                                                                                    |                                                                                                    | * *              |              |                                                                                                    | Input Data                                            |                                                                                                    | 9458                                            | 8110                                                                                                    | 1            | <b>a</b> 1.                | -           |                                                                                                    |                                                                                                    |                                                                                                    |
| = O g (there: Etheret)                                                                                                    |                                                                                                    |                                                                                                    | 12               |              |                                                                                                    | Input Deta                                            |                                                                                                    | 9420                                            | THE .                                                                                                    |              | D                          |             |                                                                                                    | 0,00                                                                                                    |                                                                                                    |
| - O g (rene ) Save presety save)                                                                                                    | 18.0                                                                                                    |                                                                                                    | 1.5              |              |                                                                                                    | PDVFUERA<br>Next Dista                                |                                                                                                    | 140.0                                           | 100                                                                                                    |              | UB                         | -           |                                                                                                    | 2.00                                                                                                    | 3                                                                                                    |
| 10 10 Internation States - Constraints                                                                                                    |                                                                                                    |                                                                                                    | + *              |              |                                                                                                    | Straid Carla                                          |                                                                                                    | 100                                             | 171                                                                                                    |              | ПĄ                         | -           |                                                                                                    | 2.00                                                                                                    |                                                                                                    |
|                                                                                                    |                                                                                                    |                                                                                                    | + *              |              |                                                                                                    | Joput Date                                            |                                                                                                    | 94810                                           | 8172                                                                                                    | 7            |                            | -           |                                                                                                    | -                                                                                                    | 3                                                                                                    |
|                                                                                                    |                                                                                                    |                                                                                                    | 4.7              |              |                                                                                                    | Seput Data                                            |                                                                                                    | NO.                                             | 8178                                                                                                    | 1            | 1                          |             |                                                                                                    | 0400                                                                                                    | 21<br>1                                                                                                    |
|                                                                                                    |                                                                                                    |                                                                                                    | 1.9              |              |                                                                                                    | Sign Fight                                            |                                                                                                    | 1413                                            | 8175                                                                                                    | 1            | 11 5                       | -           |                                                                                                    | 94090                                                                                                    |                                                                                                    |
|                                                                                                    |                                                                                                    |                                                                                                    | 1.4              |              |                                                                                                    | Input Date                                            |                                                                                                    | 10.0                                            | BYTE                                                                                                    | 1            | 1.0                        |             |                                                                                                    | 3408                                                                                                    |                                                                                                    |
|                                                                                                    |                                                                                                    |                                                                                                    | + *              |              |                                                                                                    | Trave Date                                            |                                                                                                    | 94817                                           | BLEE                                                                                                    | 1            |                            |             |                                                                                                    | 3400                                                                                                    | 5                                                                                                    |
|                                                                                                    |                                                                                                    |                                                                                                    | 17               |              |                                                                                                    | 20100                                                 |                                                                                                    | 1213                                            | 111                                                                                                    |              | 2                          |             |                                                                                                    | 9,000                                                                                                    | <u>8</u>                                                                                                    |
|                                                                                                    |                                                                                                    |                                                                                                    | 1.000            |              | -                                                                                                    | specoes                                               |                                                                                                    | 100.01                                          | - Fritz                                                                                                    | 1            | 110                        |             |                                                                                                    | 0.00                                                                                                    | A                                                                                                    |
|                                                                                                    |                                                                                                    |                                                                                                    |                  |              |                                                                                                    | 1 87                                                  | 11.11 A                                                                                                    |                                                 | D                                                                                                    | MALTIN       | H                          |             |                                                                                                    |                                                                                                    |                                                                                                    |
|                                                                                                    |                                                                                                    |                                                                                                    | -                |              |                                                                                                    | and a state                                           |                                                                                                    |                                                 |                                                                                                    |              | 1                          |             |                                                                                                    |                                                                                                    |                                                                                                    |
|                                                                                                    |                                                                                                    |                                                                                                    | * -construction  |              |                                                                                                    | ALC: NOT THE OWNER.                                   |                                                                                                    |                                                 |                                                                                                    |              |                            |             |                                                                                                    | - 3                                                                                                    |                                                                                                    |
| •13                                                                                                    | <                                                                                                    | EP, Adapters                                                                                                    | a ji Chunci      |              | Device 1                                                                                                    | j tww.p                                               | Joanat                                                                                                    | i.                                              |                                                                                                    |              | 3                          |             | •                                                                                                    |                                                                                                    |                                                                                                    |
| ) printing (*<br>) printing (*<br>) j inter (1000) Control Control | e ii<br>ji Taslis,Soope,                                                                                   | EF Adaptert                                                                                                    | x 🗿 Chenel       | ы            | Devis (g                                                                                                    | j churke)2<br>come                                    | Scenet                                                                                                    | i.                                              | - #7                                                                                                    | OAHIN        | 3                          | 11 FG       | +<br>Si Hadas I                                                                                                    | e                                                                                                    | the function of                                                                                                    |
| + 1 x<br>) p <sup>2</sup> hotay (*<br>- 0 3) line IANY (construction that<br>+ 2) ~26                                                                                                    | <       Tantin, Sanja,                                                                                     | EP Adaptert                                                                                                    | x 🧃 thent        | T (j)<br>Mit | oria (1<br>12168) p.<br>818                                                                                                    | j (herec)<br>ting                                     | ,some<br>Bit                                                                                                    | 82                                              | *#7                                                                                                    | oAHS         | 98.<br>98. 59              | 1111 T      | •<br>19 Madaa 1<br>5• 64 6                                                                                                    | ist-Mapolt<br>presiden (j                                                                                                    | ng fysion ()<br>With 105 a                                                                                                    |
| poffectary     poffectary     (*         () poffectary         (*         () poffectary         () poffectary         () poffec          | <       Tantin, Sanja,                                                                                     | EF, Adapters<br>RE<br>28<br>+ 14                                                                                             | x 🥑 thenet       | ng (         | Device (1)<br>12448 21<br>188<br>Oxport Date                                                                                                    | j (tww.)<br>tina                                      | (30erre)<br>852<br>1630                                                                                                    | 85<br>PT                                        | + <b>(8</b> .7)                                                                                                    | 0.8261       | 98. 9                      | NR I        | •<br>19 Hotel<br>19 50 5<br>10 <b>5</b> 10 6                                                                                                    | nat Mapoli<br>Investion ()<br>Investion ()                                                                                                    | nije fignatione ()<br>R (h)   05 g                                                                                                    |
| • • • • • • • • • • • • • • • • •                                                                                                    | <                                                                                                    | EP Adaptert                                                                                                    | x 🥑 thenet       | ng (         | Device ()<br>() () () () () () () () () () () () () (                                                                                                    | ) (teres)<br>sing                                     | (Scener<br>1858<br>16201<br>16201<br>16201                                                                                                    | 20 11 22                                        | + y <b>4</b> 70                                                                                                    | 0.8360       | 9<br>8 5                   | RE          | •]<br>Se LA S<br>D Se B d                                                                                                    | al-Mapoli<br>prestion ()<br>() () ()                                                                                                    | <br>中山山(65)<br>中山山(65)                                                                                                    |
|                                                                                                    | e ill Tantin Songe,<br>1818                                                                                | CP, Adapter 1<br>201<br>201<br>201<br>201<br>201<br>201<br>201<br>201<br>201<br>20                                           | x 🧾 Churst       | rij i<br>Nit | Device ()<br>() 448 ()<br>() 458 ()<br>() 458 ())()() () () () () | j (tereij)<br>tina                                    | 50errel<br>152<br>1521<br>1521<br>1522<br>1522                                                                                                    | 感代的                                             | + 10 70                                                                                                    | CARON        | 3<br>98. 1                 | nii)<br>Nii | •]<br>S∦Hocharl<br>S≈ 64 S<br>D 25 B d                                                                                                    | rat-tidgealt<br>constitue (s<br>() () ()<br>() () ()<br>() () () ()<br>() () () ()<br>() () () () () ()<br>() () () () () () () () () () () () () ( |                                                                                                    |
| Pollotary     Pollotary            | e iii Tanin, Sange,<br>188                                                                                 | 197 Adaptert<br>208<br>4 %<br>4 %<br>4 %<br>4 %<br>4 %<br>4 %<br>4 %                                                         | x ji Dunet       | rij i<br>nt: | Device ()<br>I () () () () () () () () () () () () ()                                                                                                    | j (twinc)<br>tima                                     | 50errer<br>1024<br>1020<br>1020<br>1020<br>1020                                                                                                    | <b>\$</b> 1000000000000000000000000000000000000 | + 10 70                                                                                                    | CARGO<br>THE | 94                         | nii)<br>Nii | n<br>Saturdani<br>Saturd<br>Diatisation<br>Diatisation                                                                                                    | Tot - Mapoli<br>presention - S<br>X - D<br>Tot - 61/2                                                                                               | nup Egentiens ()<br>17. (h.) ∩ (05. a)<br>Evr = 411: (0 = 1. )                                                                                                    |
| * * * * *     * * * *     * *     * *     * *     * *     * *     * *     * *     * *     * *     * *     * *     * *     * *     * *     * *     * *     * *     * *     * *     * *     * *     * *     * *     * *     * *     * *     * *     * *     * *     *     * *     *     *     *     *     *     *     *     *     *     *     *     *     *     *     *     *     *     *     *     *     *     *     *     *     *     *     *     *     *     *     *     *     *     *     *     *     *     *     *     *     *     *     *     *     *     *     *     *     *     *     *     *     *     *     *     *     *     *     *     *     *     *     *     *     *     *     *     *     *     *     *     *     *     *     *     *     *     *     *     *     *     *     *     *     *     *     *     *     *     *     *     *     *     *     *     *     *     *     *     *     *     *     *     *     *     *     *     *     *     *     *     *     *     *     *     *     *     *     *     *     *     *     *     *     *     *     *     *     *     *     *     *     *     *     *     *     *     *     *     *     *     *     *     *     *     *     *     *     *     *     *     *     *     *     *     *     *     *     *     *     *     *     *     *     *     *     *     *     *     *     *     *     *     *     *     *     *     *     *     *     *     *     *     *     *     *     *     *     *     *     *     *     *     *     *     *     *     *     *     *     *     *     *     *     *     *     *     *     *     *     *     *     *     *     *     *     *     *     *     *     *     *     *     *     *     *     *     *     *     *     *     *     *     *     *     *     *     *     *     *     *     *     *     *     *     *     *     *     *     *     *     *     *     *     *     *     *     *     *     *     *     *     *     *     *     *     *     *     *     *     *     *     *     *     *     *     *     *     *     *     *     *     *     *     *     *     *     *     *     *     *     *     *     *     *              | e iii Taolo, Songe,<br>1858                                                                                | 29. Adapter 1<br>28.<br>39.<br>4 %<br>4 %<br>4 %<br>4 %<br>4 %<br>4 %                                                        | x 3 Church       | rij i        | Device ()<br>III 444 Entro<br>Compart Data<br>Compart Data<br>Compart Data<br>Compart Data<br>Compart Data<br>Compart Data<br>Compart Data                                                                                                    | j (twint)<br>time                                     | 5,50mmer<br>1858<br>1958<br>1958<br>1958<br>1959<br>1959<br>1959                                                                                                 | 10 FT FT FT FT FT FT FT FT FT FT FT FT FT       | + <b>(b</b> 7)                                                                                                    | o##da        | 98.<br>98. 59              | RE I        | s to star<br>D s la s<br>D s la s                                                                                                    | Ten - Mapoli<br>Secondaria<br>Na - M1/2                                                                                                    |                                                                                                    |
| • • • • • • • • • • • • • • • • •                                                                                                    | r III Tantin Songe,<br>1838<br>193841                                                                      | 29. Adapter 1<br>28.<br>39.<br>4 %<br>4 %<br>4 %<br>4 %<br>4 %<br>4 %                                                        | x 🗿 Churci       | ng i         | Dentes 2<br>12444 Entr<br>Autor Dete<br>Corport Dete<br>Corport Dete<br>Corport Dete<br>Corport Dete<br>Corport Dete<br>Corport Dete<br>Corport Dete                                                                                                    | j (hele)<br>Sing                                      | 5001100<br>5001<br>5001<br>5001<br>5001<br>5001<br>5001<br>5                                                                                                    | 50 100 100 100 100 100 100 100 100 100 1        | * <b>* 7</b> 0                                                                                                    | OAE ST       | 9<br>9<br>9<br>9<br>9<br>9 | ei l        | *)<br>53 Modean<br>D == (A _ C<br>D == (A _ C<br>D == (A _ C<br>D == (A _ C<br>T == (A _ C))                                                                                                    | Tan - 42 ID                                                                                                    |                                                                                                    |
| Politotary     Politotary     P          | <                                                                                                    | EP. Adapted<br>201<br>201<br>201<br>201<br>201<br>201<br>201<br>201<br>201<br>201                                            | x 🧃 Churret      | i iji i      | Device<br>Device<br>Device Device Device Device Device<br>Device Device Device Device Device Device<br>Device Device Device Device Device<br>Device Device Device Device Device<br>Device Device Device Device Device<br>Device Device Device Device Device<br>Device Device Device Device Device<br>Device Device Device Device Device<br>Device Device Dev                                                                                                    | j (turkt)<br>ting                                     | 50me<br>500<br>500<br>500<br>500<br>500<br>500<br>500                                                                                                    | 载机机的机械和机                                        | + + 70<br>1<br>1<br>2<br>4<br>3<br>8<br>7<br>8                                                                                                    | o All da     | 98                         | 1           | +<br>Si Hochan I<br>Si+ SiA S<br>D si≠ Si d<br>D si≠ Si d<br>Tx + 6171:                                                                                                    | Ter = 42. ID                                                                                                    |                                                                                                    |
| Porforctary     Of Simulation Control Constitute 11 and     Simulation Control Constitute 11 and     Simulation Control Constitute 11 and     Simulation     Simulation     Simulatio          | <                                                                                                    | 07. Adaptert<br>258<br>258<br>259<br>259<br>259<br>259<br>259<br>259<br>259<br>259<br>259<br>259                             | x 🧃 Churret      | rig i        | Device 2<br>2000 2<br>2000 2<br>2000 200<br>Copyrights<br>Copyrights<br>Copyrights<br>Copyrights<br>Copyrights<br>Copyrights<br>Copyrights<br>Copyrights                                                                                                    | j cherhoj<br>zang                                     | 50me<br>508<br>508<br>508<br>508<br>508<br>508<br>508<br>508                                                                                                    | <b>达</b> 机机的机械机机机                               | + + 70<br>1<br>1<br>2<br>4<br>8<br>8<br>7<br>8<br>8<br>7<br>8<br>8<br>7<br>8<br>8<br>7<br>8<br>8<br>8<br>7<br>7<br>8<br>8<br>8<br>8<br>7<br>8<br>8<br>8<br>8<br>8<br>8<br>8<br>8<br>8<br>8<br>8<br>8<br>8<br>8<br>8<br>8<br>8<br>8<br>8<br>8 | OABS1        | 98.<br>18 19               | RE          | + Biochan I<br>Sie Gen S<br>D all Bi d<br>D all Bi d<br>Tx = 6171:                                                                                                    | En - 42 (D                                                                                                    |                                                                                                    |
| Porticitary     Porticitary     Porticit           | <                                                                                                    | 07 Adaptert<br>258<br>258<br>259<br>259<br>259<br>259<br>259<br>259<br>259<br>259<br>259<br>259                              | x 🗐 thend        | rig i        | Central 2<br>2000 2<br>2000 2<br>2000 2000<br>Constribute<br>Constribute<br>Constr                                                                                                    | j cherket,a<br>Strik                                  | 50me<br>500<br>500<br>500<br>500<br>500<br>500<br>500<br>500<br>500                                                                                              | 20 11 11 11 11 11 11 11 11 11 11 11 11 11       | * <b>*</b> 70                                                                                                    | CARGS<br>THE | 3                          | nii 1       | +<br>Se (a) S<br>D SF (a) S<br>D SF (a) S<br>Tx = 6173:                                                                                                    | ini - Hapoli<br>presider - ja<br>P X C<br>Tu - 6172<br>En - 42 ID<br>Alan                                                                           |                                                                                                    |
| Politotary     Politotary     P          | <                                                                                                    | 17 August 1                                                                                                    | X Churret        | ng (         | Device 2<br>2000 200<br>2000 200<br>Copyr Des<br>Copyr Des<br>Copyr Des<br>Copyr Des<br>Copyr Des<br>Copyr Des<br>Copyr Des<br>Copyr Des<br>Copyr Des<br>Copyr Des                                                                                                    | J Chernet, J                                          | 2,50me<br>1024<br>1021<br>1021<br>1021<br>1024<br>1025<br>1026<br>1026<br>1026<br>1026<br>1026<br>1026<br>1026<br>1026                                           | 意能的時間的問題的                                       | * <b>* 7</b> 0                                                                                                    | CARGS<br>THE | 3                          | HID .       | Si Modea I<br>Die 64 S<br>Die 64 S<br>Die 64 S                                                                                                    | Foll - Mapoli I<br>presention - Jo<br>D - X - C<br>X + 6172<br>X + 6172<br>X + 6172                                                                 | нар Бульбана (р.<br>19. ф. ) (р. ок. ок.<br>Буг = 48: 10 = 1: 4<br>- 1: F = 84: 58 = 1<br>(р. сосо)<br>(р. сосо)                                                                                                    |
| Portinizary     Portinizary     Portiniza          | <                                                                                                    | 07 Adaptert<br>20<br>20<br>20<br>20<br>20<br>20<br>20<br>20<br>20<br>20<br>20<br>20<br>20                                    | x ji thunci      | ng (         | Device 2<br>2<br>2<br>2<br>2<br>4<br>3<br>4<br>3<br>4<br>4<br>4<br>4<br>4<br>4<br>4<br>4<br>4<br>4<br>4<br>4<br>4                                                                                                    | j chencji<br>time                                     | 50000<br>500<br>500<br>500<br>500<br>500<br>500<br>500<br>500<br>5                                                                                               | 意能的時間的時間的時間的                                    | * * 70<br>2<br>2<br>2<br>3<br>4<br>8<br>8<br>8<br>8<br>8<br>8<br>8<br>8<br>8<br>8<br>8<br>8<br>8<br>8<br>8<br>8<br>8<br>8                                                                                                    | oABds        | 98. 5                      | HID .       | *<br>\$4 Modeus I<br>\$4 Get C<br>D all Q d<br>D all Q d<br>Tx = 6172:<br>0<br>1<br>2                                                                                                    | Tai Idepoli<br>pression 3<br>9 X T<br>Tai 6172<br>Tai 6172<br>Alan                                                                                  | Top Synthine ()<br><b>R</b> () (05 0<br>Err = 48: (0 = 1: 5<br>1: F = 84: 58 = 1<br>00000<br>00000<br>00000<br>00000                                                                                                    |
| Politiciany     Politiciany     Politicia          | Taxin, Songe,<br>IS-8<br>TooMAI<br>TooMAI                                                                  | 19 Adatest<br>28<br>29<br>29<br>29<br>29<br>29<br>29<br>29<br>29<br>29<br>29<br>29<br>29<br>29                               | x 🧃 Churcel      | rig i        | Device 2<br>20488 2<br>20488 2<br>20498 2049<br>20498 2049<br>20498 2049<br>20498 2049<br>20498 2049<br>20498 2049<br>20498 2049<br>20498 2049<br>20498 2049<br>20498 2049<br>20498 2049<br>20498 2049<br>20498 2049                                                                                                    | j (Swier)<br>Sing                                     | 500met<br>500<br>500<br>500<br>500<br>500<br>500<br>500<br>500<br>500<br>50                                                                                      |                                                 | * <b>* 7</b>                                                                                                    | o All da     | 98. 5                      | HTTP:       | Si Modean Sie Grin ⊆<br>Sie Grin ⊆<br>D all Sie Grin ⊆<br>Tix = E171:<br>Tix = E171:<br>1                                                                                                    | Tal-Idapoli<br>pression 3<br>3 X T<br>Ta-St72<br>En - 42 ID                                                                                         | Flags Egradiant ()<br>■ () (05 0<br>Err - 4k (0 - 1.7<br>)<br>00000<br>00000<br>00000<br>00000<br>00000<br>00000                                                                                                    |
| Politotary     Politotary     P          | 4                                                                                                    | (P.Adster)<br>25<br>25<br>25<br>25<br>25<br>25<br>25<br>25<br>25<br>25                                                       | x 🗍 Cherat       | r jji i      | Device 2<br>2000 200<br>0 cycle Des<br>Cocycl Des<br>Cocycl De                                                                                                    | j (tenit)<br>ting                                     | 5,00met<br>1024<br>1024<br>1024<br>1024<br>1025<br>1026<br>1027<br>1027<br>1027<br>1027<br>1027<br>1027<br>1027<br>1027                                          | 意能的時間的時間的時間的                                    | * # 20                                                                                                    | OABLES       | 8 5                        | HTTS<br>HE  | *<br>Se Gei 2<br>D all 11<br>2<br>1<br>2<br>4                                                                                                    | Tol - Mapoli I<br>presedice (p<br>() () () () () () () () () () () () () (                                                                          | nug (gentine) <u>i</u>                                                                                                    |
| Portionary     Portionary     P          | <                                                                                                    | EP Adatest<br>28<br>39<br>49<br>49<br>49<br>49<br>49<br>49<br>49<br>49<br>49<br>49<br>49<br>49<br>49                         | x jj Chwel       | ng i         | Anne Constraint of the Constraint of the Constra                                                                                                    | j (hene)<br>Sha                                       | 5,00met<br>9,00m<br>9,001<br>9,001<br>9,001<br>9,001<br>9,001<br>9,001<br>9,001<br>9,001<br>9,001<br>9,001<br>9,001<br>9,001<br>9,001<br>9,001<br>9,001<br>9,001 |                                                 | * <b>* 7</b>                                                                                                    | CARG:        | 2<br>98. 59                | Hit I       | * 1<br>S Modeu I<br>S G G S<br>D S G G<br>Tx = 0171:<br>0<br>1<br>2<br>1<br>3<br>5                                                                                                    | En - 42.10<br>Alan                                                                                                    | For a de constante de la constante de la                                                                                                    |
| Politicity     Politicity     P          | Taxin, Senge,<br>IS-8<br>TooBAT<br>TooBAT                                                                  | (P, Adapter)<br>25<br>25<br>25<br>25<br>25<br>25<br>25<br>25<br>25<br>25                                                     | x i Cherst       | nte          | Dentra<br>2 della<br>di anti-<br>di anti-                                                                                                    | j crentjo                                             | 50mmet<br>1858<br>1608<br>1609<br>1609<br>1609<br>1609<br>1609<br>1609<br>1609<br>1609                                                                           |                                                 | * # 20                                                                                                    | CABSI        | 28. 0                      | nic 1       | * Si Modera i<br>Si Modera i<br>Di Si Si di Ci<br>Di Si Si di Ci<br>Na si Si di Ci<br>Si di Ci<br>Si d | Tan - Hitspolit<br>presention - S<br>D<br>Tan - 61722<br>Tan - 422 (D<br>Alan                                                                       | Figure Exercision ()     Figure Exercision ()     Figure Exercisi                                                                                                    |
| Printary     Printary               | 4                                                                                                    | 27 Adapted<br>28<br>29<br>29<br>20<br>20<br>20<br>20<br>20<br>20<br>20<br>20<br>20<br>20<br>20<br>20<br>20                   | x 🗍 Cherat       | T (j) (      | Device 2<br>2 Color Des<br>Color Des<br>Color Des                                                                                                    | Cherhot, J                                            | 50met<br>500<br>500<br>500<br>500<br>500<br>500<br>500<br>500<br>500<br>50                                                                                       | <b>载</b> 机控制机器控制机器控制机器机器                        |                                                                                                    | CABSIN THE   | 98. <sup>(1)</sup>         | HIRE I      | • 54 Hodous I<br>Sie (an c<br>D all 11 d<br>Tx = 6172<br>1<br>1<br>2<br>3<br>4<br>5<br>6<br>6<br>7                                                                                                    | To - Hitpoli<br>pression 3<br>To - 61/2<br>To - 61/2<br>To - 42 ID                                                                                  | Err - 84: 80 - 1. 4<br>. 1. 7 - 84: 50 - 1. 4<br>. 1. 7 - 84: 50 - 1. 4<br>. 1. 7 - 7 - 7 - 7 - 7 - 7 - 7 - 7 - 7 - 7                                                                                                    |
| Porticity     Porticity            | <                                                                                                    | 27 Adapted<br>28<br>29<br>29<br>20<br>20<br>20<br>20<br>20<br>20<br>20<br>20<br>20<br>20<br>20<br>20<br>20                   | X 🗍 Cherni       | nte          | Device 2<br>2000 2000 2000 2000 2000 2000 2000 2                                                                                                    | j cherhet,0                                           | 500met<br>502<br>503<br>503<br>503<br>503<br>503<br>503<br>503<br>503<br>503<br>503                                                                              | 戴视校的组成校的组成校的组成校的组成                              |                                                                                                    | CAEGO        | 98. 9                      | HIRE I      | • 59 Hodous I<br>Sie 64 S<br>D 35 94 S<br>D 35 94 S<br>Tix = 6172<br>1<br>1<br>2<br>1<br>3<br>5<br>6<br>6<br>7<br>7<br>9                                                                                                    | Tail Integration                                                                                                    | Fig. 6gentions ()<br>F () () () () () ()<br>Fry = 48: (0 = 1:4)<br>Fry = 48: (0 = 1:4)<br>Fry = 48: (0 = 1:                                                                                                    |
| Porticitary     Porticitary     Porticita          | Taxin, Songe,<br>15%<br>ToolAAT<br>ToolAAT                                                                 | 27 Adatest<br>28<br>29<br>29<br>29<br>29<br>29<br>20<br>20<br>20<br>20<br>20<br>20<br>20<br>20<br>20<br>20<br>20<br>20<br>20 | X Dent           | nite         | Denne Denne                                                                                                    | Cherist.)                                             | 5,50met<br>1024<br>1028<br>1028<br>1029<br>1029<br>1029<br>1029<br>1029<br>1029<br>1029<br>1029                                                                  | 意能的時間就能的故障的時間的時間的                               |                                                                                                    | CABES        | 2<br>8 5                   | HIS N       |                                                                                                    | En - Happell<br>presenting - S<br>F X - E<br>T x - E1722<br>Allen                                                                                   | Figure Exercision ()     Figure Exercision ()     Figure Exercisi                                                                                                    |
| Porticitary     Porticitary                                                                                                    | Taxin, Songe,<br>IS-8<br>TooMAI<br>HICODE                                                                  | 27 Adapteri<br>28<br>29<br>29<br>29<br>20<br>20<br>20<br>20<br>20<br>20<br>20<br>20<br>20<br>20<br>20<br>20<br>20            | x i Chernet      | T (j)        | Denne                                                                                                    | Cherise()<br>2013                                     | 5,50me<br>9,00<br>9,00<br>9,00<br>9,00<br>9,00<br>9,00<br>9,00<br>9,0                                                                                            | 戴视的的现代的现代的现代的现代的现代的                             |                                                                                                    | - A = 5.     | 29                         |             |                                                                                                    | En - Hitpoli<br>protection - g<br>F = 1<br>Ta - 6172<br>En - 42 (D                                                                                  | Fire Synchron ()     Fire ()     Fire ()     Fir                                                                                                    |
| Politicity     Politicity     P          | Taxin, Senge,                                                                                              | 27 Adatest<br>28<br>28<br>29<br>29<br>29<br>29<br>29<br>29<br>29<br>29<br>29<br>29<br>29<br>29<br>29                         | x Chernet        | THE<br>ME    | Device 2<br>201000 2<br>2010000 2<br>201000 2<br>2010000 2<br>2010000000000000000000000000000000000                                                                                                    | j Cherine, J<br>Innik<br>Innik<br>Innik<br>Innik<br>I | 500000<br>5000<br>5000<br>5000<br>5000<br>5000<br>5000<br>5                                                                                                    | <b>戴</b> 屁股的机器就把用我把用我的用的。                       |                                                                                                    | CAES         | 29                         |             |                                                                                                    | Tal-Idepolit<br>presentine g<br>Tar-Stille<br>Tar-Stille<br>Man                                                                                     | Fire Synchron ()     Fire ()     Fire ()     Fir                                                                                                    |
| Porticitary     Porticitary     Porticita          | <ul> <li>Inclus Senge,</li> <li>ISS</li> <li>VORAL</li> <li>VORAL</li> <li>VORAL</li> <li>VORAL</li> </ul> | DP, Adapter 1  28  28  29  29  29  29  29  29  29  29                                                                        | N Denni          | THE          | 2010 2010 2010 2010 2010 2010 2010 2010                                                                                                    | j (belej)<br>zna                                      | 2,00mm<br>824<br>900<br>900<br>900<br>900<br>900<br>900<br>900<br>900<br>900<br>90                                                                               | <b>越</b> 能找的机能就能能能能能能能能能能能能                     |                                                                                                    |              | 24. (1)<br>4 50            |             |                                                                                                    | All Mapoli<br>pression :<br>Ta = 6172<br>En = 42 ED<br>Allen                                                                                        | Hug Synthine 2<br>■ 1 1 05 0<br>Err - 84: 80 - 1 0<br>0 0000<br>0 00000<br>0 0000<br>0 00000<br>0 00000<br>0 00000<br>0 00000<br>0 00000<br>0 00000<br>0 00000<br>0 00000000 |

### 4.4 欧姆龙 Sysmac Studio 的配置实例

此时已经按照4.1或4.2章节配置好了网关并下载完了EDS文件,电脑、PLC、 网关已经连接好,电脑的 IP 已经修改为与网关的 IP 同网段。

①打开 Sysmac Studio 软件,新建工程,选择 PLC,版本,创建。

| 🗱 Systems: Studio (64bit) |               |          |                            |     |
|---------------------------|---------------|----------|----------------------------|-----|
|                           |               | _        |                            | _   |
| R/5                       | Res resulter: |          | _                          |     |
| interaction               | TRESH         | ARTS     |                            | _   |
| ● 打开工程(0)                 | VISCOUT       | SG-WMH   |                            | _   |
| <i>₽</i> 9入你~             |               |          |                            | _   |
| · 1991 早止日二               | 注稿            |          |                            |     |
| <b>五</b> 线                |               |          |                            | -   |
| 与 连接到设备(C)                | 81 ·          | URIG     |                            | 6.4 |
| 版本控制                      | 20            |          |                            |     |
| et, 原本控制测范器(V)            |               | <b>N</b> |                            |     |
| 件可(L)                     | #1            | 19493    |                            | L.I |
| 🖙 符可(L)                   |               | N0.192   | <ul> <li>903401</li> </ul> | 10  |
| Contract and              | 版书            |          |                            | but |
|                           |               |          |                            |     |

②启用内存,建立全局变量。

| 文件の編集(1)税型(V) 括入(1) 工程(P) 控制器(C) 機限(S) 工具(T) 審囚(W) 報助(H) | 副新建工程 - new_Controller_0 - Sys | mac Studio (64bit) |              |           |          |           |            |
|----------------------------------------------------------|--------------------------------|--------------------|--------------|-----------|----------|-----------|------------|
|                                                          | 文件(F) 编辑(E) 视图(V) 插入(I)        | 工程(P) 控制器(C        | ) (MBQL(S) ) | I具(T) 窗口( | W) 释韵(H) |           |            |
|                                                          | X 🖲 🔒 🖄 ១៤ 🖬                   | ⊠ -5 ×             | * 5 5        | 2 A 6     | 1 民 🔺 🛝  | 63 A 10 0 | 9. 9       |
| 多模塑料微器 • 9 1001全局交流 110内存设置 ×                            | 多校园刘微器 🚽 🕴                     |                    | 内存设置 🗙       |           |          |           |            |
| rew_Controller.0 • III IIII IIII IIII IIII IIIIIIIIIII   | new_Controller_0 •             | 600 B              | CI系列         | 单元的内      | 存设置      |           |            |
|                                                          | ▼ 配置和设置                        |                    |              |           |          |           |            |
|                                                          | III III EtherCAT               |                    | 倉用           | 区域英型      | 大小(字数)   | 保護        | <u>8</u> ] |
| ▶ Sin CPU/扩展机架 CIO 6144 未被開始                             | ▶ ⓑ CPU/扩展机架                   |                    |              | CIO       | 6144     | 未保留的      |            |
| wr 512     未保留的                                          | ✓ VO 映射                        | 1000               | S            | WR.       | 512      | 未保證的      |            |
| ▼ 및 控制器设置                                                | ▼ □ 控制器设置                      |                    | 9            | 勝         | 512      | 目間的       |            |
| L 四 操作设置 DM (4096 保留的)                                   | し 開 操作设置                       | (Cavel)            |              | DM        | 4096     | 保留的       |            |
| レ が 内帯 ther Net/P 体[                                     | しが 内帯EtherNet/IP端目             |                    |              |           |          |           |            |
|                                                          | し 帰 内害いの没害                     |                    |              |           |          |           |            |
|                                                          | 1 日 法师板设备                      |                    |              |           |          |           |            |
| - 0/5/2 <del>7</del>                                     | 内部沿来                           |                    |              |           |          |           |            |
|                                                          | N. 1994404009                  |                    |              |           |          |           |            |
|                                                          |                                |                    |              |           |          |           |            |

建立全局变量 IN OUT, IN 的大小要与我司配置软件上的 T-->O 的大小一致, OUT 的大小要与我司配置软件上的 O-->T 的大小一致:

| 圖 新建工程 - new_Controller_0 - Sys | mac Studio (64bit) |                           |            |          |      |     |      |   |    |    |
|---------------------------------|--------------------|---------------------------|------------|----------|------|-----|------|---|----|----|
| 交件(F) 编稿(E) 报题(V) 插入(I)         | 工程(P) 装制器(C)       | (#30(5) 工具(7) 堂门(W) 相助(H) |            |          |      |     |      |   |    |    |
| Xeessca                         | 日本な                | :                         | 2 10 10 10 | 5 5 0    | 9 2  | H G | A TA |   |    |    |
| FRENDA - 0                      | 全地交量 × [[[]]]      |                           |            |          |      |     |      |   |    |    |
| new_Controller_0 🔻 💶            | STRAID Y DOMIS     | •                         |            |          |      |     |      |   |    |    |
| ▼ 配版和印题                         | 名称                 | RENER                     | RNI        | 分配制      | 6695 | 聚量  | 网络公开 |   | 注释 |    |
| TI EtherCAT                     | IN                 | ARRAY[1.50] OF BYTE       |            | %W100    |      |     | 城入   | * |    |    |
| ► ISI CPU/BT展机编                 | OUT                | ARRAY[1.17] OF BYTE       |            | \$\$W150 |      |     | 輸出   |   |    | 11 |
| ~ 10 B/BL                       |                    |                           |            |          |      |     |      |   |    |    |
|                                 |                    |                           |            |          |      |     |      |   |    |    |
| LIAの新theNet/P第                  |                    |                           |            |          |      |     |      |   |    |    |
| い 開 内留から記録                      |                    |                           |            |          |      |     |      |   |    |    |
| 1日 活动板设備                        |                    |                           |            |          |      |     |      |   |    |    |
| し曲 内存設置                         |                    |                           |            |          |      |     |      |   |    |    |
| ▶ 中 运动控制设置                      |                    |                           |            |          |      |     |      |   |    |    |
| er Carrisolarisolar             |                    |                           |            |          |      |     |      |   |    |    |
| ■ 任务设置                          |                    |                           |            |          |      |     |      |   |    |    |
|                                 |                    |                           |            |          |      |     |      |   |    |    |
| ▼ 飛程                            |                    |                           |            |          |      |     |      |   |    |    |
| V 🖬 POUs                        |                    |                           |            |          |      |     |      |   |    |    |
| ▼質程序                            |                    |                           |            |          |      |     |      |   |    |    |
| V En Programu<br>L di Section0  |                    |                           |            |          |      |     |      |   |    |    |
| 山湖和福                            |                    |                           |            |          |      |     |      |   |    |    |
| しぼ 功能税                          |                    |                           |            |          |      |     |      |   |    |    |
| sia ▼ mi Rođe                   |                    |                           |            |          |      |     |      |   |    |    |
| 口冠 数据规划                         |                    |                           |            |          |      |     |      |   |    |    |
| <b>全地空間</b>                     |                    |                           |            |          |      |     |      |   |    |    |
| 1011123                         |                    |                           |            |          |      |     |      |   |    |    |

③设置内置 EtherNet/IP, 下图中的 IP 要与网关的 IP 在同一个网段。

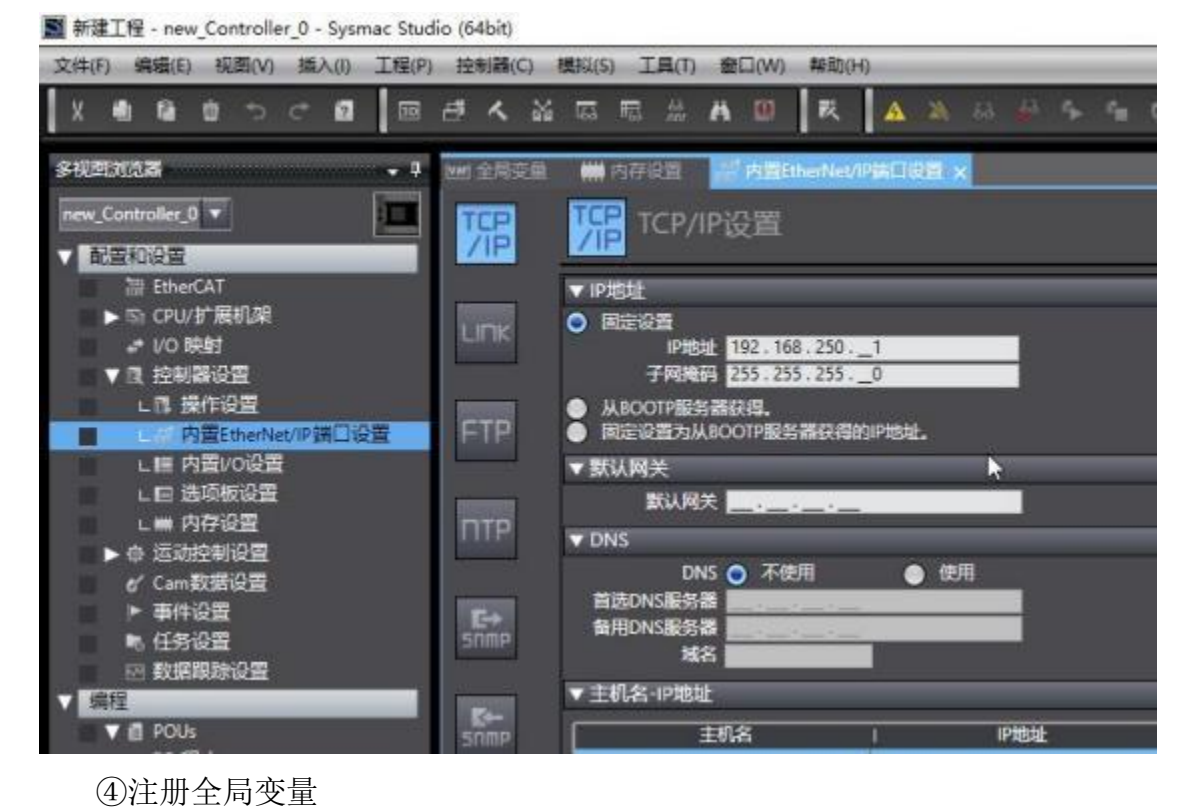

巴江加王内又里

I 新建工程 - new\_Controller\_0 - Sysmac Studio (64bit)

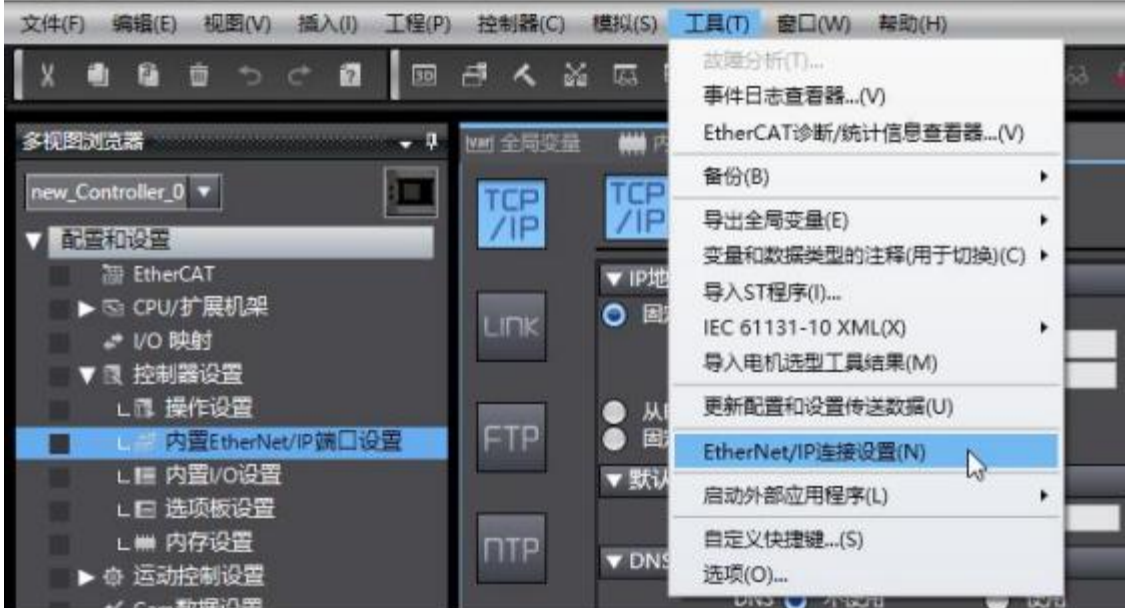

idio (64bit)

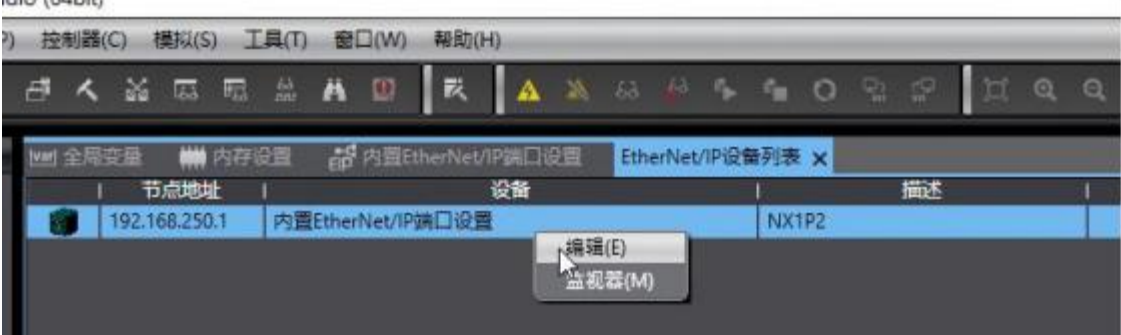

| he 全局空間       | M FINES                               | 御中国はHenresWall                                                                                                    | iii Etherheu IVii    | Allowhere Di        | aner Sueen           |              |         |
|---------------|---------------------------------------|----------------------------------------------------------------------------------------------------|----------------------|---------------------|----------------------|--------------|---------|
| <b>II</b> • 1 | □- 标签3                                | 1                                                                                                    |                      |                     |                      |              |         |
|               | ▶ 段射信息<br>▼ 振差度                       |                                                                                                    |                      |                     |                      | 10           |         |
|               | · · · · · · · · · · · · · · · · · · · | 0/32 G送/最大                                                                                                    | 0 / 256              |                     |                      | 2            | 1 93    |
|               |                                       | 52020                                                                                                    | 位西洋                  | 大小学街   大小曲          | \$190 I <u>19</u> 46 | Sttds        |         |
|               |                                       | and the second second s | 1 2029 (J 1102)<br>1 |                     | // 2000 - U) 300     |              |         |
|               |                                       | ■ 行送出注冊の間                                                                                                    |                      |                     |                      |              |         |
|               |                                       |                                                                                                    | 全華名                  | 5545                | **                   | 13 <b>1</b>  |         |
|               |                                       |                                                                                                    |                      | ARRAY[1.50] OF BYTE | 50                   |              |         |
|               |                                       |                                                                                                    |                      | ARRAY[1_17] OF BYTE | 17                   |              |         |
|               |                                       |                                                                                                    |                      |                     |                      |              |         |
|               |                                       |                                                                                                    |                      |                     |                      |              |         |
|               |                                       |                                                                                                    |                      |                     |                      |              |         |
|               |                                       |                                                                                                    |                      |                     |                      |              |         |
|               |                                       |                                                                                                    |                      |                     |                      |              |         |
|               |                                       |                                                                                                    |                      |                     |                      |              |         |
|               |                                       |                                                                                                    |                      |                     |                      |              |         |
|               |                                       |                                                                                                    |                      |                     |                      |              |         |
|               |                                       | E-FEMRE                                                                                                    | Riamises Pill        |                     |                      | jan ka       |         |
|               |                                       | Construction of the                                                                                                    | nivene: : / e.c.//   |                     |                      | للنصيات      | anti Ur |
| NH 全际空        | 調 🗰 内存                                | 品類 計算的 開始                                                                                                    | herNet/IP第口设备        | EtherNet/IP设备列示     | 内置EtherNet/IP        | 和设意法× 社 的的变形 |         |
| п.            | <b>II-</b> †                          | <b>示签组</b>                                                                                                    |                      |                     |                      |              |         |
|               | -                                     |                                                                                                    |                      |                     |                      |              |         |
|               | ▶ 设备信:                                |                                                                                                    | _                    | _                   | _                    | _            | _       |
| 0-1-D         | 标签组                                   | 優大 2 / 32                                                                                                    | 标签/最大 2 /            | 256                 |                      |              | -       |
|               |                                       |                                                                                                    |                      |                     |                      |              |         |
|               |                                       | 标签组名称                                                                                                    | 1                    | 位选择   大小字           | 苛)   大小(位)           | 実例D   控制器    | 状态!     |
|               | ▼ IN                                  |                                                                                                    |                      | 50                  |                      | Auto 不包含     |         |
|               | IN                                    |                                                                                                    |                      | 30                  | U                    |              |         |

⑤添加 IO。

安裝 EDS 文件。在"工具箱"空白地方右击选择"显示 EDS 库"

|      | - 工具箱 |                |  |
|------|-------|----------------|--|
|      | 目标设备  |                |  |
| _    |       |                |  |
| 1000 |       | 添加连提(A)        |  |
| 导出   |       | ₩(D)           |  |
|      |       | L<br>是示EDS庫(L) |  |
|      |       | 贴贴(P)          |  |

安装 EDS 文件,安装完如下图所示

| ED ED | S库                             | -3 | × |
|-------|--------------------------------|----|---|
| = V   | endor                          |    |   |
|       | Allen-Bradley                  |    |   |
|       | OMRON Corporation              |    |   |
|       | Omron Adept Technologies, Inc. |    |   |
|       | Omron Microscan Systems, Inc.  |    |   |
| +     | TianJin Sange Elec             |    |   |
| ÷     | TianJin Sange Elec             |    |   |

### 在"工具箱"选择添加设备

| - | 工具箱              |
|---|------------------|
|   | 目标设备             |
|   |                  |
|   |                  |
|   |                  |
|   |                  |
|   | 変量、添加目标设备 [字节] 「 |

下图中的 IP 是网关的 IP, 要与我司配置软件上的 IP 地址一致:

| 工具箱       |                            | • | <b></b> |
|-----------|----------------------------|---|---------|
| 节点地址      | 192.168.250.37             |   |         |
| 型号名称      | TianJin Sange EIP Adapter1 | 1 |         |
| 修订版       | 1                          |   |         |
| - 14 A.A. |                            |   |         |

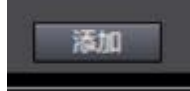

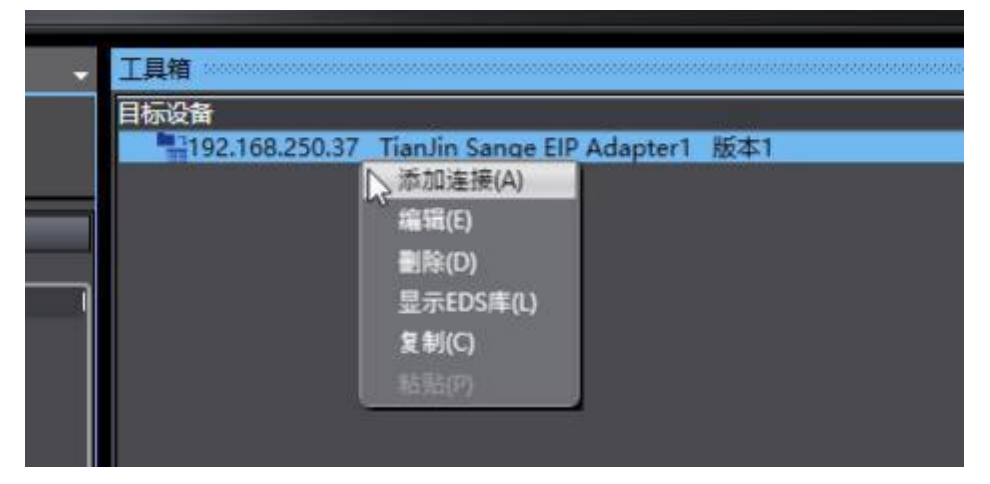

设置 IO 连接

| 100( 2,757.BL   | 🗰 内芽皮脂 🔡 内脂                | itheNet/Pill | 口彩章 Ether      | Netrinali | 内操Ethe    | Net/IPIMES | 2# iz x 🔁     | 2012 C |                  |      |          |
|-----------------|----------------------------|--------------|----------------|-----------|-----------|------------|---------------|--------|------------------|------|----------|
| <b>D</b> +      | • 指 连接                     |              |                |           |           |            |               |        |                  |      |          |
|                 | ▼追振<br>波振/編大:2/32          | _            |                |           |           | 7          | and the late  | 49 W   |                  | NA   |          |
| 파면답             | 目标设备                       | 進援名称         | 消援10萬型         | 输入编出      | 1 日标合编    | 1大小子       | 0]I 1000-0744 | 1大小学节  | ]) 済振美型          | RPIC | 51 編明値 1 |
| a second second | 192.168.250.37 TianJin San | default_001  | Exlusive Owner | 第入        | 100       | 50         | IN            | 50     | Point to Point 4 | 50.0 | RP1x4    |
|                 |                            |              |                | 第二        | 150       | 17         | TUO           | 17     | Point to Point o |      |          |
|                 |                            |              |                |           | 00 150(8) | i.         |               |        |                  |      |          |

⑥编译下载。

| 2   | 模拟(S)        | L (         | [具(T)                      | 會  | Q(W) | 帮助(     | (H)  |            |    | _          | _           |         | _          |             | _           | _      | _         |     |
|-----|--------------|-------------|----------------------------|----|------|---------|------|------------|----|------------|-------------|---------|------------|-------------|-------------|--------|-----------|-----|
| X   | 63           | <b>1</b> 23 | 63.<br>100.                | Ä  | 0    | 贰       |      | Δ          | 25 | 63         | 8           | \$      | 4          | 0           | 오:          | P      | I         | G   |
| THE | ###<br>//\la | 内存          | )<br>王<br>王<br>王<br>王<br>王 | ED | 内置印  | therNet | /IP號 | 口设         | 蟗  | Ethe<br>导入 | erNet       | /IP设f   | <b>新列表</b> |             | 内置Et        | herNet | t/IP端E    | 口设置 |
|     |              |             |                            |    |      |         |      | <b>p</b> ; | ×  | 控制器        | <b>計</b> 状态 | - 20000 |            | 00000       |             | ****** | otobototo | 4   |
|     |              |             |                            |    |      |         |      |            | 1  | ERR/       | 在线<br>ALM   | :       | 1!<br>#    | 92.16<br>程模 | 58.250<br>式 | .1     |           |     |
|     |              |             |                            |    |      |         |      |            |    |            |             |         |            |             |             |        |           |     |

|   | 0- | ●111 注接<br>▼ 素線                                     |             |             | _           |     |        |                |                                |                  | _          |          |       |  |
|---|----|-----------------------------------------------------|-------------|-------------|-------------|-----|--------|----------------|--------------------------------|------------------|------------|----------|-------|--|
|   | 매음 | 高裕/優大: 2 / 32<br>日5:20<br>192:168:25037 Tuestin San | dersuit,001 | Elene Cener | 10入れ出<br>加入 | 100 | (大小学市) | n alangan<br>N | (大州字句)<br>50                   | Multi-cast com   | 600<br>500 | RPT x 16 |       |  |
| 1 |    |                                                     |             |             | 重任          | 350 | 17     | our            | 17                             | Point to Point e |            |          |       |  |
| l |    |                                                     |             |             |             |     |        |                |                                |                  |            |          |       |  |
| I |    |                                                     |             |             |             |     |        | 传送到控制器         |                                |                  |            |          |       |  |
| 1 |    |                                                     |             |             |             |     |        | 8255/J         | REALER                         | 8457             |            |          |       |  |
|   |    |                                                     |             |             |             |     |        | 在传送局中          | n FLA HARRAN<br>UFF, FS HARRAN | Nita<br>S        |            |          |       |  |
| I |    |                                                     |             |             |             |     |        | EC.            | 0 BM                           | 1                |            |          |       |  |
| I |    | T 18                                                |             |             |             |     |        |                |                                |                  |            |          |       |  |
|   |    | 設備物理                                                |             |             |             |     |        |                |                                |                  |            | 27567    | PREAM |  |
| I |    |                                                     |             |             |             |     |        |                | NETHORI                        | a I wa           |            |          | Lik   |  |

### ⑦监控变量。

| I 新建工程 - new_Controller_0 - Sy         | smac Studio | o (64bit)             |             |            |        |                    |       |               |
|----------------------------------------|-------------|-----------------------|-------------|------------|--------|--------------------|-------|---------------|
| 文件(E) 编辑(E) 视图(V) 插入(I)                | 工程(2)       | 控制器(C)                | 模拟(S)       | 工具①        | 10日金   | W) 帮助(出)           |       |               |
| X 🖲 ធេ ២ ១ ៤ ស                         | 0 <i>6</i>  | くぶ                    |             | # <b>A</b> | 0      | RA                 | N 63  | 🖗 🎋 🕯         |
| 多視图浏览器 🔹 🖓 📷                           | 全局变量        | <b>静</b> 内里           | the<br>E    | 留口(W)      | Ethe   | erNet/IP设备列        | 内     | 置EtherNet/IP師 |
| new_Controller_0 V                     |             | off 道                 | 接           |            |        |                    |       |               |
| ■ 配置和设置<br>源 EtherCAT                  | Ē           | ▼连接                   |             |            |        |                    | _     | _             |
| ▶ ⑤ CPU/J 展机架                          | rfii (      |                       | C:2/32      | 道部         | 銘称     | 连接VO美型             | 输入输出  | 目标変量          |
| ▼ 艮 控制器设置                              | _           | 192.168.250           | .37 Tian/in | San defau  | lt_001 | Exlusive Owner     | 菊入    | 100           |
|                                        |             |                       |             | -          |        | -                  | 報出    | 150           |
| Lief PygctherNeviPyn,<br>LIE 内置VO设置    |             |                       |             |            |        |                    |       |               |
| 印號                                     |             |                       |             |            |        | 传送                 | 케슈처33 | 从控制器传送        |
| 监现(工程)1                                |             | and the second second |             |            |        |                    |       |               |
| 设备名称 名称<br>new_Controller_0 ► [N(1.50] |             | £80                   | 修改          | 2          | Ŧġ     | 数据类型<br>ARRAY[1.50 | 0     | 分配到<br>%W100  |
| new_Controller_0 DUT[1_17]             |             |                       | _           |            |        | ARRAY[1_17         | 0     | %W150         |
| new_condene_0                          |             |                       |             |            |        |                    | 1     |               |
|                                        |             |                       |             |            |        |                    |       |               |
|                                        |             |                       |             |            |        |                    |       |               |

之后展开监控变量表可以查看值。

### 4.4.1 Modbus 端为 Modbus 主站时监控数据

如果客户按照4.1 章节配置了网关,就要在电脑上运行 Slave 软件, Slave 的

波特率等串口参数要与配置软件上的一致(实例中为 19200/N/8/1); Slave 上添加的 Slave ID(从地址)、Function(功能码)、Address(Modbus 寄存器起始地址)、Quantity(数据个数)要与我司配置软件上配置的 Modbus 指令对应。

Slave 上添加 01 功能码, Setup-》Slave Definition:

|                                 | 12414                                                    |
|---------------------------------|----------------------------------------------------------|
| Mislavel                        |                                                          |
| ID = 1: F = 91<br>No connection | Slave Definition                                         |
|                                 | Street 1                                                 |
| 0                               | Function (II Cal State (In)                              |
| 1                               | Addese 0                                                 |
| 2                               | Guestity 10                                              |
| 8                               | Yes                                                      |
| 4                               | Raver                                                    |
| 5                               | 0 10 0 20 0 50 0 100 @ Ft to Guardia                     |
| 6                               | Hide Alas Columno PLC Addresses (Base 1)                 |
| 7                               |                                                          |
| 8                               | East Simulation                                          |
| 9                               | Skip regionae Dick PECLPIC etci<br>Not when using TCP/P1 |
| 10                              | 0 (m) Response Dalay Return exception (6, Busy           |

|   | 从地址<br>(0-247) | 功能码       |   | Nodbus寄存<br>器起始地址 | 数据个数 | 内存映射起始<br>地址 | 字节个数 | 校验类型 | 扫描方式 |   | 标识符 |
|---|----------------|-----------|---|-------------------|------|--------------|------|------|------|---|-----|
| I | 1              | 1读线圈状态    | • | 0                 | 10   | 0            | 2    | CRC  | 快速扫描 |   | 1   |
| 1 | 1              | 4读输入寄存器   |   | 0                 | 10   | 2            | 20   | CRC  | 快速扫描 | + | 2   |
|   | 1              | 16预置多个寄存器 | 1 | 0                 | 10   | 0            | 20   | CRC  | 快速扫描 | - | 3   |
|   | 1              | 6         |   |                   |      |              |      | CRC  | 快速扫描 |   | 4.  |

Slave 上添加 04 功能码, File-》New-》Setup-》Slave Definition:

| D Mbslave1<br>D = 1: F = 01<br>Ne connection | ID = 1<br>No co                                                                                       | Slave<br>Slave<br>Slave | Definition<br>e (D: 1<br>etor: 04 Input Registers )<br>etor: 0<br>etdy: 10                                      | N •                                                                                          | OK<br>Carcel                            |          |  |
|----------------------------------------------|----------------------------------------------------------------------------------------------------|----------------------------------------------------------------------------------------------------|----------------------------------------------------------------------------------------------------|----------------------------------------------------------------------------------------------|-----------------------------------------|----------|--|
| Ašas<br>0<br>1<br>2<br>3<br>4<br>5<br>6<br>7 | 00000<br>0<br>3<br>0<br>0<br>4<br>5<br>0<br>6<br>7<br>0<br>8<br>0<br>0<br>7<br>0<br>8<br>0<br>0<br>10 | E<br>E                                                                                                    | nn<br>Rons<br>10 20 50 50<br>Hele Aller Columns E<br>Hele Aller Columns<br>Skip response<br>(Insi Response Dela | PLC Addresses Base<br>DLC Addresses Base<br>Note: CRCARG<br>Not when using<br>Besun exceptio | erov<br>n 11<br>n TCP/AP)<br>n 06. Buty |          |  |
| 8<br>9<br>今参数                                | 0 1                                                                                                   |                                                                                                    | 内存映射起始                                                                                                    |                                                                                              | 2470 AL 101                             | 10101-10 |  |

20

20

CRC

CRC

CRC

快速扫描

快速扫描

快速扫描

• 2

10

10

基本参

4读输入寄存器

多个寄存器

16预

- (

\* 0

Slave 上添加 03 功能码(03 和 16 功能码对应的都是保持寄存器), File-》 New-》Setup-》Slave Definition:

| le Edit Consectio | on Setup Display V | Seve Wind  | fow Help-    |           |                           |                  |                                |                                          |
|-------------------|--------------------|------------|--------------|-----------|---------------------------|------------------|--------------------------------|------------------------------------------|
|                   | 28 2 12            |            |              |           |                           |                  |                                |                                          |
|                   |                    |            |              |           |                           | -                |                                |                                          |
|                   |                    | Пмы        | lave2        | ID = 1: I | ove3<br>/ = 01<br>rection | Slave Definition | on<br>13 Holding Register (4v) |                                          |
|                   |                    | ID = 1:    | F = 04       |           | Alias                     | Address 0        |                                | Carce                                    |
|                   |                    | No con     | nection      | 0         |                           | Quantity 1       | 0                              |                                          |
| Mbslave1          |                    |            | Alias        | 1         |                           | View             |                                |                                          |
| ID = 1: F = 01    |                    | 0          |              | 2         |                           | Rosto            |                                |                                          |
| No connection     |                    | 1          | 1            |           |                           | 010 0            | 20 0 50 0 100 .                | Fit to Quantity                          |
| Alia              | 00000              | 2          |              | 4         |                           | Hide Ak          | es Columns 👘 PLC Add           | iesses (Base 1)                          |
| 0                 | 0                  | 3          |              |           |                           |                  |                                |                                          |
| 1                 | 0                  | 4          |              | -         |                           | Enor Sinulat     | lon                            |                                          |
| 2                 | 0                  | 5          |              | 0         |                           | Skip wap         | onse 🔄 ins<br>(No              | et CRC/LRC enter<br>( when using TCP/IP) |
| 3                 | 0                  | 6          |              | 1         |                           | 0 10             | s]Response Delay               | um exception 06, Bury                    |
| 4                 | 0                  | 7          |              | 8         |                           |                  |                                |                                          |
| 5                 | 0                  | 1          |              | 9         |                           |                  |                                |                                          |
| 6                 | 0                  | 8          |              | 10        |                           |                  |                                |                                          |
| 7                 | 0                  | .9         |              |           |                           |                  |                                |                                          |
| 8                 | 0                  |            |              |           |                           |                  |                                |                                          |
|                   | 0                  | 1          |              |           |                           |                  |                                |                                          |
|                   |                    |            |              |           |                           |                  |                                |                                          |
| <b>[士乐秋]</b> 企之书  | 20                 |            |              |           |                           |                  |                                |                                          |
| 至中学致[ 命 7 3       | ·RA                |            |              |           |                           |                  |                                |                                          |
| 从地址<br>(0-247)    | 功能码                | Modb<br>器起 | us 春存<br>始地址 | 数据个数      | 内存映射起始<br>地址              | 字节个              | 数 校验类型                         | 扫描方式 标识符                                 |
| 1                 | 1读线墨状态             | . 0        |              | 10        | 0                         | 2                | CRC                            | 快速扫描 * 1                                 |
| 1                 | 4读输入寄存器            | • 0        |              | 10        | 2                         | 20               | CRC.                           | 快速扫描 * 2                                 |
| 1                 | 16预置多个寄存器          | * 0        |              | 10        | 0                         | 20               | CRC                            | 快速扫描 * 3                                 |
|                   |                    |            |              |           |                           |                  |                                |                                          |

### 连接, Connection-》Connect, 串口参数要是配置软件上的一致:

|               |       | 9              | Connection Setup                       |
|---------------|-------|----------------|----------------------------------------|
|               |       |                | Connection                             |
|               | 1     | Mbslave2       | Serial Port                            |
|               |       | ID = 1: F = 04 | Serial Settings                        |
| -             |       | No connectio   | Сомз •                                 |
| D = 1: F = 01 |       | 0              | 13200 Baud • Mode 0<br>0 RTU 0 ASCII 0 |
| No connection |       | 1              | 8 Data bits   Flow Control  0          |
| Alias         | 00000 | 2              | None Party - OSR CTS RTS Toggle 0      |
| 0             | 0     | 3              | 1 [ms] RTS disable delay               |
| 1             | 0     | 4              | 1 STOP DR 0                            |
| 2             | 0     | 5              | TCP/IP Server 0                        |
| 3             | 0     | 6              | Paddess Port                           |
| 4             | 0     | 7              | 132.160.1.162 · Dic                    |
| 5             | 0     | 8              | Any Address 18/ IPv4                   |
| 6             | 0     | 9              | Lignore Unit ID C IPYo                 |
| 7             | 0     |                |                                        |
| 8             | 0     |                |                                        |
| 9             | 0     |                |                                        |

| le <u>E</u> dit | Connection | Setup  | Display V | (iew <u>W</u> indow | Help      |             |        |
|-----------------|------------|--------|-----------|---------------------|-----------|-------------|--------|
|                 |            |        |           |                     | ID = 1: F | ve3<br>= 03 |        |
|                 |            | _      |           |                     |           | Alias       | 00000  |
|                 |            |        | oslave2   |                     | 0         |             | 0x05AA |
|                 |            | ID = 1 | : F = 04  |                     | 1         |             | 0x0A00 |
|                 | 2          |        |           |                     | 2         |             | 0x0000 |
| Mbslave         | 01         |        | Alias     | 00000               | 3         |             | 0x0000 |
| D = 1. F =      | 01         | 0      |           | 0x0000              | 4         |             | 0x0000 |
| Allar           | 00000      | 1      |           | 0x0003              | 5         |             | 0x0000 |
| Allas           | 1          | 2      |           | 0x0000              | 6         |             | 0x0000 |
| 1               |            | 3      |           | 0x0000              | 7         |             | 0x0000 |
| 2               | 0          | 4      |           | 0x0000              | 8         |             | 0x0000 |
| 2               | 0          | 5      |           | 0x0000              | 9         |             | 0x0000 |
| 2               | 0          | 6      |           | 0x0000              |           |             |        |
| 4               | 0          | 7      |           | 0x0000              |           |             |        |
| 2               | 0          | 8      |           | 0x0000              |           |             |        |
| 0               | 0          | 9      |           | 0x0000              |           |             |        |
| 0               | 0          |        |           |                     |           |             |        |
| 8               | 1          |        |           |                     | P         |             |        |

数据监控(该 PLC 软件和 Slave 的大小端不一样,所以高低字节是反的):

| 设备名称             | 名称        | 丘线值 | 修改 | 1 |
|------------------|-----------|-----|----|---|
| new_Controller_0 | V IN[150] |     |    |   |
|                  | IN[1]     | 01  |    |   |
|                  | IN[2]     | 03  |    |   |
|                  | IN[3]     | 00  |    |   |
|                  | IN[4]     | 00  |    |   |
|                  | IN[5]     | 00  |    |   |
|                  | IN[6]     | 03  |    |   |
|                  | IN[7]     | 00  |    |   |
|                  | IN[8]     | 00  |    |   |
|                  | IN[9]     | 00  |    |   |

| new_Controller_0 | ▼ OUT[117] |    |    |  |
|------------------|------------|----|----|--|
|                  | OUT[1]     | 05 | 5  |  |
|                  | OUT[2]     | AA | AA |  |
|                  | OUT[3]     | 0A | A  |  |
|                  | OUT[4]     | 00 |    |  |
|                  | OUT[5]     | 00 |    |  |
|                  | OUT[6]     | 00 |    |  |
|                  | OUT[7]     | 00 |    |  |

### 4.4.2 Modbus 端为 Modbus 从站时监控数据

如果客户按照 4.2 章节配置了网关,就要在电脑上运行 Poll 软件, Poll 的波 特率等串口参数要与配置软件上的一致(实例中为 19200/N/8/1); Poll 上添加4 号功能码去读、添加 16 号功能码去写(实例中读写的寄存器个数为 10):

|                                    |                        | Read/Write Definition                       | >                   |
|------------------------------------|------------------------|---------------------------------------------|---------------------|
| Mbpolii                            |                        | Slave ID:                                   | OK                  |
| c = 0: Err = 0: ID =<br>connection | 1: F = 04: SR = 1000ms | Function: 04 Read Input Registers (3x)      | ✓ Cancel            |
| Alias                              | 00000                  | Address: 0 Protocol address<br>Quantity: 10 | s. E.g. 30011 → 10  |
|                                    | 0                      | Scan Rate: 1000 [ms]                        | Apply               |
|                                    | 0                      | Disable                                     |                     |
|                                    | 0                      | Disable on error                            | Bead/Write Grice    |
|                                    | 0                      | View                                        |                     |
|                                    | 0                      | Rows                                        | Et lo Quantita      |
|                                    | 0                      |                                             | or in to a damay    |
|                                    | 0                      | Hide Alias Columns PLC                      | CAddresses (Base 1) |
|                                    | 0                      |                                             | onvolanie mode      |
|                                    | 0                      | 1                                           |                     |

|                                                                                                    |                                                                                                    |                                                                                                    | Read/Write Definition                                                   | ×                                                                                                    |  |
|----------------------------------------------------------------------------------------------------|----------------------------------------------------------------------------------------------------|----------------------------------------------------------------------------------------------------|-------------------------------------------------------------------------|----------------------------------------------------------------------------------------------------|--|
|                                                                                                    | D Mepolia                                                                                                 |                                                                                                    | Stave ID: 0K                                                            |                                                                                                    |  |
| -                                                                                                    | Tx = 0: Err = 0: ID = 1                                                                                   | : F = 16: SR = 1000ms                                                                                                    | Function: 15 Wille Multiple Registers V Cancel                          |                                                                                                    |  |
| x = 0; Frr = 0; ID = 1; F = 04; SB = 1000ms                                                                                                    | No connection                                                                                             |                                                                                                    | Address: 0 Protocol ad                                                  | dess.E.g. 40011 ⇒ 10                                                                                                    |  |
| o connection                                                                                                    | Alias                                                                                                    | 00000                                                                                                    | Quantity: 10                                                            |                                                                                                    |  |
| Alias 00000                                                                                                    | 1                                                                                                    | 0                                                                                                    | Scan Rate: 1000 [ms]                                                    | Δερίγ                                                                                                    |  |
| 0 0                                                                                                    | 2                                                                                                    | 0                                                                                                    | Disable<br>Bead/Wite Disabled                                           |                                                                                                    |  |
| 1 0                                                                                                    | 3                                                                                                    | 0                                                                                                    | Disable on error                                                        | Brad-With Circa                                                                                                    |  |
| 2 0                                                                                                    | 4                                                                                                    | 0                                                                                                    | View                                                                    |                                                                                                    |  |
| 3 0                                                                                                    | 5                                                                                                    | 0                                                                                                    | 010 020 050 0100                                                        |                                                                                                    |  |
| s 0                                                                                                    | 6                                                                                                    | 0                                                                                                    | Hide Alias Columns                                                      | PLC Addresses (Base 1)                                                                                                    |  |
| 6 0                                                                                                    | 7                                                                                                    | 0                                                                                                    | Addess in Cell                                                          | Encon/D aniel Mode                                                                                                    |  |
| 7 0                                                                                                    | 0                                                                                                    | 0                                                                                                    |                                                                         |                                                                                                    |  |
| 8 0                                                                                                    | 2                                                                                                    |                                                                                                    |                                                                         |                                                                                                    |  |
| 9 0                                                                                                    | 1                                                                                                    |                                                                                                    |                                                                         |                                                                                                    |  |
|                                                                                                    |                                                                                                    |                                                                                                    |                                                                         |                                                                                                    |  |
| Modbus Poll - Mbpoll2<br>e Edit Connection Setup Function                                                                                                    | ons Display View<br>05 06 15 16 17                                                                        | Window Help<br>22 23   TC 🖳   💡                                                                                                    | N?                                                                      |                                                                                                    |  |
| Modbus Poll - Mbpoll2<br>e Edit Connection Setup Function                                                                                                    | ons Display View<br>05 06 15 16 17                                                                        | Window Help<br>22 23 TC 🖳 🔋                                                                                                    | <b>K</b> 2                                                              | ×                                                                                                    |  |
| Modbus Poll - Mbpoll2<br>e Edit Connection Setup Function                                                                                                    | ons Display View                                                                                          | Window Help<br>22 23 TC R P ?                                                                                                    | <b>K</b> 2                                                              | ×                                                                                                    |  |
| Modbus Poll - Mopoll2<br>e Edit Connection Setup Functio                                                                                                    | ons Display View<br>05 06 15 16 17                                                                        | Window Help<br>22 23 TC P   ?<br>Connection Setup<br>Connection<br>Serial Port                                                                                                    | <b>K</b> ?                                                              | Х                                                                                                    |  |
| Modbus Poll - Mbpoll2<br>e Edit Connection Setup Function                                                                                                    | 05 06 15 16 17 3<br>05 06 15 16 17 3<br>0 Mbp<br>Tx = 0:                                                  | Window Help<br>22 23 TC D 9                                                                                                    | <b>K</b> ?                                                              | OK<br>Cancel                                                                                                    |  |
| Modbus Poll - Mbpoll2<br>e Edit Connection Setup Function<br>Connection Setup Function<br>Mbpoll 1<br>(x = 0; Err = 0; ID = 1; E = 04; SD =                                                                                                    | 05 06 15 16 17<br>05 06 15 16 17<br>05 06 15 16 17                                                        | Window Help<br>22 23 TC D V V<br>Connection Setup<br>Connection<br>Serial Port<br>Serial Settings<br>USB-SERIAL CH2AN                                                                                                    |                                                                         | Cancel<br>Mode                                                                                                    |  |
| Modbus Poll - Mbpoll2<br>e Edit Connection Setup Function<br>C C D C D D D D D D D D D D D D D D D D                                                                                                    | 05 06 15 16 17<br>05 06 15 16 17<br>05 06 15 16 17<br>05 06 15 16 17                                      | Window Help<br>22 23 TC R P P<br>Connection Setup<br>Connection<br>Setial Pot<br>Setial Settings<br>USB-SERIAL CH340<br>TOTAL CH340                                                                                                    | <b>€?</b><br>(COM3) ~                                                   | OK<br>Cancel<br>Mode                                                                                                    |  |
| Modbus Poll - Mbpoll2<br>e Edit Connection Setup Function<br>C C D C D C D C D C D C D C D C D C D C                                                                                                    | 05 06 15 16 17<br>05 06 15 16 17<br>000ms                                                                 | Window Help<br>22 23 TC R P P<br>Connection Setup<br>Connection<br>Serial Pot<br>Serial Settings<br>USB-SERIAL CH340<br>19200 Baud                                                                                                    | <b>K</b> 2<br>(COM3) ✓                                                  | OK<br>Cancel<br>Mode<br>I RTU OASCII                                                                                                    |  |
| Modbus Poll - Mbpoll2<br>e Edit Connection Setup Function<br>C C D C D C D C D C D C D C D C D C D C                                                                                                    | 05 06 15 16 17<br>05 06 15 16 17<br>1000ms                                                                | Window Help<br>22 23 TC P   ?<br>Connection Setup<br>Connection<br>Serial Port<br>Serial Settings<br>USB-SERIAL CH340<br>19200 Baud ~<br>B Data bits ~                                                                                                    | <b>₩?</b><br>(COM3) ~                                                   | OK<br>Cancel<br>Mode<br>RTU ASCII<br>Response Timeout<br>2000                                                                                                    |  |
| Modbus Poll - Mbpoll2<br>e Edit Connection Setup Function<br>C C C C C C C C C C C C C C C C C C C                                                                                                     | 05 06 15 16 17<br>05 06 15 16 17<br>0<br>0<br>1000ms<br>0<br>1<br>2                                       | Window Help<br>22 23 TC P<br>Connection Setup<br>Connection<br>Serial Port<br>Serial Settings<br>USB-SERIAL CH340<br>19200 Baud<br>B Data bits<br>Nore Parity                                                                                                    | <b>₩</b> 2<br>(COM3) ~                                                  | OK<br>Cancel<br>Mode<br>RTU OASCII<br>Response Timeout<br>2000 [ms]                                                                                                    |  |
| Modbus Poll - Mbpoll2<br>e Edit Connection Setup Function<br>Mbpoll1<br>x = 0: Err = 0: ID = 1: F = 04: SR =<br>to connection<br>Alias 00000<br>0 0 0<br>1 0                                                                                                    | 05 06 15 16 17<br>05 06 15 16 17<br>000ms<br>0<br>1<br>1<br>0<br>1<br>2<br>3                              | Window Help<br>22 23 TC P P P<br>Connection Setup<br>Connection<br>Setial Port<br>Setial Settings<br>USB-SERIAL CH340<br>19200 Baud ~<br>B Data bits ~<br>None Paily ~                                                                                             | <b>₩</b> 2<br>(COM3)                                                    | OK<br>Cancel<br>Mode<br>RTU ASCII<br>Response Timeout<br>2000 [ms]<br>Delay Between Polls                                                                              |  |
| Modbus Poll - Mbpoll2  Edit Connection Setup Functio  Mbpoll1  X = 0: Err = 0: ID = 1: F = 04: SR =  connection  A5as 00000  0  1  0  0  0  0  0  0  0  0  0                                                                                                    | Display View<br>05 06 15 16 17<br>05 06 15 16 17<br>0<br>1000ms<br>0<br>1<br>2<br>3<br>4                  | Window Help<br>22 23 TC R P P<br>Connection Setup<br>Connection<br>Setial Pot<br>Setial Settings<br>USB-SERIAL CH340<br>19200 Baud ~<br>B Data bits ~<br>None Paity ~<br>1 Stop Bit ~                                                                              | <b>€?</b><br>(COM3) ~                                                   | X<br>OK<br>Cancel<br>Mode<br>RTU ASCII<br>Response Timeout<br>2000 [ms]<br>Delay Between Polls<br>10 [ms]                                                              |  |
| Modbus Poll - Mbpoll2         Edit Connection Setup Function         Image: Setup Function         Image: Setup Function         Image: Mbpoll1         Image: Setup Function         Image: Mbpoll1         Image: Setup Function         Image: Mbpoll1         Image: Setup Function         Image: Mbpoll1         Image: Setup Function         Image: Setup Function         Image: Setup Functing Functing Function                                                                                                    | Display View<br>05 06 15 16 17<br>000ms<br>1000ms<br>0<br>1<br>2<br>3<br>4<br>4<br>5                      | Window Help<br>22 23 TC R P<br>Connection Setup<br>Connection<br>Serial Pot<br>Serial Settings<br>USB-SERIAL CH340<br>19200 Baud<br>B Data bits<br>None Parity<br>1 Stop Bit<br>Remote Modbus Setvo                                                                | K?<br>(CDM3)                                                            | A Cancel<br>Mode                                                                                                    |  |
| Modbus Poll - Mbpoll2         Edit Connection Setup Function         Image: Setup Function         Image: Setup Function         Image: Mbpoll1         Image: Setup Function         Image: Mbpoll1         Image: Setup Function         Image: Mbpoll1         Image: Setup Function         Image: Mbpoll1         Image: Setup Function         Image: Setup Function         Image: Setup Functing Functing Function                                                                                                    | Display View<br>05 06 15 16 17<br>000ms<br>1000ms<br>0<br>1<br>2<br>3<br>4<br>5<br>6                      | Window Help<br>22 23 TC R R<br>Connection Setup<br>Connection<br>Serial Pot<br>Serial Settings<br>USB-SERIAL CH340<br>19200 Baud<br>B Data bits<br>None Paily<br>1 Stop Bit<br>Remote Modbus Server<br>IP Address of Node N                                        | K2<br>(CDM3)                                                            | OK<br>Cancel<br>Mode                                                                                                    |  |
| Modbus Poll - Mbpoll2         Edit Connection Setup Function         Image: Setup Function         Image: Setup Function         Image: Mbpoll1         x = 0: Err = 0: ID = 1: F = 04: SR =         Image: Setup Function         Alias         0         0         0         0         0         0         0         0         0         0         0         0         0         0         0         0         0         0         0         0         0         0         0         0         0         0         0         0         0         0         0         0         0         0         0         0         0         0         0         0         0         0         0         0                                                                                                    | Display View<br>05 06 15 16 17<br>1000ms<br>0<br>1<br>2<br>3<br>4<br>5<br>6<br>7                          | Window Help<br>22 23 TC P P P<br>Connection Setup<br>Connection Setup<br>Serial Port<br>Serial Settings<br>USB-SERIAL CH340<br>19200 Baud<br>B Data bits<br>None Paily<br>Remote Modbus Server<br>IP Acdess of Node N<br>1922168.31.17                             | K?<br>(CDM3)                                                            | OK<br>Cancel<br>Mode<br>Tresponse Timeout<br>2000 [ms]<br>Delay Between Polls<br>10 [ms]                                                                               |  |
| Modbus Poll - Mbpoll2         e       Edit       Connection       Setup       Function         Image: Setup Function       Image: Setup Function       Image: Setup Function         Image: Mbpoliti       Image: Setup Function       Image: Setup Function         Image: Mbpoliti       Image: Setup Function       Image: Setup Function         Image: Mbpoliti       Image: Setup Function       Image: Setup Function         Image: Setup Function       Image: Setup Function       Image: Setup Function         Image: Setup Function       Image: Setup Function       Image: Setup Function         Image: Setup Function       Image: Setup Function       Image: Setup Function         Image: Setup Function       Image: Setup Function       Image: Setup Function         Image: Setup Function       Image: Setup Function       Image: Setup Function         Image: Setup Function       Image: Setup Function       Image: Setup Function         Image: Setup Function       Image: Setup Function       Image: Setup Function         Image: Setup Function       Image: Setup Function       Image: Setup Function         Image: Setup Function       Image: Setup Function       Image: Setup Function         Image: Setup Function       Image: Setup Function       Image: Setup Function         Image: Setup Function | Display View<br>05 06 15 16 17<br>1000ms<br>1000ms<br>0<br>1<br>2<br>3<br>4<br>5<br>6<br>7<br>8           | Window Help<br>22 23 TC P. ?<br>Connection Setup<br>Connection Setup<br>Serial Port<br>Serial Settings<br>USB-SERIAL CH340<br>19200 Baud<br>19200 Baud<br>None Paity<br>None Paity<br>Remote Modbus Serve<br>IP Address of Node N<br>192168.31.17<br>Server Port   | K?<br>(COM3)<br>Advanced<br>er<br>ame<br>Conroct Timeout                | OK<br>Cancel<br>Mode<br>PRTU ASCII<br>Response Timeout<br>2000 [ms]<br>Delay Between Polis<br>10 [ms]                                                                  |  |
| Modbus Poll - Mbpoll2         e       Edit       Connection       Setup       Function         Image: Setup Function       Image: Setup Function       Image: Setup Function         Image: Mbpoll1       Image: Setup Function       Image: Setup Function         Image: Mbpoll1       Image: Setup Function       Image: Setup Function         Image: Mbpoll1       Image: Setup Function       Image: Setup Function         Image: Setup Function       Image: Setup Function       Image: Setup Function         Image: Setup Function       Image: Setup Function       Image: Setup Function         Image: Setup Function       Image: Setup Function       Image: Setup Function         Image: Setup Function       Image: Setup Function       Image: Setup Function         Image: Setup Function       Image: Setup Function       Image: Setup Function         Image: Setup Function       Image: Setup Function       Image: Setup Function         Image: Setup Function       Image: Setup Function       Image: Setup Function         Image: Setup Function       Image: Setup Function       Image: Setup Function         Image: Setup Function       Image: Setup Function       Image: Setup Function         Image: Setup Function       Image: Setup Function       Image: Setup Function         Image: Setup Function    | Display View<br>05 06 15 16 17<br>1000ms<br>0<br>1<br>2<br>3<br>4<br>5<br>6<br>7<br>8<br>0                | Window Help<br>22 23 TC P P P<br>Connection Setup<br>Connection Setup<br>Serial Port<br>Serial Settings<br>USB-SERIAL CH340<br>19200 Baud<br>B Data bits<br>None Parity<br>None Parity<br>Remote Modbus Server<br>192168 31.17<br>Server Port<br>502               | K?<br>(COM3)<br>Advanced<br>er<br>sme<br>Connect Timeout<br>3000 [ma]   | OK<br>Cancel<br>Mode<br>PRTU ASCII<br>Response Timeout<br>2000 [ms]<br>Delay Between Polis<br>10 [ms]<br>V<br>© IPv4<br>IPv6                                           |  |
| Modbus Poll - Mbpoll2         e       Edit       Connection       Setup       Function         Image: Setup Function       Image: Setup Function       Image: Setup Function         Image: Mbpoll1       Image: Setup Function       Image: Setup Function         Image: Mbpoll1       Image: Setup Function       Image: Setup Function         Image: Mbpoll1       Image: Setup Function       Image: Setup Function         Image: Setup Function       Image: Setup Function       Image: Setup Function         Image: Setup Function       Image: Setup Function       Image: Setup Function         Image: Setup Function       Image: Setup Function       Image: Setup Function         Image: Setup Function       Image: Setup Function       Image: Setup Function         Image: Setup Function       Image: Setup Function       Image: Setup Function         Image: Setup Function       Image: Setup Function       Image: Setup Function         Image: Setup Function       Image: Setup Function       Image: Setup Function         Image: Setup Function       Image: Setup Function       Image: Setup Function         Image: Setup Function       Image: Setup Function       Image: Setup Function         Image: Setup Function       Image: Setup Function       Image: Setup Function         Image: Setup Function    | Display View<br>05 06 15 16 17<br>1000ms<br>1000ms<br>0<br>1<br>2<br>3<br>4<br>5<br>6<br>6<br>7<br>8<br>9 | Window Help<br>22 23 TC P P P<br>Connection Setup<br>Connection<br>Serial Port<br>Serial Settings<br>USB-SERIAL CH340<br>19200 Baud<br>B Data bits<br>Norie Parity<br>Parity<br>Remote Modbus Server<br>IP Address of Node N<br>192168:31.17<br>Server Port<br>502 | K?<br>(COM3)<br>Advanced<br>er<br>anet<br>Convect Timeout<br>[3000 [ma] | OK     Cancel      Mode         Instantial         Response Timeout     2000 [ms]     Delay Between Polls     10 [ms]      Delay Between Polls     10 [ms]      Output |  |

数据监控(该 PLC 软件和Poll 的大小端不一样,所以高低字节是反的):

| Edit Co          | onnection Se   | tup Functions                      | Display   | View Window      | Help              |      |
|------------------|----------------|------------------------------------|-----------|------------------|-------------------|------|
| <b>1 1 1 1 1</b> |                |                                    | 5 06 15 1 | 6 17 22 23   T   | C P2 8 R          |      |
|                  |                |                                    | (         |                  |                   |      |
|                  |                |                                    | Mbpo      | 112              |                   |      |
|                  |                |                                    | Tx = 112  | 56: Err = 257: I | D = 1: F = 16: SR | = 10 |
| Mbeellt          |                |                                    |           |                  |                   |      |
| x = 11256        | : Frr = 257: I | D = 1: F = 04: 9                   |           | Alias            | 00000             |      |
| ~ 11250          | . En Est. i    | 0 1.1 04.1                         | 0         |                  | 0x0103            |      |
|                  |                |                                    | 1         |                  | 0x0000            |      |
| _                | Alias          | 00000                              | 2         |                  | 0x0003            |      |
| 0                |                | 0x05AA                             | 3         |                  | 0x0000            |      |
| 1                |                | 0x0A00                             | 4         |                  | 0x0000            |      |
| 2                |                | 0x0000                             | 5         |                  | 0x0000            |      |
| 3                |                | 0x0000                             | 6         |                  | 0~0000            |      |
| 4                |                | 0x0000                             | 0         |                  | 0,0000            |      |
| 5                |                | 0x0000                             |           |                  | 0x0000            |      |
| 6                |                | 0×0000                             | 8         |                  | 0x0000            |      |
| -                |                | 0,0000                             | 9         |                  | 0x0000            |      |
| 7                |                | 0x0000                             |           |                  |                   |      |
| 8                |                | 0x0000                             |           |                  |                   |      |
|                  |                | Construction and the second second |           |                  |                   |      |

| 设备名称             | 名称      | - 在线值 - | 修改 | 3 |
|------------------|---------|---------|----|---|
| new_Controller_0 | IN[150] |         |    |   |
|                  | IN[1]   | 01      |    |   |
|                  | IN[2]   | 03      |    |   |
|                  | IN[3]   | 00      |    |   |
|                  | IN[4]   | 00      |    |   |
|                  | IN[5]   | 00      |    |   |
|                  | IN[6]   | 03      |    |   |
|                  | IN[7]   | 00      |    |   |
|                  | IN[8]   | 00      |    |   |
|                  | IN[9]   | 00      |    |   |

| new_Controller_0 | V OUT[117] |    |    |  |
|------------------|------------|----|----|--|
|                  | OUT[1]     | 05 | 5  |  |
|                  | OUT[2]     | AA | AA |  |
|                  | OUT[3]     | 0A | A  |  |
|                  | OUT[4]     | 00 |    |  |
|                  | OUT[5]     | 00 |    |  |
|                  | OUT[6]     | 00 |    |  |
|                  | OUT[7]     | 00 |    |  |

### 4.5 施耐德 Machine Expert 的配置实例

此时已经按照4.1 或 4.2 章节配置好了网关并下载完 EDS 文件, 电脑、PLC、 网关已经连接好, 电脑的 IP 已经修改为与网关的 IP 同网段。

①打开 Machine Expert 软件,先安装 EDS 文件。

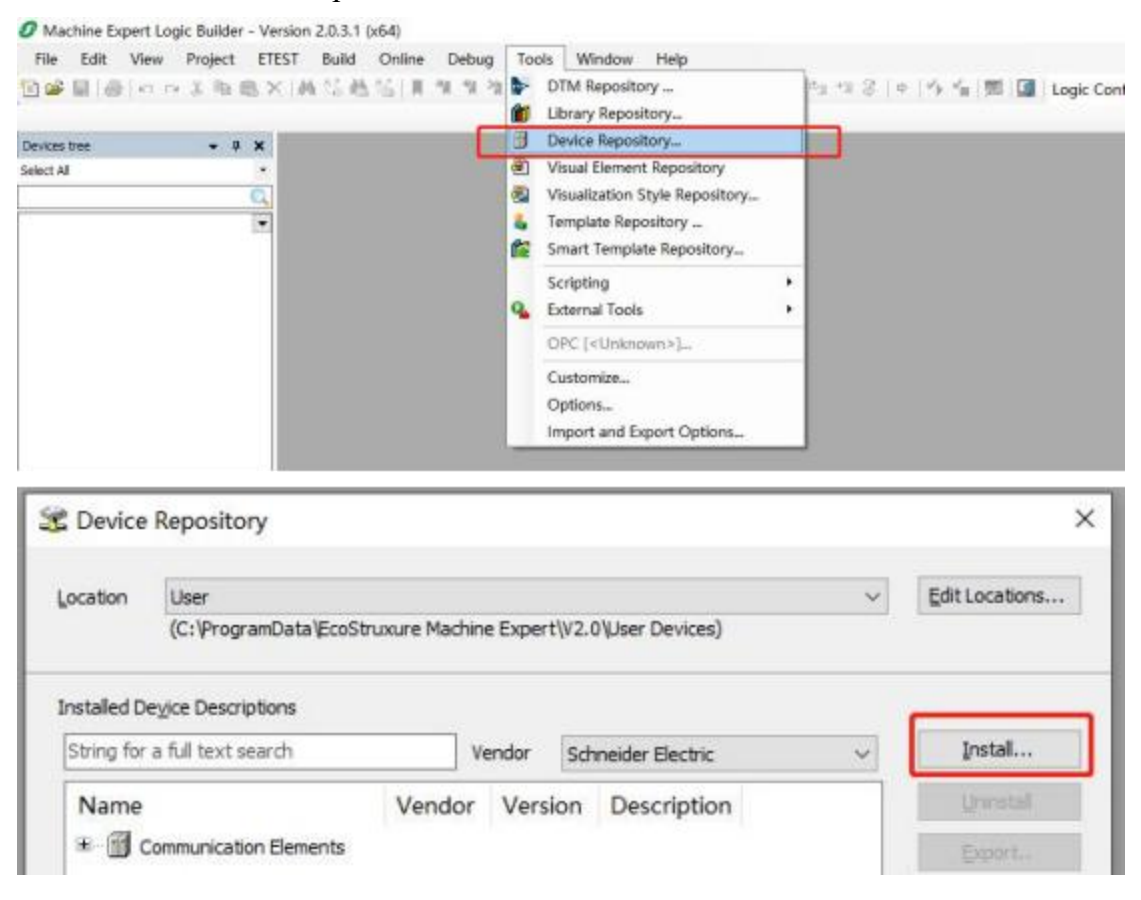

安装完成之后可以在如下位置找到:

|            |                            |                   |               |          | 111 |                |
|------------|----------------------------|-------------------|---------------|----------|-----|----------------|
| cation     | User                       |                   |               |          | ~   | Edit Locations |
|            | (C: \ProgramData \EcoStrux | ire Machine Exper | t\V2.0\User D | evices)  |     |                |
| stalled D  | evice Descriptions         | Vandar            |               | an fflan |     | Install        |
| string for | a full text search         | venuor            | TianJin San   | ge biec  | ~   | 1 10 South 1 1 |
| Name       | a rui text search          | Vendo             | or            | Version  |     | Uninstal       |

### ②新建 Machine Expert 工程。

| File               | Edit View Pro                                                                        | ject ETEST Build                                                                                                    | d Online                              | Debug      | Tools | Windov | v Hel               | р         |   |
|--------------------|--------------------------------------------------------------------------------------|----------------------------------------------------------------------------------------------------|---------------------------------------|------------|-------|--------|---------------------|-----------|---|
| 1                  | New Project                                                                          |                                                                                                    | Ctrl+N                                | 15 17 18   | 臨  街  | - 6 M  | 000                 | 10 ×      |   |
| 6                  | Open Project<br>Close Project                                                        |                                                                                                    | Ctrl+O                                |            |       |        |                     |           |   |
|                    | Save Project                                                                         |                                                                                                    | Ctrl+S                                |            |       |        |                     |           |   |
| 1 N                | ew Project                                                                           |                                                                                                    |                                       |            |       |        | -                   |           | × |
|                    | Project type                                                                         |                                                                                                    |                                       | Default Pr | oject |        |                     |           |   |
|                    | Default Project<br>Library<br>Fron Froject Template<br>Fron Example<br>Empty Project | General Properti<br>Controller:<br>TM241CE24R (Schu<br>Controller name:<br>MyController<br>Language for SR_)<br>Structured Text | es<br>meider Electri<br>Main:<br>(ST) | e)         |       | ~      | Version:<br>5.1.9.4 |           | > |
| Sel.<br>Nam<br>Loc | ect project file location<br>e: EIP.project<br>ation: 7:\Users\LCT\Deskto            | )\Schneider_proj                                                                                                    |                                       |            | OK    | Cance  | a                   | V<br>Helj | , |

③按如下步骤添加 EtherNet/IP 设备

添加 EtherNet/IP Manager

| EIP.project* - Machine                                                                                                    | Expert Logic                   | Builder                      | - Versi       | ion 2.0     | 0.3.1     | (x64)       |             |             |             |         |                                         |
|----------------------------------------------------------------------------------------------------|--------------------------------|------------------------------|---------------|-------------|-----------|-------------|-------------|-------------|-------------|---------|-----------------------------------------|
| Eile Edit View P                                                                                                    | roject ETES                    | S <u>T</u> <u>B</u> ui       | ld g          | Inline      | D         | ebug        | Too         | s           | Windo       | w       | Help                                    |
| 1 📽 🖩 🗿 🗠 🗠 1                                                                                                    | 5 BBX                          | 144 15                       | 1 2           | 5 1         | *1        | *1 2g       | 10          | -           | IF II       |         | Application [MyContro                   |
|                                                                                                    |                                |                              |               |             |           |             |             |             |             |         |                                         |
| Devices tree                                                                                                    |                                |                              |               |             |           |             | *           | <b>4</b> >  | < 1         |         |                                         |
| Select All                                                                                                    |                                |                              |               |             |           |             |             | -           | •           |         |                                         |
|                                                                                                    |                                |                              |               |             |           |             |             | C           | 2           |         |                                         |
| = 🗿 EP                                                                                                    |                                |                              |               |             |           |             |             | 8           | •           |         |                                         |
| = MyController (TM                                                                                                    | 241CE24R)                      |                              |               |             |           |             |             |             |             |         |                                         |
| DI (Digital Input                                                                                                    | s)                             |                              |               |             |           |             |             |             |             |         |                                         |
| DQ (Digital Outp                                                                                                    | xuts)                          |                              |               |             |           |             |             |             |             |         |                                         |
| -UT Counters (Coun                                                                                                    | ters)                          |                              |               |             |           |             |             |             |             |         |                                         |
| TL Pulse_Generato                                                                                                    | rs (Pulse General              | tors)                        |               |             |           |             |             |             |             |         |                                         |
| Cartridge_1 (Ca                                                                                                    | rtridge)                       |                              |               |             |           |             |             |             |             |         |                                         |
| IO_Bus (IO bus                                                                                                    | - TM3)                         |                              |               |             |           |             |             |             |             |         |                                         |
| COM_Bus (COM                                                                                                    | bus)                           |                              |               |             |           |             |             |             |             |         |                                         |
| Ethernet_1 (Eth                                                                                                    | ernet Network)                 |                              |               |             |           |             |             | 0           |             |         |                                         |
| 🗟 🛷 Serial_Line_1 (S                                                                                                    | erial line)                    |                              |               |             |           |             |             | 17          | -           |         |                                         |
| Machine_Ex                                                                                                    | pert_Network_M                 | lanager (Ma                  | achine E      | xpert-N     | etwork    | Manag       | er)         | LE          | therne      | et_1 (  | Ethernet Network)                       |
| 🖹 💜 Serial_Line_2 (S                                                                                                    | erial line)                    |                              |               |             |           |             |             |             |             |         |                                         |
| Modbus_Ma                                                                                                    | nager (Modbus M                | Manager)                     |               |             |           |             |             |             |             |         |                                         |
|                                                                                                    |                                |                              |               |             |           |             |             |             |             |         |                                         |
| String for a full text asarch Name 1 = @ Protocol Managers                                                                                                    | Vendor 5                       | ichneider Electri<br>Version | c<br>Descri   | iption      |           |             |             |             |             |         | -                                       |
| Dindustrial Ethernet Manager                                                                                                    | Schneider Electric             | 1.0.12.40                    | This serv     | vice allows | to mene   | ge the Indu | strial Neti | wark. It e  | enbeds an i | E/O Sca | omer for devices monitoring and control |
|                                                                                                    |                                |                              |               |             |           |             |             |             |             |         |                                         |
| ٤                                                                                                    |                                |                              |               |             |           |             |             |             |             |         | 3                                       |
| Group by category Display all ven                                                                                                    | sions (for experts only)       | Display o                    | sutdated ver  | rsiona      | _         |             | _           | _           |             | _       |                                         |
| Kame: Industrial Ethernet Narage<br>Vendor: Schneider Electric<br>Categories: Protocol Naragers<br>Version: 1.0.12.40<br>Order Number:<br>Description: This service allows t<br>dynamic IP address assignment. | er<br>10 manage the Industrial | i hietoork. D. er            | ribeds an 1/l | 0 Scanner   | for devic | es monitori | ng and car  | ntralling a | ind a DHOP  | serve   | for                                     |
| Annend selected during as but abid                                                                                                    | lal                            |                              |               |             |           | _           |             |             |             |         |                                         |
| Ethernet_1                                                                                                    |                                |                              |               |             |           |             |             |             |             |         |                                         |
| You can adjust another target such                                                                                                    |                                |                              |               |             |           |             |             |             |             |         | 2                                       |
| The second second second second                                                                                                    | in the nevigator while b       | the window is o              | pen.)         |             |           |             |             |             |             | Г       | 2                                       |

| <u>F</u> ile | Edit   | <u>V</u> iew          | Project         | ETEST       | Build         | Online      | Debug        | Tools      | Window     |
|--------------|--------|-----------------------|-----------------|-------------|---------------|-------------|--------------|------------|------------|
| 1            |        | <b>⊜</b>   <b>い</b> ∩ | · X 🖻 I         | 8× #        | 1 45 <b>M</b> | 1 1 III     | 게 및 개        | 臨 巻        | 9• 6°   ## |
| Device       | s tree |                       |                 |             |               |             |              | <b>→</b> ậ | ×          |
| Select /     | All    |                       |                 |             |               |             |              |            | •          |
|              |        |                       |                 |             |               |             |              |            | 0          |
| - 0          | EIP    |                       |                 |             |               |             |              |            | *          |
| -            | My My  | Controller            | (TM241CE2       | 4R)         |               |             |              |            |            |
|              | -      | DI (Digital Ir        | nputs)          |             |               |             |              |            |            |
|              | -      | DQ (Digital (         | Outputs)        |             |               |             |              |            |            |
|              | -IJ    | Counters (C           | ounters)        |             |               |             |              |            |            |
|              | -1     | Pulse_Gener           | rators (Pulse   | Generators) |               |             |              |            |            |
|              | -13    | Cartridge_1           | (Cartridge)     |             |               |             |              |            |            |
|              | TE     | IO_Bus (IO            | bus - TM3)      |             |               |             |              |            |            |
|              | - 13   | COM_Bus (C            | COM bus)        |             |               |             |              |            |            |
|              |        | Ethernet_1            | (Ethernet Ne    | twork)      |               |             |              |            |            |
|              |        | Industri              | al_Ethernet_I   | Manager (In | dustrial Eth  | nernet Mana | iger)        |            |            |
|              | 80     | Serial_Line_          | 1 (Serial line) |             |               |             |              |            | _          |
|              | 12     | Machine               | _Expert_Net     | work_Manag  | ger (Machin   | e Expert-Ne | etwork Manag | er)        |            |
|              | 8      | Serial_Line_          | 2 (Serial line) |             |               |             |              |            |            |
|              |        | CT1                   |                 |             |               |             |              |            |            |

添加 EtherNet/IP 适配器

| Tianlin Sange EIP Adapter 1                                                                                                    |                                                                                                    |                                                                                                    |                                      |                                     |
|----------------------------------------------------------------------------------------------------|----------------------------------------------------------------------------------------------------|----------------------------------------------------------------------------------------------------|--------------------------------------|-------------------------------------|
| tion                                                                                                    |                                                                                                    |                                                                                                    |                                      |                                     |
| Append device O Insert device                                                                                                    | O Flug denice O Lindate                                                                              | e device                                                                                               |                                      |                                     |
| ng for a full text search                                                                                                    | Vendor Tian.                                                                                         | In Sange Elec                                                                                          |                                      |                                     |
| ame                                                                                                    | Vendor                                                                                               | Version                                                                                                | Description                          |                                     |
| = 🔂 Other                                                                                                    | er 1 TanJin Sange Elec                                                                               | Najor Revision=16#1, Minor Revision = 16                                                               | 2 EtherNet/IP Target imported from E | D6 File: Sange Elec EIP Adapter 1 v |
|                                                                                                    |                                                                                                    |                                                                                                    |                                      |                                     |
|                                                                                                    |                                                                                                    |                                                                                                    |                                      |                                     |
|                                                                                                    |                                                                                                    |                                                                                                    |                                      |                                     |
|                                                                                                    |                                                                                                    |                                                                                                    |                                      |                                     |
|                                                                                                    |                                                                                                    |                                                                                                    |                                      |                                     |
|                                                                                                    |                                                                                                    |                                                                                                    |                                      |                                     |
|                                                                                                    |                                                                                                    |                                                                                                    |                                      |                                     |
|                                                                                                    |                                                                                                    |                                                                                                    |                                      |                                     |
|                                                                                                    |                                                                                                    |                                                                                                    |                                      |                                     |
| Sman Ner mellenner. 🗍 Thereien all ur                                                                                                    | entered (fire accepts colds)                                                                         | 7 Pierdau autolated versions                                                                           |                                      |                                     |
| Group by category - Display all v<br>Name: TianJin Sange EIP Adapt                                                                                                    | rsions (for experts only) [                                                                          | Display outdated versions                                                                              |                                      |                                     |
| Group by cotegory Display all v<br>Name: Tlandin Sange EIP Adapt<br>Vendon Tiandin Sange Elec<br>Categories: Offer                                                                                                    | rsions (for experts only) [<br>r1                                                                    | Display outdated versions                                                                              |                                      |                                     |
| Group by cotegory Display all v<br>Name: Tianlin Sange ElP Adapt<br>Vendor: Tianlin Sange Ele:<br>Categories: Offer<br>Version: Major Revision = 1.6 #1,<br>Order Number: SangeElec - 1.3                                                                                              | rsions (for experts only) [<br>ir1<br>Minor Revision = 35#2                                          | Display outdated versions                                                                              |                                      |                                     |
| Group by category Display all v<br>Name: TianJin Sange EIP Adapt<br>Vendon TianJin Sange EIP<br>Categories: Other<br>Version: Major Revision=1.6#L<br>Order Namber: SangeElec 1.5<br>Description: EtherNet/IP Targe                                                                    | rsions (for experts only) [<br>r1<br>Minor Revision = 35#2<br>Limported from EDS Pile; Sar           | Display outdated versions  Display outdated versions  rge Elec EIP Adapter 1 v 1.0.eds Device: TianJin | ange EIP Adapter 1.                  | N/S                                 |
| Group by category Display all v<br>Name: TianJin Sange EIP Adapt<br>Vendon TianJin Sange EIP<br>Categories: Other<br>Version: Rejor Revision=16#1,<br>Order Namber: SangeElec 1.5<br>Description: EtherNet/IP Targe                                                                    | rsions (for experts only) [<br>r1<br>Minor Revision = 16#2<br>Limported from EDS Pile: Sar           | Display outdated versions  rge Elec EIP Adapter 1 v 1.0.eds Device: TianJin 1                          | ange EIP Adapter 1.                  |                                     |
| Group by category Display all v<br>Name: TianJin Sange EIP Adapt<br>Vendor: TianJin Sange EIP<br>Categories: Offer<br>Version: Rejor Revision: 16 #1,<br>Order Namber: SangaEior 1.3<br>Description: Etherhet/IP Targe<br>pend selected device as last chi<br>ustrial_Ethernet_Manager | rsions (for experts only) [<br>ir 1<br>Minor Revision = 36#2<br>timported from EDS Pile: Sar<br>d of | Display outdated versions  rge Elec EIP Adapter 1 v 3.0.eds Device: Tianlin 1                          | ange EIP Adapter 1.                  |                                     |

④填写 EtherNet/IP IO (网关) 的 IP 地址,根据实际 IP 地址填写 (本实例应 该填写成 192.168.1.37)

|                                                                                                    | 了 曲 Application [MyCon                                                                                                    | itroller: PLC Logic] 🔹 😋 🛛                                                        | t a lighter       |
|----------------------------------------------------------------------------------------------------|----------------------------------------------------------------------------------------------------|-----------------------------------------------------------------------------------|-------------------|
| Devices tree • 9 ×                                                                                                    | TianJin_Sange_EIP_Ad                                                                                                    | apter1 x                                                                          | -                 |
| Select All                                                                                                    | Target settings Connections Ut<br>Address Settings (DHCP asrvet of<br>D IP Address by DHCP<br>2 D IP Address by BOOTP                                                              | ser Parameters  EtherNet/IP I configuration) DEVICE_1 00 : 00 : 00 : 00 : 00 : 00 | /O Mapping 🗮 Ethe |
| Coupling Double Double Coupling Double Coupling Double Coupli | Freed 3P Address      Biectronic Keying     Orbek Device Type     Orbek Vendor Code     Orbek Vendor Code     Orbek Product Code     Orbek Major Revision     Orbek Major Revision | 192 - 168 - 31 - 74<br>12<br>1094<br>200<br>1<br>2                                | ]                 |
| Tianzin, Sange, E.P., Adapter 1 (Tianzin Sange E.P. Adapter 1)     Gill Line_1 (Serial line)     Machine_Dopert_Network_Manager (Machine Expert-Network Manager)     Serial_Line_2 (Serial line)     Machus_Manager (Machus Manager)                                                                                                    | Restore default values<br>Protocol on the fieldbus<br>Protocol used by the device<br>The is the protocol used betwe<br>device.                                                     | Ethernet(P<br>een the logic controller and the                                    |                   |

填写 PLC 的 IP 地址、子网掩码、网关, PLC 的 IP Address 和 Gateway Address 应该与网关的 IP 在同一个网关,本实例中应该设置成 192.168.1 网段。

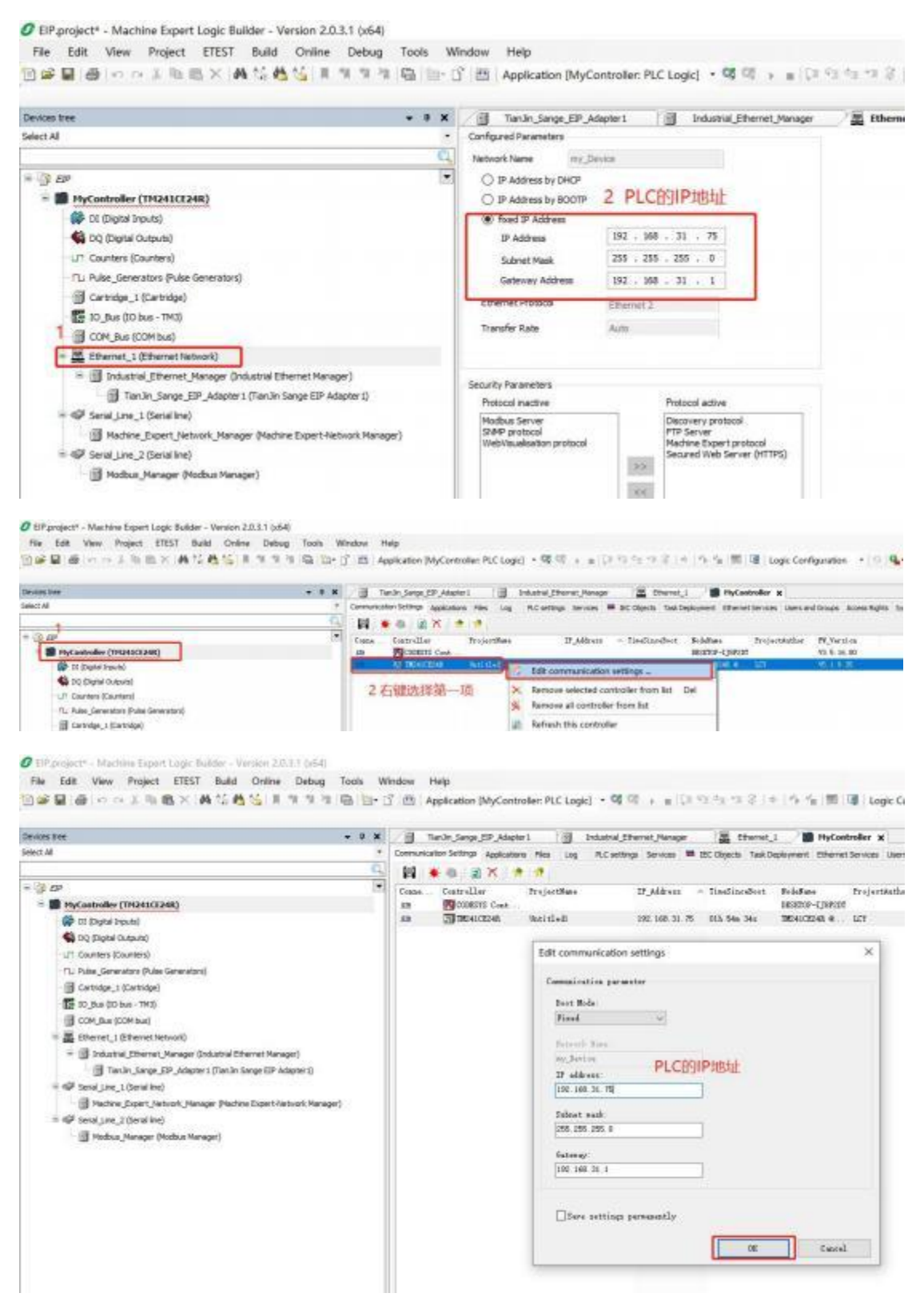

设置 Connection 的参数和大小, (T->O)和(O->T)长度应该与我司配套软件上

### 的(T-->O)和(O-->T)的大小一致。

Select All

|                                                                                                    | * 3 X g Tanlin Gops (DP Adapter X g Industra (Darnet Manaper ) Eremet, 1 B M/Cortelle                                                                                                    |
|----------------------------------------------------------------------------------------------------|----------------------------------------------------------------------------------------------------|
| Select 44                                                                                                    | Target antinge Connectance User Parametere      Devriet OF UD Mapping      Chartest OF DC Objects Status     Objects Status                                                                                                    |
| = 3 D <sup>2</sup><br>= ■ Hyt(astroller((HABLECARE))<br>@ 01 Diptel Journ)<br>@ 10 Diptel Journ)<br>(1) Courtes (Courter)<br>(1) Courtes (Courter)<br>(1) Joles (Generator) (Nete Securitor)                                                                                                    | Connection - Connection Na., APTU-31 (nt., APTU-31 (nt., U-31 (apt B)t., 1-30 (apt d)t., Connyel (apt B)t.<br>3 237 Extensioner (a) (a) (apt b)t. (apt b)t. (a |
| Cartialge, 1 (Cartialge)  Cartialge, 1 (Cartialge)  Cont, San (Cont Next)  Cont, San (Cont Next)  Cont, San (Cont Next)  Cont, San (Cont Next)  Cont, San (Cont, San (Cont, San | Edit connection         X           Generic Parameters         Connection teams           Connection teams         Educate Durase           Treasult Multiple         #           Science to Target (blogue)         4           Science to Target (blogue)         4           Science to Target (blogue)         4           On-Inf See Bytes)         107           PH (sup)         207         2           State (sup)         20                                                                                                    |
| () Hobur, Manger (Pockus Manger)                                                                                                    | Non-contention     Togger Type     Cyclic     Togger Type     Cyclic       Configuration torial     Senter Tree (init)     8     3     3     3       Parameters     8     5     6     6     5       Parameters     5     5     6     6       Configuration     5     6     6     6       © Configuration     5     6     6     6       © Configuration     5     6     6     6       Configuration     6     6     7     8       Configuration     0     6     7     8       Configuration     0     6     7     8                                                                                                    |
| ⑤编译程序                                                                                                    |                                                                                                    |
| ⑤编译程序。<br>② EP.project* - Machine Expert Logic Builder - Vers<br>EVer Edit View Project ETESI Build G<br>回答副 @                                                                                                    | n 2.0.3.1 (x64)<br>Nine Debug Tools Window Help<br>내 제 제 제 제 대 내는 J 문화 Application (MyController: PLC Logic) + 약 약 가 표 (유 가 바 가 유                                                                                                    |
| ⑤编译程序。<br>⑦ EIP.project* - Machine Expert Logic Builder - Vers<br>Ele Edit View Project ETESI Build (<br>□ ☞ 및 ● ● 電 × - ● 体体<br>Devices tree                                                                                                    | n 2.0.3.1 (x64)<br>Nine Debug Toojs Window Help<br>N M M M M M M M I A Strand Physication (MyController: PLC Logic) • Of Of > a (J. 19 1/2 *3 *3 *3 @<br>+ 4 X / Build (F11) jge_EDP_Adapter1 X @ Industral_Efferret_Manager (MyController: PLC Logic)                                                                                                    |
| ⑤编译程序。<br>⑦ EIP.project* - Machine Expert Logic Builder - Vers<br>Ele Edit View Project ETESI Build (<br>□ ☞ 및 ● □ □ □ ↓ № 図 × ♠ 4 4 4 1<br>Devices Vee<br>Select Al                                                                                                    | n 2.0.3.1 (x64)<br>Nine Debug Tools Window Help<br>NyController: PLC Logic) • • • • • • • • • • • • • • • • • • •                                                                                                    |
| ⑤编译程序。<br>⑦ EP.project* - Machine Expert Logic Builder - Vers<br>File Edit View Project ETESI Build ()<br>◎ ☞ ■ ● ● ● ● ● ● ● ● ● ● ● ● ● ● ● ● ● ●                                                                                                    | n 2.0.3.1 (x64)<br>Nine Debug Tools Window Help<br>R Taget settings Connection [MyController: PLC Logic] • C C C R R R C R R C R R C R R C R R C R R C R R C R R R C R R R C R R R C R R R R R R R R R R R R R R R R R R R R                                                                                                    |
| ⑤编译程序。<br>● EIP project* - Machine Expert Logic Builder - Vers<br>Eile Edit View Project ETESI Build (<br>■● ■ ● ● ● ● ● ● ● ● ● ● ● ● ● ● ● ● ●                                                                                                    | n 2.0.3.1 (x64)<br>Nine Debug Tools Window Help<br>Build 07111 ge_EIP Adapter1 x ③ Industrial_Efferent_Manager 圖 Ethern<br>Target settings Connection User Parameters ■ Etherhet(P)(O Mapping ■ Etherhet(P) IEC C<br>Connection Connection Na RPI O>T (m RPI T>O (m O>T size  <br>257 bidative Owner 20 20 12                                                                                                    |
| ⑤编译程序。<br>『EIP project* - Machine Expert Logic Builder - Vers<br>EVE Edit View Project ETESI Build (<br>『 『 』 『 』 』 』 』 』 』 』 』 』 』 』 』 』 』<br>Devices tree<br>Select AU<br>* ③ EP<br>* ③ ED<br>登录,输入用户名和<br>『 EIP project* - Machine Expert Logic Builder                                                                                                    | n 2.0.3.1 (x64)<br>Nine Debug Tools Window Help<br>Build (#11) ge_EIP_Adapter1 x ③ Industrial_Efferent_Manager 量 Efferent<br>Target settings Connection Na., RPI O>T (m., RPI T>O (m., O>T ize )<br>257 Edustria Owner 20 20 17<br>ST GG 。<br>Version 2.0.3.1 (x64)                                                                                                    |
| ⑤编译程序。<br>⑦ EIP project* - Machine Expert Logic Builder - Vers<br>Eile Edit View Project ETESI Build (<br>回 ● ■ ● ● ● ● ● ● ● ● ● ● ● ● ● ● ● ● ●                                                                                                    | n 2.0.3.1 (x64)<br>Nine Debug Toojs Window Help<br>Build (#11) ge_EDP_Adapter1 x ③ Industrial_Efferent_Nanager 量 Ethern<br>Target settings Connection Na., RPI O>T (m., RPI T>O (m., O>T size )<br>237 Etherner 20 20 17<br>Status Owner 20 20 17<br>Status 2.0.3.1 (x64)<br>a Online Debug Toojs Window Help                                                                                                    |
| ⑤编译程序。<br>⑦ EIP project* - Machine Expert Logic Builder - Vers<br>Eile Edit View Project ETESI Build (<br>Pevices Steet<br>Select M<br>● ③ EP<br>● ● ● ● ● ● ● ● ● ● ● ● ● ● ● ● ● ● ●                                                                                                     | n 2.0.3.1 (x64)<br>Nine Debug Toojs Window Help<br>Particulation (MyController: PLC Logic) · 《 《 → = (2 · · · · · · · · · · · · · · · · · ·                                                                                                    |
| ⑤编译程序。<br>『BP project* - Machine Expert Logic Builder - Vers<br>File Edit View Project ETESI Build (<br>Devices Stee<br>Relet #<br>*<br>*<br>*<br>*<br>*<br>*<br>*<br>*<br>*<br>*<br>*<br>*<br>*                                                                                                    | n 2.0.3.1 (x64)<br>Nine Debug Tools Window Help<br>**** Build (F11) bge_EDP_Adapter1 x ③ Industrial_Efferent_Manager 量 Ether<br>*** * Build (F11) bge_EDP_Adapter1 x ④ Industrial_Efferent_Manager 量 Ether<br>*** * * *** *************************                                                                                                    |

<u>D</u>ownload

Online Chapge

neters 🗯 EtherNet/IP I/O Mapping

Ī

PPI CHAT IM PPI THAN

|      | 🔯 W                                   | arning                                                                                                    | ×                                             |
|------|---------------------------------------|----------------------------------------------------------------------------------------------------|-----------------------------------------------|
|      |                                       |                                                                                                    | ATION                                         |
|      | Er<br>is<br>er<br>ad                  | usure that the software application bein<br>s installed on the intended device. Con<br>utered the correct device designation or<br>Idress.                                  | g downloaded<br>firm you have<br>device       |
|      | Er<br>op<br>to                        | usure guards are in place so that uninte<br>peration will not cause injury to person<br>o equipment.                                                                        | nded equipment<br>nel or damage               |
|      | Re<br>ho<br>fe<br>de                  | ad and understand the software User Man<br>w to operate the equipment<br>All + F 快捷键<br>ailure to follow these instructions can<br>sath, serious injury or equipment damage | ual, and know<br>result in                    |
|      | I                                     | i you agree to follow these instructions                                                                                                    | , press "                                     |
|      |                                       |                                                                                                    |                                               |
| Devi | ce User Logon                         |                                                                                                    | ×                                             |
| ß    | You are currently<br>password of an u | / not authorized to perform this operation on th<br>user account which has got the sufficient rights.                                                                       | e device. Please enter the name and           |
|      | Device name                           | MyController (TM241CE24R)                                                                                                    |                                               |
|      | Device address                        |                                                                                                    |                                               |
| 1    | User name                             | User                                                                                                    |                                               |
| 1    | Password                              | •••                                                                                                    |                                               |
|      | Operation:<br>Object:                 | View<br>"Device"                                                                                                    | 2 OK Cancel                                   |
|      | Machine E                             | xpert Logic Builder                                                                                                    | ×                                             |
|      |                                       | are you sure you want to login to the nod<br>20080F40C97F2' with address '0000.904B                                                                                         | de 'TM241CE24R<br>8.0005'?                    |
|      |                                       | 是(Y)                                                                                                    | 否(N)                                          |
|      | Machine Exp                           | pert Logic Builder                                                                                                    | ×                                             |
|      | Wa<br>the<br>rep                      | erning: An application 'Application' is currently in RUN<br>ere is no matching compile information, this existing a<br>placed.                                              | N mode on the PLC. As application needs to be |
|      | Clic                                  | k 'Yes' to download the latest code or 'No' to abort.                                                                                                    | Details                                       |

### ⑥点击"小三角"运行系统。

| Ø EIP project* - Machine Expert Logic Duil       EN     Edit       Yew     Project       ETEST       Yew     Ender the State                                   | ider - Version<br>Build Qvi<br>112 45 15 | 2.0.3.1 (<br>ine)<br>II ~II     | asid)<br>Ibug Tools Wind<br>11 11 15 (111+ 0)                                                                                                    | ow <u>H</u> ela<br>23 Applica | ation (MyController: PLC Li                           | aki • 🛛 📳                       | <b>1</b> (2 12 5)                        | n 2 (+ )              | 小 信 同 词 Online                        |          |
|----------------------------------------------------------------------------------------------------|------------------------------------------|---------------------------------|----------------------------------------------------------------------------------------------------|-------------------------------|-------------------------------------------------------|---------------------------------|------------------------------------------|-----------------------|---------------------------------------|----------|
| Desizes line<br>Delet Al                                                                                                    | * * *                                    | ill<br>Carmunia<br>Ital         | Tamlin Sange (SP, Adapter<br>aton Sattings: Application                                                                                                    | t 🗐                           | Industrial_Othervet_Planager<br>R.C.settings_Services | EC Objects Task De              | biryment Otherwi                         | Services Uners a      | nd Graupa Access Rights Symbol I      | lana oro |
| <ul> <li>See Sector (connected) (1994)</li> <li>See Sector (connected) (1994)</li> <li>Sector (connected) (1994)</li> <li>Sector (connected) (1994)</li> </ul> | KCE2445)                                 | Enter<br>Longer<br>Alle<br>Alle | Controller<br>Controller<br>Contro | Projectifiane<br>EEP          | 192, 169, 31                                          | - Timiliardort<br>5 825 85e 88c | Relation<br>DESIGN-Spirest<br>TREADCR24B | Tenjustikutlar<br>167 | PE_Paralaa<br>V5.5.16.80<br>V6.1.9.35 |          |

| Do you really war | nt to perform the ope | ration 'Start'? |
|-------------------|-----------------------|-----------------|
|                   |                       |                 |

⑦查看数据

### 所有数据都是字节格式,小端表示。

| Target settings Connections U                                                                                                    | iser Parameters                                                                                                    | EtherNet/IP I/O Mappin                                                     | 9 🎫 Et                                     | verNet/I                             | PIEC Objects St                        | tatus 🚺 i      | Information                                              |                      |              |         |
|----------------------------------------------------------------------------------------------------|----------------------------------------------------------------------------------------------------|----------------------------------------------------------------------------|--------------------------------------------|--------------------------------------|----------------------------------------|----------------|----------------------------------------------------------|----------------------|--------------|---------|
| Find                                                                                                    |                                                                                                    | Filter Show all                                                            |                                            |                                      | • -1- /                                | Add FB fo      | r IO Channel                                             | * G                  | o to Instan  | ce      |
| Variable                                                                                                    | Mapping                                                                                                    | Channel                                                                    | Addre                                      | ss                                   | Туре                                   |                | Default Val.                                             |                      | Current Val  | ue Prep |
|                                                                                                    |                                                                                                    | Input Exlusive Owner                                                       | %IW11                                      | - 6                                  | ARRAY [024] OF                         | WORD           |                                                          |                      |              |         |
| - 10                                                                                                    |                                                                                                    | Input Exlusive Owner[0]                                                    | %IW11                                      |                                      | WORD                                   |                |                                                          | 16#03                | 01           |         |
| - 10                                                                                                    |                                                                                                    | Input Exlusive Owner[1]                                                    | %IW12                                      | 1                                    | WORD                                   |                |                                                          | 16#00                | 00           |         |
| *                                                                                                    |                                                                                                    | Input Exlusive Owner[2]                                                    | %IW13                                      | 1                                    | WORD                                   |                |                                                          | 16#03                | 00           |         |
| - **                                                                                                    |                                                                                                    | Input Exlusive Owner[3]                                                    | %IW14                                      |                                      | WORD                                   |                |                                                          | 16#00                | 00           |         |
| - 19                                                                                                    |                                                                                                    | Input Exlusive Owner[4]                                                    | %EW15                                      | 1                                    | WORD                                   |                |                                                          | 16#03                | 00           |         |
| -19                                                                                                    |                                                                                                    | Input Exlusive Owner[5]                                                    | %IW16                                      |                                      | WORD                                   |                |                                                          | 16#00                | 00           |         |
| - 10                                                                                                    |                                                                                                    | Input Exlusive Owner[6]                                                    | %IW17                                      |                                      | WORD                                   |                |                                                          | 16#03                | 00           |         |
| - 19                                                                                                    |                                                                                                    | Input Exlusive Owner[7]                                                    | %IW18                                      |                                      | WORD                                   |                |                                                          | 16#00                | 00           |         |
| - 10                                                                                                    |                                                                                                    | Input Exhistre Owner[8]                                                    | %TW19                                      |                                      | MORD                                   |                |                                                          | 15 201               | 00           |         |
|                                                                                                    | s Stop                                                                                                    | i Shin H<br>in Cycle Ω(2+)<br>Breekpolyt_                                  |                                            | anda han                             | e JP Alaphet x 🚊 i<br>WP SChern Dete 🛛 | thereit,1      |                                                          | 1                    |              |         |
|                                                                                                    | Ni Gan                                                                                                    | Bourgalon                                                                  | 1                                          |                                      | * 🔶 Add 16                             | tor IO Channel | - So to Instance                                         |                      |              |         |
| () AP<br>+ C III HyCostraller (connected) (THEALERSON)<br>- C III HyCostraller (connected) (THEALERSON)                                                                                                    | Contraction of the second second seco | de Druckporrt                                                              | -14                                        | Address<br>Nance<br>Nance            | Type<br>econo<br>annur p. sej oriente  | Default Val.   | Current Value - I<br>Iduates                             | Propared Val         | Unit Descrip | lan     |
| Commence Converse     Converse     Conv                   | (3 Ship<br>Fill Ship<br>Fill Ship<br>Fill Ship                                                                                                    | i Duer II<br>1949 I<br>1947 I<br>1947 I<br>1947 I<br>1947 I<br>1947 I      |                                            | 1000<br>1000<br>1000                 | are<br>are<br>are<br>are               |                | 38400 85<br>55400 85<br>55400 85<br>58400 85<br>58400 85 | ueti<br>Seta<br>Seta |              |         |
| 이 III COM, No. 2019 AU<br>- 이프 chemit_1 (Strengt Testand)                                                                                                    | a Set                                                                                                    | Next Statement<br>n Next Statement                                         | wild<br>wild                               | 108                                  | 875<br>875                             |                | 18-#00<br>18-#00                                         |                      |              |         |
| <ul> <li>C i Soluti in Efferred Menage Oxford<br/>C in Texts Steep (P), Mayer 5 Person<br/>C in Control (C in Control (C in Control</li></ul> | An Lange Bill<br>An Lange Bill<br>An Lange Bill<br>An Lange Digent<br>Corr Tegg                                                                                                    | e Values Dati-1<br>e Values f<br>arce Values Ag+1<br>de Fleve Control Mode | 7 = 11<br>7 = 11<br>7 = 11<br>7 = 11<br>10 | 942953<br>942953<br>942953<br>942953 | 878<br>876<br>876<br>976               |                | 16400<br>16400<br>16400<br>16400                         |                      |              |         |

### 4.5.1 Modbus 端为 Modbus 主站时监控数据

如果客户按照4.1 章节配置了网关,就要在电脑上运行 Slave 软件, Slave 的

波特率等串口参数要与配置软件上的一致(实例中为 19200/N/8/1); Slave 上添加的 Slave ID(从地址)、Function(功能码)、Address(Modbus 寄存器起始地址)、Quantity(数据个数)要与我司配置软件上配置的 Modbus 指令对应。

Slave 上添加 01 功能码, Setup-》Slave Definition:

|                                 | 12414                                                          |
|---------------------------------|----------------------------------------------------------------|
| Mislavel                        |                                                                |
| ID = 1: F = 91<br>No connection | Slave Definition                                               |
|                                 | Street 1                                                       |
| 0                               | Function (II Cal State (In)                                    |
| 1                               | Addens 0                                                       |
| 2                               | Guentity 10                                                    |
| 8                               | Vev                                                            |
| 4                               | Raver                                                          |
| 5                               | 0 10 0 20 0 50 0 100 @ <u>Ft to Guardia</u>                    |
|                                 | Hide Alas Columno PLC Addresses (Base 1)                       |
|                                 |                                                                |
|                                 | East Simulation                                                |
| 0                               | Skip regionale [] Inset CPC/LPC etcl<br>Not when using TCP/IP1 |
| 10                              | 0 (rei Persponse Dallay Petur exception (6, Bucy               |

|   | 从地址<br>(0-247) | 功能码       | Nodbus寄存<br>器起始地址 | 数据个数 | 内存映射起始<br>地址 | 字节个数 | 校验类型 | 扫描方式 |   | 标识符 |
|---|----------------|-----------|-------------------|------|--------------|------|------|------|---|-----|
| 1 | 1              | 1读线圈状态    | 0                 | 10   | 0            | 2    | CRC  | 快速扫描 |   | 1   |
| 1 | 1              | 4读输入寄存器   | 0                 | 10   | 2            | 20   | CRC  | 快速扫描 | + | 2   |
|   | 1              | 16预置多个寄存器 | 0                 | 10   | 0            | 20   | CRC  | 快速扫描 | • | 3   |
|   | 1              | 6         |                   |      |              |      | CRC  | 快速扫描 |   | 4   |

Slave 上添加 04 功能码, File-》New-》Setup-》Slave Definition:

| D Mosleve1<br>ID = 1: F = 01<br>Ne connection               |                                                                                        | Mbslave2<br>= 1: F = 01<br>connection<br>Fa<br>Ad<br>0<br>0 | e Definition<br>we ID: 1<br>hotion: (84 Input Repiters ()<br>dect: 0<br>antity: 10                               | N •]               | DK.<br>Carcel                                                                   |      |  |
|-------------------------------------------------------------|----------------------------------------------------------------------------------------|-------------------------------------------------------------|----------------------------------------------------------------------------------------------------|--------------------|---------------------------------------------------------------------------------|------|--|
| Ašas<br>0<br>1<br>2<br>3<br>4<br>4<br>5<br>5<br>6<br>7<br>7 | 000000<br>0<br>0<br>0<br>0<br>0<br>0<br>0<br>0<br>0<br>0<br>0<br>0<br>0<br>0<br>0<br>0 |                                                             | iew<br>Roma<br>19 0 20 0 50 0<br>Hide Alias Columns E<br>mar Sauldelon<br>Skip response<br>D (mij Response Delay | 100 RETAILS Querit | 9<br>11<br>11<br>11<br>11<br>11<br>11<br>11<br>11<br>11<br>11<br>11<br>11<br>11 |      |  |
| 9<br>今参数<br>                                                | 0<br>Nodus著行                                                                           | 新聞へ来                                                        | 内存映射起始                                                                                                    | ***人参              | 4×24.44 Bri                                                                     | 0854 |  |

20

20

CRC

CRC

CRC

快速扫描

快速扫描

快速扫描

• 2

10

10

基本参

4读输入寄存器

多个寄存器

16预

• 0

\* 0

Slave 上添加 03 功能码(03 和 16 功能码对应的都是保持寄存器), File-》 New-》Setup-》Slave Definition:

| e Edit Contectio | on Setup Display A | Seve W | indow Help-    |           |                |                        |                             |                       |                                                                                                    |
|------------------|--------------------|--------|----------------|-----------|----------------|------------------------|-----------------------------|-----------------------|----------------------------------------------------------------------------------------------------|
|                  | 28 2 12            |        |                |           |                |                        |                             |                       |                                                                                                    |
|                  |                    |        |                |           |                | 1                      |                             |                       | -                                                                                                    |
|                  |                    |        |                | ID = 1: I | ave3<br>/ = 01 | Slave Definitio        |                             |                       |                                                                                                    |
|                  |                    | LA M   | bdave2         | No com    | ICCHUN         | Function (4            | a unstand meditiver lood    | Can                   | cel                                                                                                    |
|                  |                    | Noo    | onnection      |           | Alias          | Address: 0             |                             |                       |                                                                                                    |
| Mindauni         |                    |        | All            | 0         |                | Quantity 10            |                             |                       |                                                                                                    |
| D = 1: F = 01    |                    |        | Allas          | 1         |                | Rose                   |                             |                       |                                                                                                    |
| No connection    |                    | 0      |                | 2         |                | 010 0                  | 20 0 50 0 100 .             | Fit to Quantity       |                                                                                                    |
| atta             | . 00000            | 1      |                | 3         |                | Palito                 | Colores ITRICAN             | damas Elava 11        |                                                                                                    |
|                  | 0000               | 2      |                | 4         |                | L'IND <sup>®</sup> AND | CONNER DIPLOND              | active pare ()        |                                                                                                    |
|                  | 0                  | 3      |                | 5         |                | Enor Simulati          | ion                         |                       |                                                                                                    |
| -                | 0                  | 4      |                | 6         |                | 📄 Skip resp            | once 🖂 inc                  | et CRC/LRC etci       |                                                                                                    |
| 2                | 0                  | 5      |                | 7         |                | 0 jm                   | (Na)Perporte Delas Internet | ot when using TCP/IP  | 1                                                                                                    |
| 8                | 0                  | 6      |                | В         |                |                        |                             | cum exception de, eur |                                                                                                    |
| 4                | 0                  | 7      |                | 9         |                |                        |                             |                       | _                                                                                                    |
| 5                | 0                  | 8      |                | 10        |                |                        |                             |                       |                                                                                                    |
| 0                | 0                  | 9      |                |           |                |                        |                             |                       |                                                                                                    |
| 7                | 0                  |        |                |           |                |                        |                             |                       |                                                                                                    |
| 8                | 0                  | _      |                |           |                |                        |                             |                       |                                                                                                    |
| 9                | 0                  |        |                |           |                |                        |                             |                       |                                                                                                    |
| 基本参数 命令参         | 数                  |        | n skette       |           | christian      |                        |                             |                       |                                                                                                    |
| (0-247)          | 功能码                | 10     | dbus著仔<br>起始地址 | 数据个数      | 均存映射起她         | 字节个的                   | 故校验类型                       | 扫描方式                  | 标识符                                                                                                    |
| 1                | 1读线墨状态             | * 0    |                | 10        | 0              | 2                      | CRC                         | 快速扫描                  | 1                                                                                                    |
| 1                | 4读输入寄存器            | * 0    |                | 10        | 2              | 20                     | CRC.                        | 快速扫描。                 | 2                                                                                                    |
| 1                | 16預置多个寄存器          | * 0    |                | 10        | 0              | 20                     | CRC                         | 快速扫描・                 | 3                                                                                                    |
|                  |                    | -      |                |           |                |                        |                             |                       | and the second second s |

### 连接, Connection-》Connect, 串口参数要是配置软件上的一致:

|                                 |                                               | 6                                              | Connection Setup                                                                                                    |
|---------------------------------|-----------------------------------------------|------------------------------------------------|----------------------------------------------------------------------------------------------------|
| 7 Mbslave1                      |                                               | Mbslave2<br>ID = 1: F = 04<br>No connectio     | Connection DK<br>Serial Port Cancel DO<br>COM3 • 0<br>19200 Baset • Mode                                                                                                    |
| ID = 1: F = 01<br>No connection |                                               | 0                                              | RTU ASCI                                                                                                    |
| Alfas 0 1 2 3 4 5 6 7           | 00000<br>0<br>0<br>0<br>0<br>0<br>0<br>0<br>0 | 1<br>2<br>3<br>4<br>5<br>6<br>7<br>7<br>8<br>9 | None Paity     DSR     CTS     RTS Toggle       1     Ins] RTS disable delay       0       TCP/IP Server       P Address       15216B1 102       Any Address       Ignow Unit ID       IPv6 |
| 8                               | 0                                             | <u>I</u>                                       |                                                                                                    |

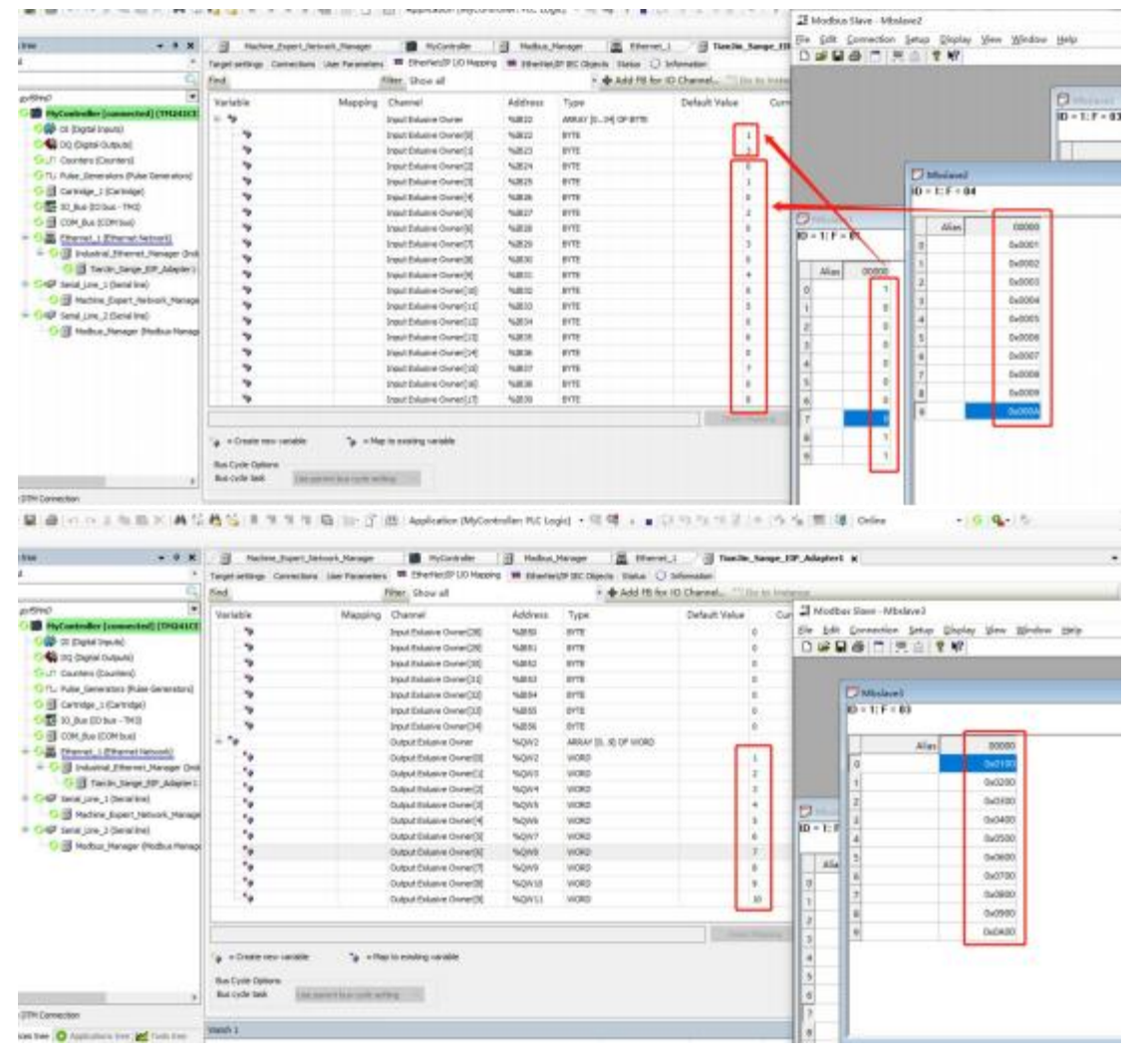

数据监控(该 PLC 软件和 Slave 的大小端不一样,所以高低字节是反的):

#### 4.5.2 Modbus 端为 Modbus 从站时监控数据

如果客户按照 4.2 章节配置了网关,就要在电脑上运行 Poll 软件, Poll 的波 特率等串口参数要与配置软件上的一致(实例中为 19200/N/8/1); Poll 上添加4 号功能码去读、添加 16 号功能码去写(实例中读写的寄存器个数为 10):

|                                                                                                    | al   + + 404   111                                                                                                    | 03 00 13 10 17 22 23 10 23 8 15                                                                                                    |                                          |
|----------------------------------------------------------------------------------------------------|----------------------------------------------------------------------------------------------------|----------------------------------------------------------------------------------------------------|------------------------------------------|
|                                                                                                    |                                                                                                    | Read/Write Definition ×                                                                                                    |                                          |
| Mbpoli                                                                                                    |                                                                                                    | Slave ID: 0K                                                                                                    |                                          |
| = 0: Err = 0: ID =<br>connection                                                                                                    | 1: F = 04: SR =                                                                                                    | 1000ms Function: 04 Read Input Registers (3x) V Cancel                                                                                                    |                                          |
| Alias                                                                                                    | 00000                                                                                                    | Address: 0 Protocol address: E.g. 30011 > 10                                                                                                    |                                          |
|                                                                                                    | 0                                                                                                    | Quantity: 10                                                                                                    |                                          |
|                                                                                                    | 0                                                                                                    | Scan Rate: 1000 [ms] Apply                                                                                                    |                                          |
|                                                                                                    | 0                                                                                                    | Disable                                                                                                    |                                          |
|                                                                                                    | 0                                                                                                    | Disable on error Read/white Once                                                                                                    |                                          |
|                                                                                                    | 0                                                                                                    | View                                                                                                    |                                          |
| 5                                                                                                    | 0                                                                                                    | Rows                                                                                                    |                                          |
| 5                                                                                                    | 0                                                                                                    | 0 10 0 20 0 50 0 100 @ Fit to Quantity                                                                                                    |                                          |
| 7                                                                                                    | 0                                                                                                    | Hide Alias Columns PLC Addresses (Base 1)                                                                                                    |                                          |
| 8                                                                                                    | 0                                                                                                    | Address in Cell Enron/Daniel Mode                                                                                                    |                                          |
|                                                                                                    | · · · · · · · · · · · · · · · · · · ·                                                                                               |                                                                                                    |                                          |
| 9<br>Madbus Poll - Mbpoll2<br>Edit Connection Setu                                                                                                    | 0<br>up Functions Displ                                                                                                    | ay View Window Help                                                                                                    |                                          |
| 9<br>Modbus Poll - Mbpoll2<br>Edit Connection Setu<br>Set R S R S X 1 5                                                                                                    | 0<br>up Functions Displ<br>2 🚔   R   05 06 1                                                                                        | ny View Window Help<br>5 16 17 22 23 TC 🖄 🎗 🛠                                                                                                    |                                          |
| 9<br>Madbus Poll - Mbpoll2<br>Edit Connection Sets                                                                                                    | 0<br>up Functions Displ                                                                                                    | ny View Window Help<br>5 16 17 22 23 TC 🚈 🕈 🌾<br>Read/Write Definition                                                                                                    |                                          |
| 9<br>Modbus Poll - Mbpoll/<br>Edit Convection Seth                                                                                                    | 0<br>up Functions Displ                                                                                                    | ay View Window Help<br>5 16 17 22 23 TC P V R<br>Read/Write Definition<br>Slave ID:                                                                                                    | Э                                        |
| 9<br>Modbus Poll - Mbpoll2<br>Edit Connection Setu                                                                                                    | 0<br>up Functions Displ                                                                                                    |                                                                                                    | )<br>OK<br>Cancel                        |
| Modbus Poll - Mbpoll2<br>Edit Connection Sets<br>Edit Connection Sets<br>Mbpoll1<br>= 0: Err = 0: 1D = 1; F =                                                                                                    | 0<br>up Functions Displ<br>2                                                                                                    | No connection         No connection         No conne                                                                                                    | X<br>OK<br>Cancel<br>10                  |
| Modbus Poll - Mbpoll2<br>Edit Connection Sets                                                                                                    | 0<br>up Functions Displ<br>2 @ ] .1.   05 06 1<br>04: SR = 1000ms                                                                   | Read/Write Definition           Image: State of the state of the state of | OK<br>Cancel<br>10                       |
| Modbus Poll - Mbpoll2<br>Edit Convection Seth<br>Edit Convection Seth<br>Edit Convection<br>Milasell1<br>e0: Err = 0: ID = 1; F =<br>connection<br>Alias                                                                                                    | 0<br>up Functions Displ<br>(a) 1 05 06 1<br>04: SR = 1000ms<br>00000                                                                | ay         View         Window         Help           5         16         17         22         23         TC         2         %           Figure 10:         10         1:         Figure 10:         1:         1:         1:         1:         1:         1:         1:         1:         1:         1:         1:         1:         1:         1:         1:         1:         1:         1:         1:         1:         1:         1:         1:         1:         1:         1:         1:         1:         1:         1:         1:         1:         1:         1:         1:         1:         1:         1:         1:         1:         1:         1:         1:         1:         1:         1:         1:         1:         1:         1:         1:         1:         1:         1:         1:         1:         1:         1:         1:         1:         1:         1:         1:         1:         1:         1:         1:         1:         1:         1:         1:         1:         1:         1:         1:         1:         1:         1:         1:         1:         1:         1:         1: </td <td>ок<br/>Cancel<br/>10<br/>Asoly</td>                                                                                                    | ок<br>Cancel<br>10<br>Asoly              |
| Modbus Poll - Mbpoll2<br>Edit Connection Setu<br>Setu<br>Minpoll1<br>= 0; Err = 0; ID = 1; F =<br>connection                                                                                                    | 0<br>up Functions Displ<br>2   1   05 06 1<br>0   04: SR = 1000ms<br>00000<br>0                                                     | ry View Window Help<br>5 16 17 22 23 TC 2 %<br>Tx = 0: ID = 1: F = 16: SR = 1000ms<br>No connection<br>Alias 00000<br>0 0 0<br>1 0 0<br>1 0 0<br>1 0 0<br>2 0 0<br>1 0 0<br>1 0<br>1                                                                                                    | OK<br>Cancel<br>10<br>Apply              |
| Modbus Poll - Mbpoll2<br>Edit Connection Setu<br>Edit Connection Setu<br>Edit Connection Setu<br>Mupoll1<br>= 0: Err = 0: ID = 1: F =<br>connection<br>Alias                                                                                                    | 0<br>up Functions Displ<br>2                                                                                                    | No         Connection         Read/Write Definition           Tx = 0: Err = 0: ID = 1: F = 16: SR = 1000ms         Function         Function           No connection         Alias         00000         Protocol address: E.g. 40011 + Quartity:           Alias         00000         Protocol address: E.g. 40011 + Quartity:         Imable           1         0         Imable         Imable           2         0         Imable         Imable           3         0         Imable         Imable                                                                                                    | OK<br>Cancel<br>10<br>Asoly              |
| Modbus Poll - Mbpoll2<br>Edit Connection Setu<br>Edit Connection Setu<br>Edit Connection Setu<br>Edit Connection Setu<br>Stippell1<br>Alias                                                                                                    | 0<br>up Functions Displ<br>2                                                                                                    | Alias         00000         Function           Alias         00000         Function           Alias         00000         Function           Alias         00000         Function           Alias         00000         Function           Scan Rate         1000         fml           Diable         Brad/Wite Definition         Scan Rate           View         Read/Wite Diable         Function                                                                                                    | OK<br>Cancel<br>10<br>Also Dece          |
| Anothus Poll - Mbpoll2<br>Edit Connection Seth<br>The Poll - Mbpoll2<br>Edit Connection Seth<br>The Poll - Mbpoll2<br>Mbpoll2<br>Mbpoll2<br>Edit Connection Seth<br>Seth<br>Set | 0<br>up Functions Displ<br>2                                                                                                    | Alies         00000           Alies         00000           Alies         00000           Connection         Slave ID:           Alies         00000           Connection         Alies           Alies         00000           Connection         Slave ID:           Alies         00000           Connection         Alies           Alies         00000           Connection         Protocol address, E.g. 40011 >           Quarkly:         10           Connection         Scien Rule:           Vew         Roots           Diable on error         Briddwine Briddwine Diable on error           News         O           Scien Rule:         O           10         20         50         100         Frito Quarkly                                                                                                    | OK<br>Cancel<br>10<br>Asoly<br>Mate Dece |
| Modbus Poll - Mbpoll2<br>Edit Convection Seth<br>The Poll - Mbpoll2<br>Edit Convection Seth<br>Poll - Mbpoll2<br>Edit Convection Seth<br>Poll - Mbpoll2<br>Edit C                                                                                                    | 0<br>up Functions Displ<br>0<br>0<br>0<br>0<br>0<br>0<br>0<br>0<br>0<br>0<br>0<br>0<br>0                                            | ay         View         Window         Help           5         16         17         22         2         ?         ?           Image: State of the state of the state of the                                                                                                    | OK<br>Cancel<br>10<br>Asoly<br>Also Dece |
| Modbus Poll - Mbpoll2<br>Edit Connection Seth<br>I Connection Seth<br>I Connection<br>Minediti<br>= 0: Err = 0: ID = 1: F =<br>connection<br>Alias                                                                                                    | 0<br>up Functions Displ<br>2                                                                                                    | Alias         00000           Alias         00000           Alias         00000           Alias         00000           Call         Call           Alias         00000           Call         Call           Alias         00000           Call         Call           Alias         00000           Call         Call           Alias         00000           Call         Call           Alias         00000           Call         Call           Alias         00000           Call         Call           Alias         Coll           Call         Call           Call         Call           Call         Call           Call         Call           Call         Call           Call         Call           Call         Call           Call         Call           Call         Call           Call         Call           Call         Call           Call         Call           Call         Call                                                                                                    | OK<br>Cancel<br>10<br>Asoly<br>Mar Drose |
| 9<br>Modbus Poll - Mbpoll2<br>Edit Convection Seth<br>Edit Convection Seth<br>Edit Convection Seth<br>Sthpettt<br>= 0: Err = 0: ID = 1: F =<br>Convection<br>Alias                                                                                                    | 0<br>up Functions Displ<br>a) R 05 06 1<br>0 05 06 1<br>0 0<br>0 0<br>0<br>0<br>0<br>0<br>0<br>0<br>0<br>0<br>0<br>0<br>0<br>0<br>0 | Alias         00000           Alias         00000           Alias         00000           Alias         00000           Alias         00000           1         0           2         0           3         0           4         0           5         0           6         0           7         0           8         0           9         0                                                                                                    | OK<br>Cancel<br>10<br>Apply<br>Wite Dece |

M Madhur Ball, Mhoall?

|            |                |                   |         | Connection Setup        |          | >                   |
|------------|----------------|-------------------|---------|-------------------------|----------|---------------------|
|            |                | 1                 | Mbp     | Connection              |          | OK                  |
|            |                |                   | Tx = 0: | Serial Port             | Y        | Cancel              |
| Mbpoll1    |                |                   | No conr | Serial Settings         |          |                     |
| x = 0: Err | = 0; ID = 1; F | = 04: SR = 1000ms |         | USB-SERIAL CH340 (COM3) | ~        | Mode                |
| lo connect | tion           |                   | 0       | 19200 Baud 🗸            |          | RTU OASCII          |
| _          | Alias          | 00000             | 1       | RDatable of             |          | Response Timeout    |
| 0          |                | o                 | 2       | o para bis              |          | 2000 [ms]           |
| 1          |                | 0                 | 3       | None Parity V           |          | Delay Between Polls |
| 2          |                | 0                 | 4       | 1 Stop Bit 🗸 🗸          | Advanced | 10 [ms]             |
| 3          |                | 0                 | 5       | Remote Morthus Server   |          |                     |
| 4          |                | 0                 | 6       | IP Address or Node Name |          |                     |
| 5          |                | 0                 | 7       | 192.168.31.17           |          |                     |
| 6          |                | 0                 | 0       | Server Port Connect     | Timeout  | @IPv4               |
| 7          |                | 0                 | 0       | 502 3000                |          | OIPs6               |
| 8          |                | 0                 | 9       |                         |          |                     |
| 0          |                |                   |         |                         |          |                     |

#### 数据监控(该 PLC 软件和Poll 的大小端不一样,所以高低字节是反的):

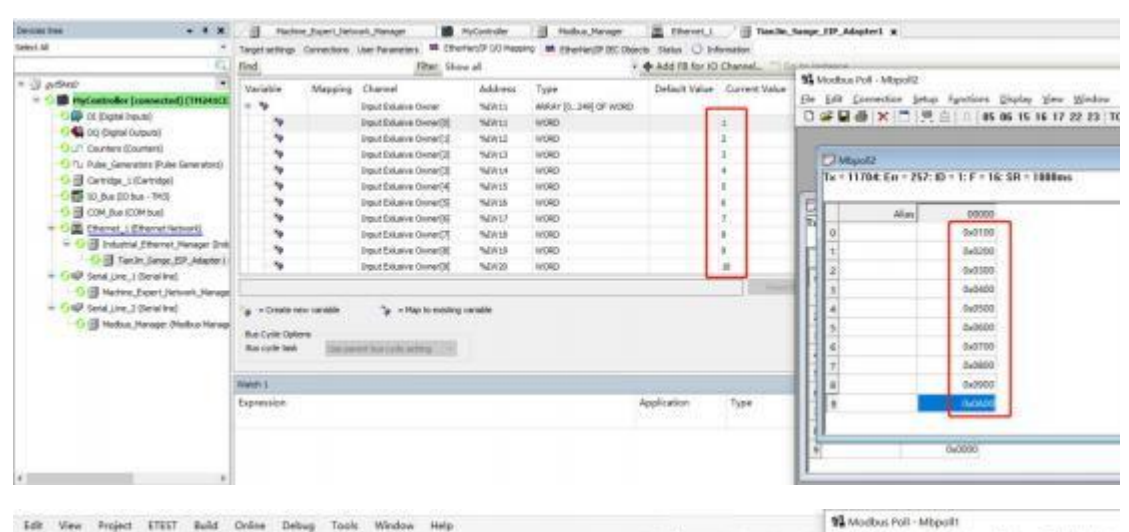

 K 
 Aldrew, Depert, Network, Parager
 Marker, Marker, Depert, Network, Implementation
 Target withing: Connections: User Parameters:
 Deferred: P100 Meding:
 Connections: Status:
 Deferred: P100 Meding:
 Connections: Status:
 Deferred: P100 Meding:
 Connections: Status: - 🗐 Te () Tx = 13068: Err = 257: IC Find. Titler Show all Add FB for IO Channel... . Mapping Channel Address Delault Value BiyController (com
 Big Controller (com
 Big Controller (com Verieble Type C<sub>4</sub> ed) (TH243CE Input Exturine Owner(246) VICED VICED 2.5 1421/257 4 Mhpolli
 Tx = 12068; Crr = 257; ID = 1; F = 04; SR = 1000 %ZW258 Input Extense Owner (247) C C Digital Conjunal C C Dig Digital Conjunal C C Digital Contena C C Public Generators (Public Gen -Input Exitative Owner [246] 940/259 word Input Existine Owner [241] Output Existive Owner \* 140000 WORD ARKAT D... NQV2 G 웹 Centolge\_1 (Centrolge) 영향 10\_8xe (00 %xe -140) 이 웹 COM\_Bus (COM Sue) \*\*\*\*\*\*\*\*\*\* Output Exlusive Owner[0] NOVE WORD E Output Extension Owner[1] Output Extension Owner[2] NQ45 WORD WORD 0-0200 3 4 0.0300 Official Effected (Effected Released)
 Official Effected (Effected Released Data
 Official Effected (Effected Released Data
 Official Released Data
 Official Released Data Output Exkasve Owner[3] 1QV8 worp Dx0400 Curput Enlarve Corner[4] Output Enlarve Corner[5] NQNS NQN7 WORD WORD 56789 0-0506 Coll tend (see, 1 Send ted)
 Coll Patrie, Jopen (set)
 Coll Send (set)
 Coll Send (set) 0x0600 NQW8 Output Exkerine Owner[8] WORD WORD WORD Output Exkelve Owner [7] 0+0700 Output Eduarye Owner(3) 0x0800 NOVE G I Pode A Manager (Node Output Enlague Owner/W 9409011 WORD 18 0+0900 Output Exterive Owner[10] Output Exterive Owner[11] ٠, %QWID WORD 1222 OxCADD %QW15 WORD 0 Output Extense Owner [12] Output Extense Owner [12] NOV H woeb For Highs users Ft

## 五、售后及联系方式

公司网址: <u>www.tj-sange.com</u>

售前购买咨询: 17602602061 (同微信)

售后技术电话: 022-22106681

公众账号:获取产品使用视频和更多资讯。

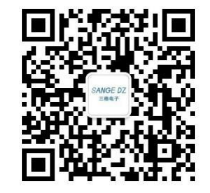